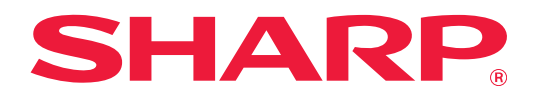

### Sorun Giderme

Daha fazla bilgi edinmek istediğiniz işlevin simgesine dokunun.

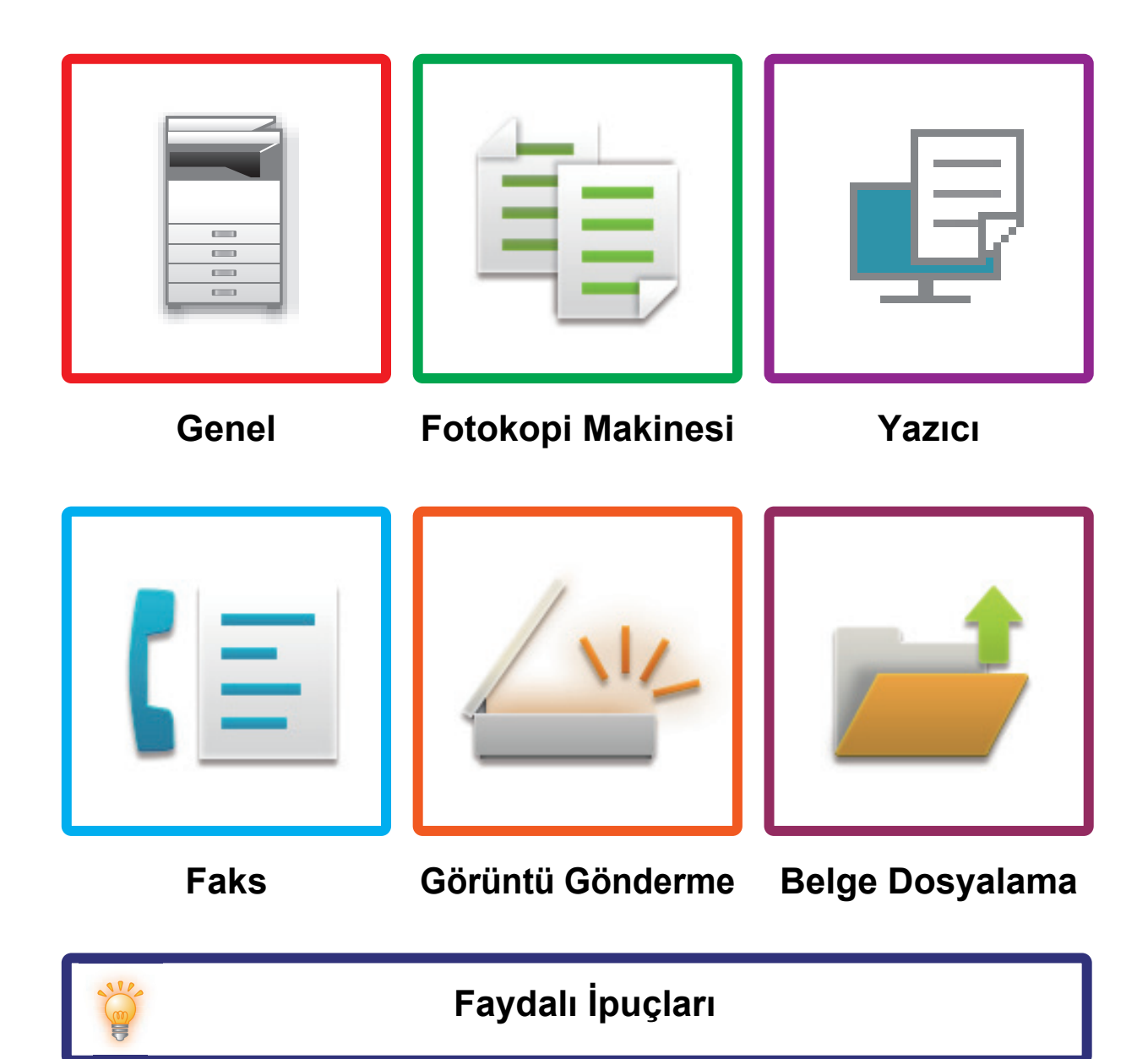

### **BU KILAVUZ HAKKINDA**

Bu kılavuz makinenin nasıl kullanılacağı ve bir sorun oluştuğunda ne yapılacağı hakkında bilgi verir. Bir sorunla karşılaşırsanız, bir destek merkezini aramadan önce bu kılavuzu gözden geçirin.

#### Lütfen dikkat

- Bu kılavuzda, bu ürünü kuran ve kullanan kişilerin bilgisayarlarını ve web tarayıcısını kullanma bilgisine sahip oldukları varsayılmaktadır.
- İşletim sisteminiz veya web tarayıcısına ilişkin bilgiler için lütfen işletim sisteminizin kılavuzuna veya web tarayıcısının kılavuzuna ya da çevrimiçi Yardım işlevine başvurun.
- Bu kullanma kılavuzunda, ekranlar ve işlem açıklamalarında Windows<sup>®</sup> 10'un kullanıldığı varsayılmaktadır. Ekranlar işletim sisteminin veya yazılım uygulamasının sürümüne bağlı olarak değişebilir.
- Bu kılavuzda "MX-xxxx" görülen yerlerde, "xxxx" yerine model numaranız olduğunu varsayın.
- Bu kılavuzun hazırlanmasında büyük özen gösterilmiştir. Kılavuz hakkında görüşleriniz veya endişeleriniz olursa, lütfen bayinize veya en yakın yetkili servis temsilcinize başvurun.
- Bu ürün sıkı kalite kontrol ve inceleme işlemlerinden geçmiştir. Küçük bir olasılık da olsa, bir kusur ya da diğer bir sorunun tespit edilmesi durumunda, lütfen bayinize veya en yakın yetkili servis temsilcinize başvurun.
- Kanunda belirtilenler haricinde, SHARP ürünün veya opsiyonlarının kullanımı sırasında meydana gelen arızalardan veya ürünün ve opsiyonlarının yanlış kullanımından kaynaklanan arızalardan veya diğer arızalardan veya ürünün kullanımından kaynaklanan hasarlardan sorumlu değildir.

#### Uyarı

- Kılavuzun ön yazılı izin olmadan çoğaltılması, uyarlanması veya tercüme edilmesi, telif hakkı yasalarında izin verilenin dışında yasaktır.
- Bu kılavuzdaki bütün bilgiler haber verilmeden değiştirilebilir.

#### Bu kılavuzda gösterilen çizimler, kontrol paneli ve dokunmatik panel

Çevresel cihazlar genellikle opsiyonel olmakla birlikte bazı modellerde belirli çevresel cihazlar standart donanım olarak bulunmaktadır.

Bu kılavuzdaki açıklamalarda MX-M6071 üzerine bir kağıt çekmecesinin takıldığı varsayılmaktadır.

Bazı işlev ve prosedürler için, açıklamalarda yukarıda verilen cihazların haricinde cihaz takıldığı varsayılmaktadır.

Kılavuzda gösterilen görüntü ekranları, mesajlar ve tuş adları, ürün değişiklikleri ve geliştirmelerinden dolayı gerçek makinedekilerden farklı olabilir.

### İÇİNDEKİLER

| BU KILAVUZ HAKKINDA          | 2  |
|------------------------------|----|
| Genel Sorunlar               | 4  |
| Fotokopi Problemleri         | 25 |
| Yazdırma Problemleri         | 29 |
| Faks Problemleri             | 38 |
| Görüntü Gönderme Problemleri | 18 |
| Belge Dosyalama Problemleri  | 56 |
| Faydalı İpuçları             | 30 |

#### Bu kılavuzdaki talimatları izledikten sonra sorun devam ederse...

Bu kılavuzdaki çözümlerden yararlanarak bir sorunu çözemediğiniz taktirde [Güç] düğmesine basın ve makinenin ana güç anahtarını "<sup>()</sup>" konumuna getirin. En az 10 saniye bekledikten sonra ana güç anahtarını " <sup>()</sup> " konumuna getirin. Ana güç göstergesinin rengi yeşile döndükten sonra, [GÜÇ] düğmesine basın.

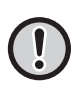

Dokunmatik panelin sağ üst köşesindeki iş durumu ekranının arka plan rengi gri değilken, makineyi ana güç anahtarından kapatmayın veya makinenin fişini prizden çekmeyin. Aksi taktirde sabit disk sürücüsü hasar görebilir veya kaydedilen veya alınan veriler silinebilir.

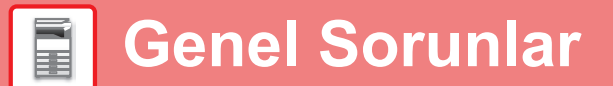

### **Akılda Tutulacak Noktalar**

Genel sorunların bir kontrol listesi için bkz. "KONTROL LİSTESİ (sayfa 7)".

#### Güç ve konnektör konumları

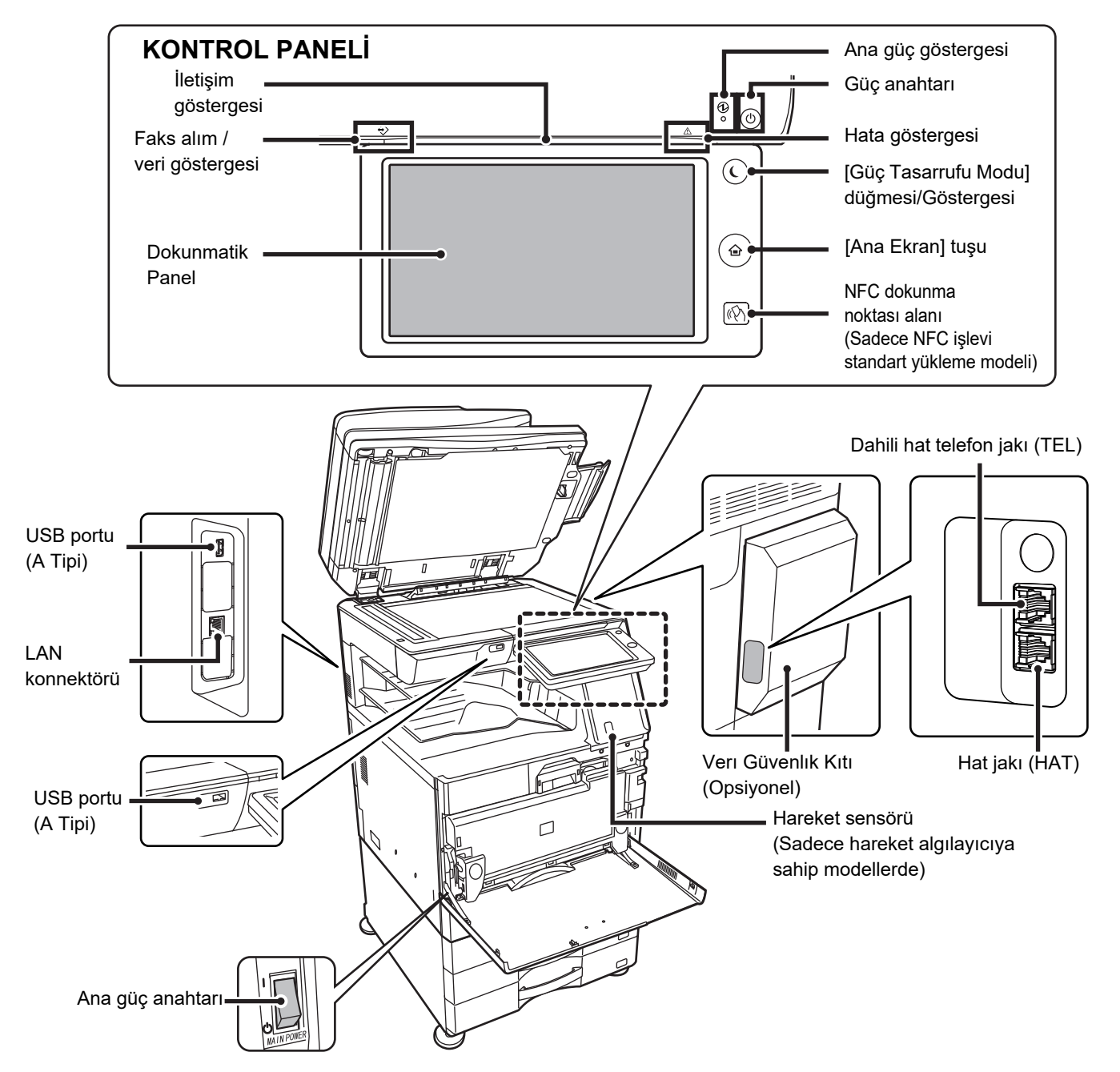

#### Orijinali yerleştirme ve kağıt ilave etme

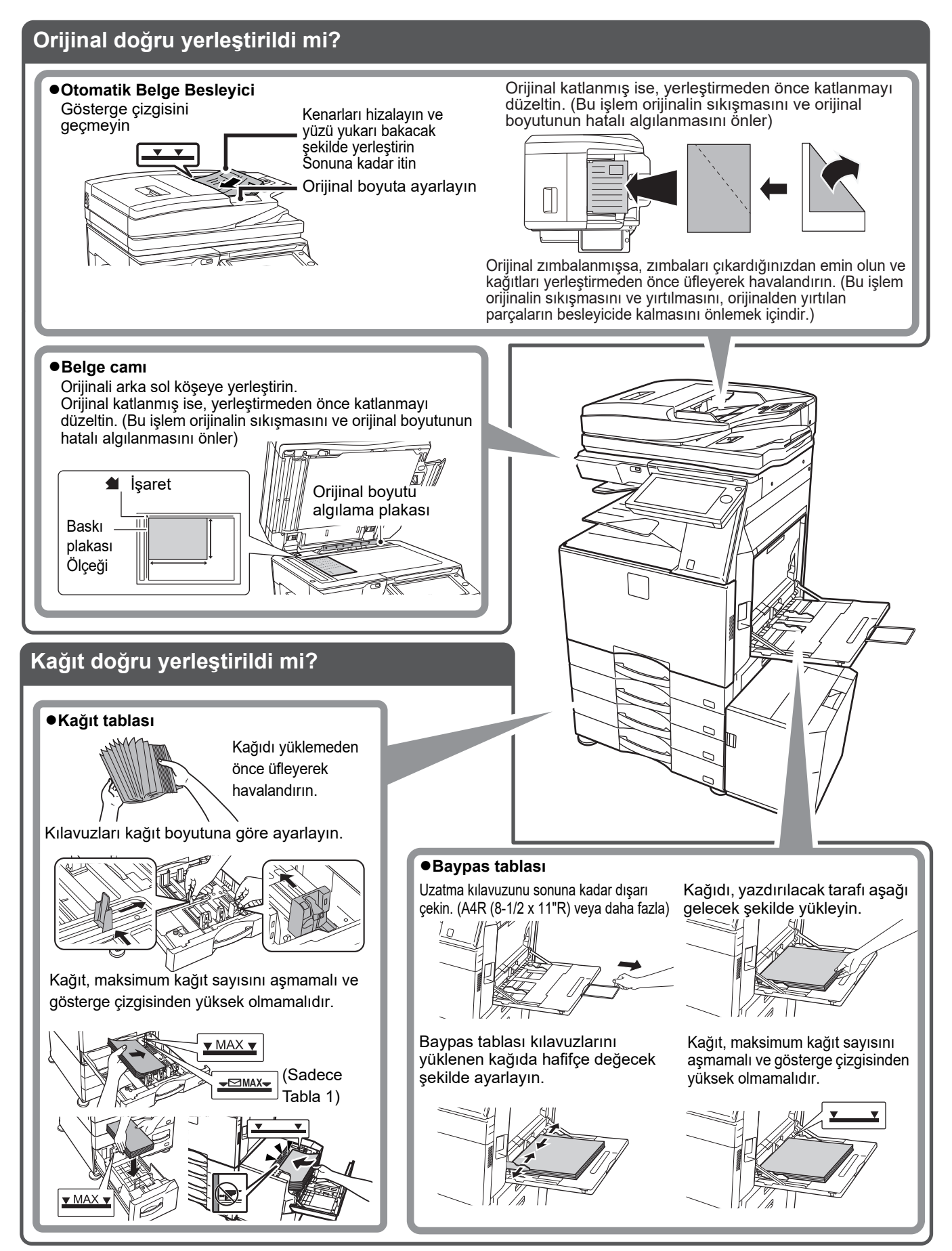

#### Bakım

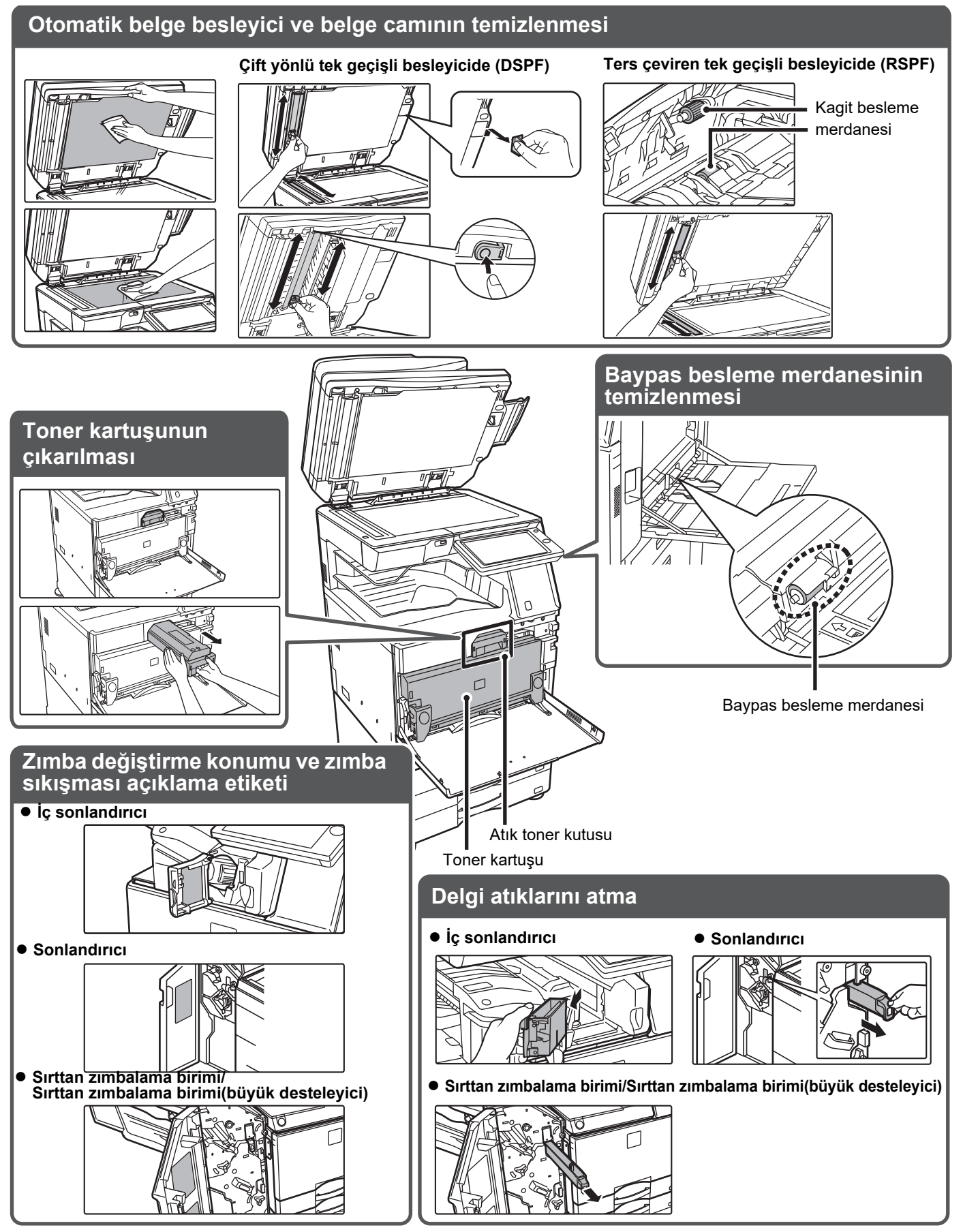

### **KONTROL LİSTESİ**

| ? Sorun                                                        | ✓Kontrol                                                                                                    | Sayfa |
|----------------------------------------------------------------|----------------------------------------------------------------------------------------------------|-------|
| BELİRLİ BİR İŞLEV VEYA<br>ÇEVRESEL CİHAZI<br>KULLANAMIYORUM    | İşlevler yönetici tarafından devre dışı bırakılmış mı?                                                                                      | 10    |
| KULLANILAN TOPLAM SAYFA                                        | [Ana Ekran] tuşunu basılı tutun.                                                                                                    | 10    |
| SAYISINI NASIL KONTROL<br>EDECEĞİMİ BİLMİYORUM                 | Ayar modunun durumunda kontrol edebilirsiniz.                                                                                               | 10    |
| İŞLEM PANELİ KULLANILAMIYOR                                    | Ana güç göstergesi ışığı yanıyor mu?                                                                                                    | 10    |
|                                                                | Makineyi sadece açtınız mı?                                                                                                    | 10    |
|                                                                | [Güç Tasarrufu Modu] düğmesi yanıp sönüyor mu?                                                                                              | 10    |
|                                                                | Bir kapak açık mı veya bir cihaz makineden çıkarılmış mı?                                                                                   | 10    |
|                                                                | Peş peşe üç denemede giriş başarısız oldu mu?                                                                                               | 11    |
|                                                                | Otomatik Oturum Açmanın başarısız olduğunu gösteren bir mesaj ekrana geliyor mu?                                                            | 11    |
|                                                                | Dokunmatik panelde "Servis arayın. Kod:xx-xx*." dokunmatik panelde görünüyor mu?                                                            | 11    |
| HAREKET ALGILAYICI DOĞRU                                       | Hareket algılayıcı devre dışı mı?                                                                                                    | 11    |
| YANIT VERMIYOR                                                 | Kurulum yeri veya kurulum ortamında herhangi bir sorun var mı?                                                                              | 11    |
| (MX-M30/1/MX-M30/15/MX-M35/1/<br>MX-M3571S/MX-M4071/MX-M4071S/ | Algılama aralığı doğru olarak ayarlanmış mı?                                                                                                | 12    |
| MX-M5071/<br>MX-M5071S/MX-M6071/MX-M6071S)                     |                                                                                                    |       |
| BİR İŞ SIRASINDA YAZDIRMA                                      | Tablada kağıt kalmamış mı?                                                                                                    | 12    |
| YAPILAMIYOR VEYA DURUYOR                                       | Makinede toner bitmiş mi?                                                                                                    | 12    |
|                                                                | Kağıt sıkışmış mı?                                                                                                    | 12    |
|                                                                | Çıktı tablası dolu mu?                                                                                                    | 12    |
|                                                                | Atık toner kutusu dolu mu?                                                                                                    | 12    |
|                                                                | Her modda (kopyalama, yazdırma, faks, görüntü gönderme ve belge dosyalama) kullanılabilen tablalara ilişkin kısıtlamalar var mı?            | 12    |
| ORIJINAL BOYUTU OTOMATIK                                       | Orijinal kıvrılmış veya katlanmış mı?                                                                                                    | 13    |
| OLARAK SEÇILEMIYOR VEYA                                        | A5 (5-1/2" x 8-1/2") boyutundan küçük bir orijinal mi yerleştirdiniz?                                                                       | 13    |
|                                                                | Bir orijinal A5 (5-1/2" × 8-1/2") boyutu yatay olarak ayarlandı mı (A5R boyutu)?                                                            | 13    |
|                                                                | Belge besleyici sensörü kirli mi? (MX-M3071/MX-M3071S/MX-M3571/<br>MX-M3571S/MX-M4071/MX-M4071S/ MX-M5071/MX-M5071S/MX-M6071/<br>MX-M6071S) | 13    |
| GÖRÜNTÜLENEN BAYPAS<br>TABLASI KAĞIT BOYUTU HATALI             | Baypas tablası kılavuzları yüklenen kağıdın genişliğine göre ayarlı mı?                                                                     | 13    |
| ORİJİNAL SIKIŞIYOR (OTOMATİK                                   | Belge besleyici tablasına çok fazla sayıda kağıt yüklenmiş mi?                                                                              | 14    |
| BELGE BESLEYICI)                                               | Orijinal uzun bir orijinal mi?                                                                                                    | 14    |
|                                                                | Orijinal ince bir kağıt üzerinde mi?                                                                                                    | 14    |
|                                                                | Besleme merdanesi kirli mi? (Ters çeviren tek geçişli besleyicide (RSPF))                                                                   | 14    |

| ? Sorun                                                                    | ✓Kontrol                                                                                            | Sayfa |
|----------------------------------------------------------------------------|----------------------------------------------------------------------------------------------------|-------|
| KAĞIT SIKIŞIYOR                                                            | Makinede yırtık kağıt parçası kalmış mı?                                                            | 14    |
|                                                                            | Tablaya çok fazla sayıda kağıt yüklenmiş mi?                                                        | 14    |
|                                                                            | Bir defada birden çok sayfa beslenmiş mi?                                                           | 14    |
|                                                                            | Özelliklere uygun olmayan bir kağıt mı kullanıyorsunuz?                                             | 14    |
|                                                                            | Baypas tablası kılavuzları kağıt genişliğine uygun ayarlanmış mı?                                   | 14    |
|                                                                            | Baypas tablasının uzatma kılavuzu açılmış mı?                                                       | 14    |
|                                                                            | Baypas besleme merdanesi kirli mi?                                                                  | 14    |
|                                                                            | A5 (5-1/2" x 8-1/2") boyutlu kağıt yüklenmiş mi?                                                    | 14    |
|                                                                            | Kağıt boyutu belirtilmiş mi?                                                                        | 14    |
|                                                                            | Tablaya kağıt eklediniz mi?                                                                         | 15    |
|                                                                            | Delinmiş kağıt mı kullanıyorsunuz?                                                                  | 15    |
|                                                                            | Kullanılamayan etiket kağıtlarını mı kullanıyorsunuz?                                               | 15    |
|                                                                            | Kağıdı çıkarın ve açma tarafını çevirin. Farklı bir kağıt türü kullanımı sorunu iyileştirebilir.    | 15    |
|                                                                            | Bir zarf mı yüklediniz?                                                                             | 15    |
| KAĞIT TABLASINDAN KAĞIT                                                    | Kağıt tablasına kağıt doğru olarak yüklenmiş mi?                                                    | 15    |
| BESLENMİYOR                                                                | Bazı modlarda (fotokopi, yazdırma, faks, görüntü gönderme, belge dosyalama) tabla yasaklanmış mı?   | 15    |
| KAĞIT BOYUTUNU NASIL<br>DEĞIŞTIRECEĞIMI BILMIYORUM                         | Her tablada kullanılan kağıt boyutunu tabla ayarlarında belirleyin.                                 | 15    |
| ÇIKTI BELİRGİN BİÇİMDE<br>KIVRILMIŞTIR VE DÜZGÜN<br>DEĞİLDİR               | Kağıdı çıkarın ve açma tarafını çevirin. Farklı bir kağıt türü kullanımı sorunu<br>iyileştirebilir. | 16    |
| KAĞITTAKİ GÖRÜNTÜ ÇARPIK                                                   | Baypas tablasına çok fazla sayıda kağıt yüklenmiş mi?                                               | 16    |
|                                                                            | Baypas tablası kılavuzları kağıt genişliğine uygun ayarlanmış mı?                                   | 16    |
|                                                                            | Orijinal kılavuzları kağıdın genişliğine göre ayarlanmış mı?                                        | 16    |
|                                                                            | Karışık genişliğe sahip orijanalleri mi tarıyorsunuz? (Ters çeviren tek geçişli besleyicide (RSPF)) | 16    |
| GÖRÜNTÜDE ÇİZGİLER                                                         | Belge camının veya otomatik belge besleyicinin tarama alanı kirli mi?                               | 17    |
| OLUŞUYOR                                                                   | Baypas besleme merdanesi kirli mi?                                                                  | 17    |
|                                                                            | Foto iletken tamburun ana şarjörünü temizlediniz mi?                                                | 17    |
|                                                                            | Lazer ünitesini temizlediniz mi?                                                                    | 17    |
|                                                                            | Sistem ayarlarında Siyah İzleri Azalt özelliğini çalıştırdınız mı?                                  | 17    |
| YAZDIRILAN ÇIKTIDA LEKELER                                                 | Özelliklere uygun olmayan bir kağıt mı kullanıyorsunuz?                                             | 17    |
| OLUYOR                                                                     | Önceden delinmiş kağıda mı yazdırıyorsunuz?                                                         | 17    |
|                                                                            | Bakım gerektiğini gösteren bir mesaj ekrana geliyor mu?                                             | 17    |
|                                                                            | Kağıdı çıkarın ve açma tarafını çevirin. Farklı bir kağıt türü kullanımı sorunu iyileştirebilir.    | 17    |
| KALIN KAĞIDA YAZDIRIRKEN, 2.<br>KAĞITTAN İTİBAREN YAZDIRMA<br>SONUCU KİRLİ | Doğru kağıt türü ayarlanmış mı?                                                                     | 18    |
| ÇIKTI TABLASINI NASIL<br>DEĞIŞTIRECEĞIMI BILMIYORUM                        | Çıktı tepsisini değiştirdiniz mi?                                                                   | 18    |
| GÖRÜNTÜNÜN BİR KISMI                                                       | Doğru kağıt boyutu ayarlanmış mı?                                                                   | 18    |
| KESILIYOR                                                                  | Orijinal doğru konumda yerleştirilmiş mi?                                                           | 18    |
| YAZDIRMA, KAĞIDIN YANLIŞ<br>TARAFINDA GERÇEKLEŞİYOR                        | Kağıt, yazılacak tarafı doğru yöne bakacak şekilde yerleştirilmiş mi?                               | 19    |

| ? Sorun                                                                                    | Kontrol                                                                                                    | Sayfa |
|--------------------------------------------------------------------------------------------|----------------------------------------------------------------------------------------------------|-------|
| BELİRTİLEN KAĞIDA BİR KAPAK<br>VEYA AYRAÇ YAZDIRILAMIYOR                                   | Doğru kağıt türü ayarlanmış mı?                                                                              | 19    |
| BAĞLI USB CİHAZI                                                                           | USB cihazı makine ile uyumlu mu?                                                                             | 19    |
| KULLANILAMIYOR                                                                             | Bağlanan USB cihazı doğru olarak tanınmış mı?                                                                | 19    |
|                                                                                            | USB belleği FAT32 veya NTFS olarak mı biçimlendirilmiş?                                                      | 19    |
|                                                                                            | Kapasitesi 32 GB'dan fazla olan bir USB bellek cihazı mı kullanıyorsunuz?                                    | 19    |
| SONLANDIRICI/SIRTTAN<br>SONLANDIRICI ÇALIŞMIYOR                                            | Zımbalı derleyiciden kağıdı çıkarmanız gerektiğini gösteren bir mesaj ekrana geliyor mu?                     | 20    |
|                                                                                            | İşlevler yönetici tarafından devre dışı bırakılmış mı?                                                       | 20    |
| ZIMBALAMA GERÇEKLEŞMİYOR                                                                   | Zımba ünitesini kontrol etmeniz gerektiğini gösteren mesaj ekrana geliyor mu?                                | 20    |
| (SIRTTAN SONLANDIRICI DA                                                                   | Zımba eklemenizi isteyen bir mesaj ekrana geliyor mu?                                                        | 20    |
| DAHIL)                                                                                     | Farklı genişlikteki kağıtlar birbirine karıştırılmış mı?                                                     | 20    |
|                                                                                            | Bir defada zımbalanabilenden daha fazla sayıda yaprak var mı?                                                | 20    |
|                                                                                            | Zımbalanması mümkün olmayan bir kağıt boyutu yazdırma işine dahil edilmiş mi?                                | 20    |
|                                                                                            | Yazıcı sürücüsünde seçilen tablanın kağıt tür ayarı, zımbalanması mümkün olmayan bir kağıt türüne mi ayarlı? | 20    |
| DELME YAPILAMIYOR                                                                          | Delgi modülünü kontrol etmeniz gerektiğini gösteren mesaj ekrana geliyor mu?                                 | 21    |
|                                                                                            | Farklı boyutta kağıtlar birbirine karıştırılmış mı?                                                          | 21    |
|                                                                                            | Delinmesi mümkün olmayan bir kağıt boyutu yazdırma işine dahil edilmiş mi?                                   | 21    |
|                                                                                            | Yazıcı sürücüsünde seçilen tablanın kağıt tür ayarı, delinmesi mümkün olmayan bir kağıt türüne mi ayarlı?    | 21    |
| ZIMBA KONUMU VEYA DELGİ                                                                    | Zımbalama konumu doğru olarak ayarlanmış mı?                                                                 | 21    |
| KONUMU YANLIŞ                                                                              | Delgi konumları doğru olarak ayarlanmış mı?                                                                  | 21    |
| KATLAMA YAPILAMIYOR                                                                        | Yönetici [Çift yüzlü aygıtının devre dışı bırakılması] ayarını etkinleştirdi mi?                             | 21    |
|                                                                                            | Özel bir ön ve arka yüzü olan bir kağıt mı kullanıyorsunuz?                                                  | 21    |
| KATLAMA KONUMU DOĞRU<br>DEĞİL                                                              | Orijinal duruma göre doğru olarak yukarı veya aşağı bakacak şekilde<br>yerleştirilmiş mi?                    | 22    |
| ÖNİZLEME GÖRÜNTÜLERİ VEYA<br>KÜÇÜK RESİMLER<br>GÖRÜNTÜLENEMİYOR                            | Yapılmayı bekleyen çok sayıda iş var mı?                                                                     | 22    |
| DOKUNMATİK PANEL EKRANI<br>ZOR GÖRÜLÜYOR                                                   | Parlaklık doğru olarak ayarlanmış mı?                                                                        | 22    |
| OTURUMUMU KENDİM<br>KAPATMADAN OTURUMUM<br>KAPANDI                                         | Otomatik Silme etkinleştirildi mi?                                                                           | 22    |
| IP ADRESİ AYARININ NEREDE<br>OLDUĞUNU BİLMİYORUM                                           | IP adresi, Ayar modunun Ağ Ayarlarındadır.                                                                   | 23    |
| BAŞLANGIÇ EKRANININ ARKA<br>PLAN RENGİNİ NASIL<br>DEĞİŞTİRECEĞİMİ BİLMİYORUM               | Arka plan rengini "Görüntüleme Modeli Ayarı" içinde değiştirebilirsiniz.                                     | 23    |
| BAŞLANGIÇ EKRANINDA BİR<br>KISAYOLU NASIL EKLEYECEĞİMİ<br>VEYA SİLECEĞİMİ BİLMİYORUM       | Bir kısayolu "Ana Ekranı düzenle" içinde değiştirebilirsiniz.                                                | 23    |
| BÜYÜK METİN AYARINI ORİJİNAL<br>DURUMUNA NASIL GERİ<br>YÜKLEYECEĞİMİ BİLMİYORUM            | Başlangıç ekranında büyük metin modu etkin mi?                                                               | 23    |
| MAKİNENİN ENERJİ TASARRUFU<br>MODUNA GİRECEĞİ ZAMANI<br>NASIL AYARLAYACAĞIMI<br>BİLMİYORUM | Makinenin enerji tasarrufu moduna gireceği zamanı, ayar modunun Enerji<br>Tasarrufu ayarlarında belirleyin.  | 24    |
| YÖNETİCİ PAROLASINI UNUTTUM                                                                | Yönetici parolası fabrika varsayılan ayarından değiştirildi mi?                                              | 24    |
| BAKIM VE SERVİS İÇİN KİME<br>BAVURACAĞIMI BİLMİYORUM                                       | Lütfen müşteri destek bilgilerine göz atın.                                                                  | 24    |

### ?

#### BELİRLİ BİR İŞLEV VEYA ÇEVRESEL CİHAZI KULLANAMIYORUM

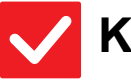

#### Kontrol

#### Çözüm

İşlevler yönetici tarafından devre dışı bırakılmış mı? Yöneticinize sorun. Bazı işlevler, sistem ayar modunda devre dışı bırakılmış olabilir. Kullanıcı doğrulama etkinleştirildiğinde, kullanabileceğiniz işlevler kullanıcı ayarlarınızda kısıtlanabilir.

### ?

#### KULLANILAN TOPLAM SAYFA SAYISINI NASIL KONTROL EDECEĞİMİ BİLMİYORUM

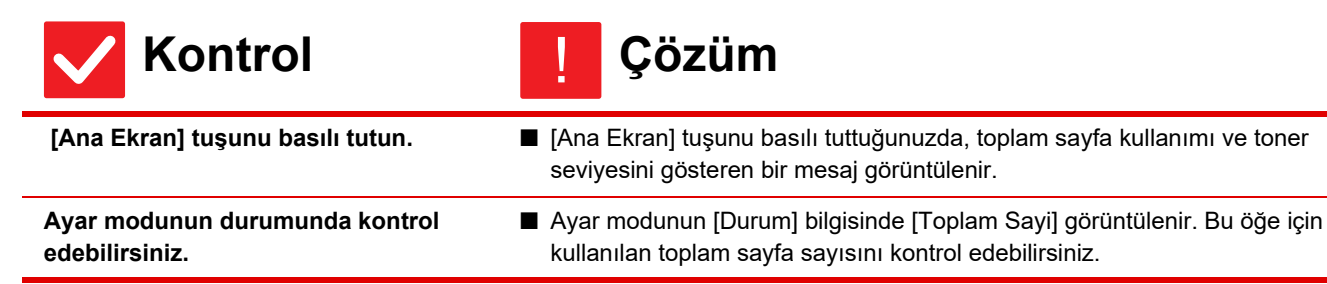

#### **İŞLEM PANELİ KULLANILAMIYOR**

| Kontrol                                                      | [ Çözüm                                                                                                    |
|--------------------------------------------------------------|----------------------------------------------------------------------------------------------------|
| Ana güç göstergesi ışığı yanıyor mu?                         | <ul> <li>Ana güç gösterge ışığı yanmıyorsa, makinenin gücünü açın.</li> <li>Elektrik fişinin prize sıkıca takılı olduğundan emin olun, ana güç açma anahtarını</li> <li>" I konumuna getirin,</li> </ul>                     |
| Makineyi sadece açtınız mı?                                  | Makinenin hazır olduğunu gösteren bir mesaj ekrana gelene kadar bekleyiniz.<br>[Güç] tuşu açıldıktan sonra, makinenin ısınması için biraz zaman gereklidir.<br>Isınma çalışmasında işlevler seçilebilse de bir iş yapılamaz. |
| [Güç Tasarrufu Modu] düğmesi yanıp<br>sönüyor mu?            | Otomatik Güç Kapatma etkinleştirilmiş. Makineyi normal çalışma konumuna<br>döndürmek için [Güç Tasarrufu Modu] tuşuna dokunun. Daha fazla bilgi için, bkz.<br>"Kullanım Kılavuzu".                                           |
| Bir kapak açık mı veya bir cihaz<br>makineden çıkarılmış mı? | Mesajı okuyun ve ilgili işlemi yapın.<br>Bir kapak açık olduğunda veya bir cihaz makineden çıkarıldığında bir uyarı<br>mesajı ekrana gelir.                                                                                  |

| Kontrol                                                                                                    | Çözüm                                                                                                    |
|----------------------------------------------------------------------------------------------------|----------------------------------------------------------------------------------------------------|
| Peş peşe üç denemede giriş başarısız<br>oldu mu?                                                                                         | <ul> <li>Makinenin kilitlenme süresi dolunca doğru kullanıcı bilgileriyle giriş yapın.<br/>Ayar modunda [Giriş Başarısız olduğunda bir Uyarı] etkinleştirildiğinde ve peş<br/>peşe 3 kez giriş başarısız olduğunda bir uyarı ekrana gelir ve makinenin<br/>çalışması 5 dakika kilitlenir.<br/>(Kullanıcı bilgilerini bilmiyorsanız, yöneticinize sorun.)</li> <li>⇒ "Ayarlar (yönetici)" → [Sistem Ayarları] → [Kimlik Doğrulama Ayarları] →<br/>[Varsayilan Ayarlar] → [Giriş Başarısız olduğunda bir Uyarı]</li> </ul>                                                                                                    |
| Otomatik Oturum Açmanın başarısız<br>olduğunu gösteren bir mesaj ekrana<br>geliyor mu?                                                   | Yöneticinize sorun.<br>Ağ sorunu veya başka bir sorundan dolayı Otomatik Oturum Açma başarısız<br>oldu. Yönetici sizseniz, [İdareci Parolası] tuşuna dokunun, bir yönetici olarak girin<br>ve ayar modunda otomatik giriş ayarlarını geçici olarak değiştirin. (Ağ sorunu<br>çözüldükten sonra değiştirilen ayarları orijinal durumuna geri getirin.)                                                                                                    |
| Dokunmatik panelde "Servis arayın.<br>Kod:xx-xx*." dokunmatik panelde<br>görünüyor mu?<br>*xx-xx içinde harfler ve numaralar<br>belirir. | <ul> <li>Makine gücünü tekrar açın.</li> <li>Dokunmatik panelin sağ üst köşesindeki iş durumu ekranının arka plan renginin gri olduğundan emin olun ve [Güç] düğmesine basın ve ana güç anahtarını " () " konumuna getirin. En az 10 saniye bekledikten sonra ana güç anahtarını " ) " konumuna getirin.</li> <li>[Güç] tuşunu ve ana güç açma kapama anahtarını birkaç kez kapatıp açtıktan sonra aynı mesaj hala görülürse, servis gerektiren bir arıza meydana gelmiş olabilir. Bu durumda makineyi durdurun, elektrik fişini çekin ve satıcınıza veya en yakın SHARP Servis Departmanına başvurun. (Satıcınıza veya en yakın SHARP Servis Departmanına başvururken ekranda görülen hata kodunu söyleyin.)</li> </ul> |

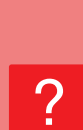

HAREKET ALGILAYICI DOĞRU YANIT VERMIYOR (MX-M3071/MX-M3071S/MX-M3571/ MX-M3571S/MX-M4071/MX-M4071S/MX-M5071/ MX-M5071S/MX-M6071/MX-M6071S)

| Kontrol                                                           | ļ Çözüm                                                                                                    |
|-------------------------------------------------------------------|----------------------------------------------------------------------------------------------------|
| Hareket algılayıcı devre dışı mı?                                 | ■ "Ayarlar (yönetici)" - [Sistem Ayarları] → [Enerjı Tasarrufu] → [Eko Ayarı] →<br>[Uyku Modu Güç Düzeyi] veya "Ayarlar (yönetici)" - [İlk Kurulum Ayarları] →<br>[Uyku Modu Güç Düzeyi] içinde [Hareket Algılayıcı Modu] seçimini yapın.                                                                                                    |
| Kurulum yeri veya kurulum ortamında<br>herhangi bir sorun var mı? | <ul> <li>Kurulum yerini veya kurulum ortamını kontrol edin.<br/>Hareket sensörü, aşağıdaki koşullarda doğru çalışmayabilir.</li> <li>Hareket sensörünün önünde bir nesne olması</li> <li>Hareket sensörü kapağında çizikler veya kir olması</li> <li>Hareket sensörünün doğrudan güneş ışığına veya hava akışına maruz kalması</li> <li>Hareket sensörünün hasar görmesi</li> <li>Yakında ısıtıcı gibi bir ısı kaynağının bulunması</li> <li>Algılama aralığında bir nesnenin hareket etmesi</li> </ul> |

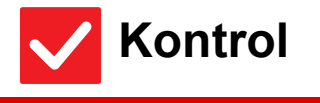

Algılama aralığı doğru olarak ayarlanmış mı?

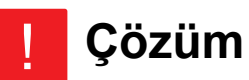

Algılama aralığını ayarlayın.

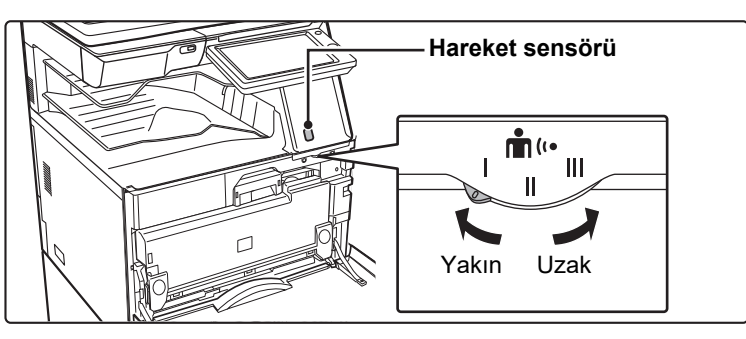

#### **BİR İŞ SIRASINDA YAZDIRMA YAPILAMIYOR** VEYA DURUYOR

| Kontrol                                                                                                    | . Çözüm                                                                                                    |
|----------------------------------------------------------------------------------------------------|----------------------------------------------------------------------------------------------------|
| Tablada kağıt kalmamış mı?                                                                                                    | Dokunmatik paneldeki mesaja göre kağıt ekleyin.                                                                                                    |
| Makinede toner bitmiş mi?                                                                                                    | <ul> <li>■ Toner kartuşunu yenileyin.</li> <li>▶ <u>Bakım (sayfa 6)</u></li> </ul>                                                                                                    |
| Kağıt sıkışmış mı?                                                                                                    | Dokunmatik paneldeki mesaja göre sıkışan kağıdı çıkarın.                                                                                                    |
| Çıktı tablası dolu mu?                                                                                                    | Çıktıları tabladan alın ve yazdırmayı yeniden başlatın.<br>Çıktı tablası dolduğunda dedektör devreye girerek yazdırmayı durdurur.                                                                                                    |
| Atık toner kutusu dolu mu?                                                                                                    | Dokunmatik paneldeki mesaja göre atık toner kutusunu değiştirin.                                                                                                    |
| Her modda (kopyalama, yazdırma,<br>faks, görüntü gönderme ve belge<br>dosyalama) kullanılabilen tablalara<br>ilişkin kısıtlamalar var mı? | <ul> <li>■ [Kağıt Tepsisi Ayarları]'nı kontrol edin ve her modda onay kutularının işaretli olup olmadığını kontrol edin ([Besleme Onaylı İş]).</li> <li>İşaretlenmemiş işlevler bu tabla olmadan yazdırma için kullanılamaz.</li> <li>⇒ "Ayarlar" [Sistem Ayarları] → [Ortak Ayarlar] → [Kağıt Ayarları] → [Kağıt Tepsisi Ayarları] → [Tepsi Kaydı] → [Besleme Onaylı İş]</li> </ul> |

#### **ORİJİNAL BOYUTU OTOMATİK OLARAK** SEÇİLEMİYOR VEYA YANLIŞ BOYUT SEÇİLİYOR

| Kontrol                                                                                                    | ! Çözüm                                                                                                    |
|----------------------------------------------------------------------------------------------------|----------------------------------------------------------------------------------------------------|
| Orijinal kıvrılmış veya katlanmış mı?                                                                                                    | <ul> <li>Orijinali düzleştirin.</li> <li>Orijinal kıvrılır veya katlanırsa, doğru orijinal boyutu seçilemez.</li> </ul>                                                                                                    |
| A5 (5-1/2" x 8-1/2") boyutundan küçük<br>bir orijinal mi yerleştirdiniz?                                                                          | Orijinal boyutunu manüel olarak seçin.<br>A5 (5-1/2" x 8-1/2") boyutundan küçük orijinal boyutları algılanamaz. Belge<br>camında küçük boyutlu bir orijinal tararken, orijinalin üstüne yazdırma için<br>kullanmak istediğiniz kağıtla aynı boyutta boş bir sayfa (A4 (8-1/2" x 11"), B5<br>(8-1/2" x 11"R), vb.) yerleştirmeniz uygun olacaktır. |
| Bir orijinal A5 (5-1/2" × 8-1/2") boyutu<br>yatay olarak ayarlandı mı (A5R boyutu)?                                                               | Bir orijinal A5 (5-1/2" × 8-1/2") boyutu yatay olarak ayarlandıysa (A5R boyutu),<br>otomatik olarak algılanmaz.                                                                                                    |
| Belge besleyici sensörü kirli mi?<br>(MX-M3071/MX-M3071S/MX-M3571/<br>MX-M3571S/MX-M4071/MX-M4071S/<br>MX-M5071/MX-M5071S/MX-M6071/<br>MX-M6071S) | Nemli bir bez veya ıslak mendil kullanarak sensörü silip temizleyin.                                                                                                    |

#### **GÖRÜNTÜLENEN BAYPAS TABLASI KAĞIT** BOYUTU HATALI

Çözüm

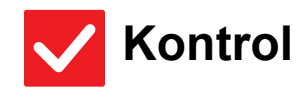

Baypas tablası kılavuzları yüklenen kağıdın genişliğine göre ayarlı mı?

Baypas tablası kılavuzlarını kağıdın genişliğine göre ayarlayın. Baypas tablasına kağıt yüklerken, kağıt boyutunun doğru olarak algılanmasını sağlamak için uzatma kılavuzunu dışarı çektiğinizden emin olun.

# **ORİJİNAL SIKIŞIYOR (OTOMATİK BELGE BESLEYİCİ)**

| Kontrol                                                                         | ! Çözüm                                                                                                    |
|---------------------------------------------------------------------------------|----------------------------------------------------------------------------------------------------|
| Belge besleyici tablasına çok fazla<br>sayıda kağıt yüklenmiş mi?               | <ul> <li>Tabladaki kağıt istifinin gösterge çizgisini geçmemesine dikkat edin.</li> <li><u>Orijinali yerleştirme ve kağıt ilave etme (sayfa 5)</u></li> </ul>                                                                            |
| Orijinal uzun bir orijinal mi?                                                  | <ul> <li>Uzun bir orijinali taramak için otomatik belge besleyiciyi kullanırken tarama<br/>boyutunu [Uzun Boyut] olarak ayarlayın.</li> <li>(Kopyalama işlevi kullanılarak uzun orijinallerin kopyalanamayacağını unutmayın.)</li> </ul> |
| Orijinal ince bir kağıt üzerinde mi?                                            | <ul> <li>Orijinali taramak için belge camını kullanın.</li> <li>Otomatik belge besleyiciyi kullanmanız gerekirse, orijinali taramak için [Diğerleri]<br/>içindeki [Yavaş Tara Mod]'nu kullanın.</li> </ul>                               |
| Besleme merdanesi kirli mi?<br>(Ters çeviren tek geçişli besleyicide<br>(RSPF)) | <ul> <li>Kağıt besleme merdanesinin yüzeyini temizleyin.</li> <li><u>Bakım (sayfa 6)</u></li> </ul>                                                                                                    |

#### **? KAĞIT SIKIŞIYOR**

| Kontrol                                                              | . Çözüm                                                                                                    |
|----------------------------------------------------------------------|----------------------------------------------------------------------------------------------------|
| Makinede yırtık kağıt parçası kalmış<br>mı?                          | Tüm kağıdı çıkarmak için dokunmatik panel üzerindeki talimatları izleyin.                                                                                                    |
| Tablaya çok fazla sayıda kağıt<br>yüklenmiş mi?                      | <ul> <li>Kağıdı yeniden yükleyin. Maksimum kağıt sayısından fazla yüklemeyin ve<br/>gösterge çizgisini aşmayın.</li> <li><u>Orijinali yerleştirme ve kağıt ilave etme (sayfa 5)</u></li> </ul>                                                                                                    |
| Bir defada birden çok sayfa<br>beslenmiş mi?                         | Kağıdı yüklemeden önce üfleyerek havalandırın.                                                                                                    |
| Özelliklere uygun olmayan bir kağıt<br>mı kullanıyorsunuz?           | <ul> <li>SHARP'ın tavsiye ettiği kağıt kullanın.</li> <li>Başka modellere uygun kağıt veya desteklenmeyen özel kağıt kullanıldığı taktirde kağıt sıkışması, kat izi veya lekeler oluşabilir.</li> <li>- Başlangıç Kılavuzu'ndaki "SARF MALZEMELERİ"</li> <li>Yasaklanmış ya da tavsiye edilmeyen kağıt için, bkz. "Kullanım Kılavuzu".</li> </ul> |
| Baypas tablası kılavuzları kağıt<br>genişliğine uygun ayarlanmış mı? | <ul> <li>Baypas tablası kılavuzlarını kağıdın genişliğine göre ayarlayın.</li> <li><u>Orijinali yerleştirme ve kağıt ilave etme (sayfa 5)</u></li> </ul>                                                                                                    |
| Baypas tablasının uzatma kılavuzu<br>açılmış mı?                     | <ul> <li>Büyük boyutlu kağıt yüklerken, uzatma kılavuzunu çekerek çıkarın.</li> <li><u>Orijinali yerleştirme ve kağıt ilave etme (sayfa 5)</u></li> </ul>                                                                                                    |
| Baypas besleme merdanesi kirli mi?                                   | <ul> <li>Baypas besleme merdanesinin yüzeyini temizleyin.</li> <li><u>Bakım (sayfa 6)</u></li> </ul>                                                                                                    |
| A5 (5-1/2" x 8-1/2") boyutlu kağıt<br>yüklenmiş mi?                  | ■ A5 (5-1/2" x 8-1/2") boyutlu kağıt yüklerken, kağıdı yatay (A5R (5-1/2" x 8-1/2"R))<br>yönde yerleştirin. (Tepsi 1 ve geçiş tepsisi hariç)                                                                                                    |
| Kağıt boyutu belirtilmiş mi?                                         | Standart olmayan bir boyut kullanıyorsanız, kağıt boyutunu belirttiğinizden emin olun.<br>Tablaya yüklenen kağıt boyutu değiştirilmişse, kağıt boyut ayarını mutlaka kontrol edin.<br>⇒ "Ayarlar" [Sistem Ayarları] → [Ortak Ayarlar] → [Kağıt Ayarları] →[Kağıt<br>Tepsisi Ayarları] → [Tepsi Kaydı]                                             |

| Kontrol                                                                                                | [ Çözüm                                                                                                    |
|----------------------------------------------------------------------------------------------------|----------------------------------------------------------------------------------------------------|
| Tablaya kağıt eklediniz mi?                                                                            | Kağıt eklerken, baypas tablasında kalan kağıdı çıkarın ve yeni kağıtla bir tek<br>deste halinde birleştirerek yeniden yerleştirin.<br>Kalan kağıdı çıkarmadan kağıt ekleyecek olursanız, kağıt sıkışabilir.<br>Baypas tablası dışında kağı eklemeyin. |
| Delinmiş kağıt mı kullanıyorsunuz?                                                                     | ■ Delikli kağıtı kullandığınızda, kağıt türünü ayarlayın.<br>⇒ "Ayarlar" [Sistem Ayarları] → [Ortak Ayarlar] → [Kağıt Ayarları] →[Kağıt<br>Tepsisi Ayarları] → [Tepsi Kaydı]                                                                          |
| Kullanılamayan etiket kağıtlarını mı<br>kullanıyorsunuz?                                               | Bir taşıyıcı tabaka olmadan etiketleri transfer yüzeyine yapıştırarak kağıt<br>sıkışmasına yol açabilir.                                                                                                    |
| Kağıdı çıkarın ve açma tarafını çevirin.<br>Farklı bir kağıt türü kullanımı sorunu<br>iyileştirebilir. | <ul> <li>Bu işlem bazı kağıt kırışıklığı durumlarını düzeltebilir.</li> <li><u>Orijinali yerleştirme ve kağıt ilave etme (sayfa 5)</u></li> </ul>                                                                                                    |
| Bir zarf mı yüklediniz?                                                                                | <ul> <li>Tabla 1 ve baypas tablası dışında zarf yüklemeyin.</li> <li>Tabla 1'e zarflar yüklerken, gösterge çizgisini geçmeyin.</li> <li>Kağıt türünü "Zarf" olarak ayarlayın ve kağıt boyutu için ayarladığınız kağıt türünü belirtin.</li> </ul>     |

#### **KAĞIT TABLASINDAN KAĞIT BESLENMİYOR**

| <b>Kontrol</b>                                                                                          | ! Çözüm                                                                                                    |
|----------------------------------------------------------------------------------------------------|----------------------------------------------------------------------------------------------------|
| Kağıt tablasına kağıt doğru olarak<br>yüklenmiş mi?                                                     | <ul> <li>Kılavuzları kağıt boyutuna göre ayarlayın.</li> <li>Kağıdı yeniden yükleyin. Maksimum kağıt sayısından fazla yüklemeyin ve gösterge çizgisini aşmayın.</li> <li><u>Orijinali yerleştirme ve kağıt ilave etme (sayfa 5)</u></li> </ul>                                                                                                    |
| Bazı modlarda (fotokopi, yazdırma,<br>faks, görüntü gönderme, belge<br>dosyalama) tabla yasaklanmış mı? | <ul> <li>[Kağıt Tepsisi Ayarları]'nı kontrol edin ve her modda onay kutularının işaretli olup olmadığını kontrol edin ([Besleme Onaylı İş]). İşaretlenmemiş işlevler bu tabla olmadan yazdırma için kullanılamaz.</li> <li>⇒ "Ayarlar" → [Sistem Ayarları] → [Ortak Ayarlar] → [Kağıt Ayarları]</li> <li>→ [Kağıt Tepsisi Ayarları] → [Tepsi Kaydı] → [Besleme Onaylı İş]</li> </ul> |

#### **RAĞIT BOYUTUNU NASIL DEĞİŞTİRECEĞİMİ** BİLMİYORUM

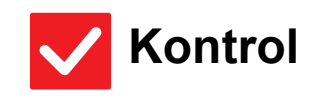

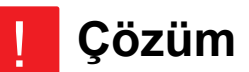

Her tablada kullanılan kağıt boyutunu tabla ayarlarında belirleyin.
 Tepsi Ayarları" tuşu başlangıç ekranında bulunabilir.
 Tabla ayarları ekranını görüntülemek için bu tuşa dokunun. Kağıt türünü seçin ve ardından [Boyut] sekmesine dokunun. Kağıt boyutunu seçin ve [OK] tuşuna dokunun. Baypas tablasına özel bir kağıt boyutu yüklediyseniz, [Boyut] sekmesine dokunduktan sonra [Doğrudan Gırış] tuşuna dokunun, kağıt boyutunu manüel olarak girin ve [OK] tuşuna dokunun.

#### **ÇIKTI BELİRGİN BİÇİMDE KIVRILMIŞTIR VE** DÜZGÜN DEĞİLDİR

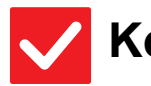

#### Kontrol

#### Çözüm

Kağıdı çıkarın ve açma tarafını çevirin. Farklı bir kağıt türü kullanımı sorunu iyileştirebilir. Bu işlem bazı kağıt kırışıklığı durumlarını düzeltebilir.
 <u>Orijinali yerleştirme ve kağıt ilave etme (sayfa 5)</u>

#### **? KAĞITTAKİ GÖRÜNTÜ ÇARPIK**

| <b>Kontrol</b>                                                                                            | [ Çözüm                                                                                                    |
|----------------------------------------------------------------------------------------------------|----------------------------------------------------------------------------------------------------|
| Baypas tablasına çok fazla sayıda<br>kağıt yüklenmiş mi?                                                  | Kağıdı yeniden yükleyin. Maksimum kağıt sayısından fazla yüklemeyin ve<br>gösterge çizgisini aşmayın.<br>Maksimum yaprak sayısı, kağıt tür ayarına göre değişir.                                                                                                    |
| Baypas tablası kılavuzları kağıt<br>genişliğine uygun ayarlanmış mı?                                      | Baypas tablası kılavuzlarını kağıdın kenarlarına hafifçe değecek şekilde kağıt genişliğine ayarlayın.                                                                                                    |
| Orijinal kılavuzları kağıdın genişliğine<br>göre ayarlanmış mı?                                           | Orijinal kılavuzlarını kağıt genişliğine göre ayarlayın.                                                                                                    |
| Karışık genişliğe sahip orijanalleri mi<br>tarıyorsunuz? (Ters çeviren tek<br>geçişli besleyicide (RSPF)) | <ul> <li>Karışık genişliğe sahip orijanalleri taradığınız zaman yazdırılan görüntü çarpıksa, belge besleyici kapağını açın, anahtar konumunu değiştirin ve orijinalleri yerleştirin.</li> <li>Anahtarın A konumu normal tarama içindir. B konumu karışık orijinallerin taranması içindir.</li> <li>Karışık orijinal işini bitirdikten sonra anahtarı A konumuna geri almayı unutmayın.</li> </ul> |

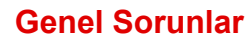

#### **GÖRÜNTÜDE ÇİZGİLER OLUŞUYOR**

| Kontrol                                                                  | l Çözüm                                                                                                    |
|--------------------------------------------------------------------------|----------------------------------------------------------------------------------------------------|
| Belge camının veya otomatik belge<br>besleyicinin tarama alanı kirli mi? | <ul> <li>Belge camının veya otomatik belge besleyicinin tarama alanlarını temizleyin.</li> <li><u>Bakım (sayfa 6)</u></li> </ul>                                                                                                    |
| Baypas besleme merdanesi kirli mi?                                       | <ul> <li>Baypas besleme merdanesinin yüzeyini temizleyin.</li> <li><u>Bakım (sayfa 6)</u></li> </ul>                                                                                                    |
| Foto iletken tamburun ana şarjörünü<br>temizlediniz mi?                  | Foto iletken tamburun ana şarjörünü temizleyin. Temizleme ile ilgili ayrıntılar için,<br>bkz. "Kullanım Kılavuzu".                                                                                                    |
| Lazer ünitesini temizlediniz mi?                                         | Lazer ünitesini temizleyin. Temizleme ile ilgili ayrıntılar için, bkz. "Kullanım Kılavuzu".                                                                                                    |
| Sistem ayarlarında Siyah İzleri Azalt<br>özelliğini çalıştırdınız mı?    | ■ "Ayarlar (yönetici)" - [Sistem Ayarları] → [Görüntü Kalitesi Ayarlaması] → [Toplu Ayar] → [Siyah İzleri Azalt] bölümünde çalıştırın. Siyah izleri tespit etmek için, [Siyah İz Tespiti için uyarı mesajı görüntüle.] işlevini etkinleştirin. Ayar hakkında daha fazla bilgi için, Kullanım Kılavuzuna başvurun. |

#### **? YAZDIRILAN ÇIKTIDA LEKELER OLUYOR**

| Kontrol                                                                                                | . Çözüm                                                                                                    |
|----------------------------------------------------------------------------------------------------|----------------------------------------------------------------------------------------------------|
| Özelliklere uygun olmayan bir kağıt<br>mı kullanıyorsunuz?                                             | <ul> <li>SHARP'ın tavsiye ettiği kağıt kullanın.<br/>Başka modellere uygun kağıt veya desteklenmeyen özel kağıt kullanıldığı<br/>taktirde kağıt sıkışması, kat izi veya lekeler oluşabilir.</li> <li>- Başlangıç Kılavuzu'ndaki "SARF MALZEMELERİ"</li> <li>Kağıt türünü normalden biraz daha ağır veya daha hafif bir tür olarak ayarlamayı<br/>deneyin. (Düz kağıt için, düz kağıt 1'den düz kağıt 2'ye veya düz kağıt 2'den düz<br/>kağıt 1'e geçiş yapın.) Kağıt türüne bağlı olarak, yazdırma kalitesi geliştirilebilir.<br/>Ayrıntılar için, satıcınıza veya en yakın SHARP Servis Departmanına başvurun.</li> </ul> |
| Önceden delinmiş kağıda mı<br>yazdırıyorsunuz?                                                         | Görüntünün zımba deliği üzerine gelmemesine dikkat edin.<br>Yazdırılan görüntü zımba deliklerinin üzerine binerse, tek taraflı yazdırma<br>sonrasında kağıdın arka tarafında veya iki taraflı yazdırma sonrasında her iki<br>tarafında lekeler oluşabilir.                                                                                                    |
| Bakım gerektiğini gösteren bir mesaj<br>ekrana geliyor mu?                                             | Mümkün olan en kısa zamanda satıcınıza veya size en yakın SHARP Servis<br>Departmanına başvurun.                                                                                                    |
| Kağıdı çıkarın ve açma tarafını çevirin.<br>Farklı bir kağıt türü kullanımı sorunu<br>iyileştirebilir. | <ul> <li>Bu işlem bazı kağıt kırışıklığı durumlarını düzeltebilir.</li> <li><u>Orijinali yerleştirme ve kağıt ilave etme (sayfa 5)</u></li> </ul>                                                                                                    |

#### KALIN KAĞIDA YAZDIRIRKEN, 2. KAĞITTAN **ITIBAREN YAZDIRMA SONUCU KIRLI**

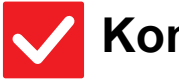

#### **Kontrol**

Çözüm

Doğru kağıt türü ayarlanmış mı?

| Tepsı Ayarlarında doğru kağıt türünü ayarlayın.                                                      |
|----------------------------------------------------------------------------------------------------|
| Aşağıdaki durumların meydana gelmediğinden emin olunuz:                                              |
| <ul> <li>Ağır kağıt kullanırken, tabla ayarlarındaki kağıt türünü Ağır olarak değiştirin.</li> </ul> |
| (Ovalandığı taktirde görüntü kaybolabilir.)                                                          |
| <ul> <li>Ağır kağıt dışında bir kağıt kullanılıyor ancak tabla ayarlarında ağır kağıt</li> </ul>     |
| seçilmiş. (Bu durum kat izlerine ve kağıt sıkışıklığına yol açabilir.)                               |
|                                                                                                    |

 $\Rightarrow$  "Ayarlar"  $\rightarrow$  [Sistem Ayarlar]  $\rightarrow$  [Ortak Ayarlar]  $\rightarrow$  [Kağıt Ayarlar]  $\rightarrow$  [Kağıt Tepsisi Ayarları] → [Tepsi Kaydı]

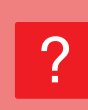

# ÇIKTI TABLASINI NASIL DEĞİŞTİRECEĞİMİ BILMİYORUM

| <b>Kontrol</b>                    | . Çözüm                                                                                                    |
|-----------------------------------|----------------------------------------------------------------------------------------------------|
| Çıktı tepsisini değiştirdiniz mi? | <ul> <li>Fotokopi yaparken, çıktı tablasını normal modda seçebilirsiniz. Normal modun<br/>ana ekranında [Çikti] öğesine dokunun. Çıktı tepsisini ekranlarda<br/>ayarlayabilirsiniz.</li> <li>Yazdırma yaparken, çıktı tablasını yazıcı sürücüsünde seçebilirsiniz. Yazıcı<br/>sürücüsünde [Cilt] sekmesine dokunun ve [Çikti Tepsisi] öğesinde çıktı tablasını<br/>seçin.</li> <li>Bazı fotokopi ve yazdırma ayarları seçildiğinde çıktı tablası sabittir ve<br/>değiştirilemez. Çıktı tablasını değiştirdiğiniz zaman bazı fotokopi ve yazdırma<br/>ayarları iptal edilebilir.</li> </ul> |

#### **GÖRÜNTÜNÜN BİR KISMI KESİLİYOR**

| Kontrol                                      | ļ Çözüm                                                                                                    |
|----------------------------------------------|----------------------------------------------------------------------------------------------------|
| Doğru kağıt boyutu ayarlanmış mı?            | <ul> <li>Standart olmayan bir boyut kullanıyorsanız, kağıt boyutunu belirttiğinizden emin olun.<br/>Tablaya yüklenen kağıt boyutu değiştirilmişse, kağıt boyut ayarını mutlaka kontrol<br/>edin.</li> <li>⇒ "Ayarlar" → [Sistem Ayarları] → [Ortak Ayarlar] → [Kağıt Ayarları]<br/>→ [Kağıt Tepsisi Ayarları] → [Tepsi Kaydı]</li> </ul> |
| Orijinal doğru konumda yerleştirilmiş<br>mi? | <ul> <li>Belge camını kullanıyorsanız, orijinali belge camının sol köşesine yerleştirdiğinizden emin olun.</li> <li><u>Orijinali yerleştirme ve kağıt ilave etme (sayfa 5)</u></li> </ul>                                                                                                    |

#### YAZDIRMA, KAĞIDIN YANLIŞ TARAFINDA GERÇEKLEŞİYOR

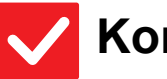

#### Kontrol

Çözüm

- Kağıt, yazılacak tarafı doğru yöne bakacak şekilde yerleştirilmiş mi?
- Kağıdın yazılacak yüzünün doğru yöne baktığından emin olun.
   Tabla 1 ila 4:
   Kağıdı, yazdırılacak tarafı yukarı geleçek sekilde verleştirin \*
  - Kağıdı, yazdırılacak tarafı yukarı gelecek şekilde yerleştirin.\* • Baypas Tepsisi, Tabla 5:
    - Kağıdı, yazdırılacak tarafı aşağı gelecek şekilde yerleştirin.\*
    - \* Kağıt türü "Ön Baskili" veya "Antetlı" ise, kağıdı zıt yönde yerleştirin. (Ayar modunda (yönetici) [Çift yüzlü aygıtının devre dışı bırakılması] etkinleştirilmesi durumu hariç).

Ayar modu ile ilgili daha fazla bilgi için yöneticinize başvurun.)

#### PELİRTİLEN KAĞIDA BİR KAPAK VEYA AYRAÇ YAZDIRILAMIYOR

### Kontrol

Çözüm

Doğru kağıt türü ayarlanmış mı?

Kapak veya ayraç için belirtilmiş olan kağıdı içeren tabla için doğru kağıt türünü ayarlayın. Kapak veya ayraç için ayarlanan kağıt türü tablada ayarlı kağıt türü ile aynı

değilse, kağıt farklı tabladan beslenecektir.

 $\Rightarrow "Ayarlar" \rightarrow [Sistem Ayarları] \rightarrow [Ortak Ayarlar] \rightarrow [Kağıt Ayarları]$ 

ightarrow [Kağıt Tepsisi Ayarları] ightarrow [Tepsi Kaydı]

#### **? BAĞLI USB CİHAZI KULLANILAMIYOR**

| <b>Kontrol</b>                                                                  | ! Çözüm                                                                                                    |
|---------------------------------------------------------------------------------|----------------------------------------------------------------------------------------------------|
| USB cihazı makine ile uyumlu mu?                                                | Cihazın makine ile uyumlu olup olmadığını satıcınıza sorun.<br>Makine ile uyumlu olmayan USB cihazlar kullanılamaz.                                                                       |
| Bağlanan USB cihazı doğru olarak<br>tanınmış mı?                                | Bir USB cihazı makineye bağlanıp doğru olarak tanındığı zaman, dokunmatik<br>panelin üst kısmında bir simge () görüntülenir. Tanınmıyorsa, tekrar bağlayın.                               |
| USB belleği FAT32 veya NTFS olarak<br>mı biçimlendirilmiş?                      | USB bellek cihazı dosya formatını kontrol edin.<br>USB belleği FAT32 veya NTFS dışında biçimlendirilmiş ise, biçimi FAT32 ya da<br>NTFS şeklide değiştirmek için bir bilgisayar kullanın. |
| Kapasitesi 32 GB'dan fazla olan bir<br>USB bellek cihazı mı<br>kullanıyorsunuz? | ■ Kapasitesi 32 GB veya daha az olan bir USB bellek cihazı kullanın.                                                                                                    |

#### SONLANDIRICI/SIRTTAN SONLANDIRICI ÇALIŞMIYOR

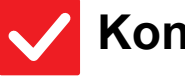

#### **Kontrol**

Çözüm

Zımbalı derleyiciden kağıdı çıkarmanız gerektiğini gösteren bir mesaj ekrana geliyor mu?

Zımba derleyicide kalan bütün kağıtları çıkarın.

İşlevler yönetici tarafından devre dışı bırakılmış mı?

Yöneticinize sorun. Bazı işlevler, sistem ayar modunda devre dışı bırakılmış olabilir.

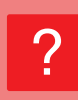

# ZIMBALAMA GERÇEKLEŞMİYOR (SIRTTAN SONLANDIRICI DA DAHİL)

| Kontrol                                                                                                    | ļ Çözüm                                                                                                    |
|----------------------------------------------------------------------------------------------------|----------------------------------------------------------------------------------------------------|
| Zımba ünitesini kontrol etmeniz<br>gerektiğini gösteren mesaj ekrana<br>geliyor mu?                                | <ul> <li>Sıkışan zımbaları çıkarın.</li> <li><u>Bakım (sayfa 6)</u></li> </ul>                                                                                                    |
| Zımba eklemenizi isteyen bir mesaj<br>ekrana geliyor mu?                                                           | <ul> <li>Zımba kartuşunu değiştirin.</li> <li>Zımba yuvasını değiştirmeyi unutmayın.</li> <li><u>Bakım (sayfa 6)</u></li> </ul>                                                                                                    |
| Farklı genişlikteki kağıtlar birbirine<br>karıştırılmış mı?                                                        | <ul> <li>Karışık boyutlu zımbalama yapmak için, aynı genişlikte kağıt kullanın ve [Aynı<br/>En] ayarını seçin.</li> <li>Farklı genişlikteki kağıtlar birbirine karıştırıldığında zımbalama mümkün değildir.</li> <li>Kopyalama sırasında [Aynı En] içinde [Karma Boy Orijinal] için [Diğerleri]'i seçin.</li> </ul>                                                                                                    |
| Bir defada zımbalanabilenden daha<br>fazla sayıda yaprak var mı?                                                   | <ul> <li>Zımbalanabilen maksimum yaprak sayısı için, Başlangıç Kılavuzunda</li> <li>"ÖZELLİKLER" bölümüne bakın.</li> </ul>                                                                                                    |
| Zımbalanması mümkün olmayan bir<br>kağıt boyutu yazdırma işine dahil<br>edilmiş mi?                                | Zımbalanabilen kağıt boyutları için, Başlangıç Kılavuzunda "ÖZELLİKLER"<br>bölümüne bakın.                                                                                                    |
| Yazıcı sürücüsünde seçilen tablanın<br>kağıt tür ayarı, zımbalanması mümkün<br>olmayan bir kağıt türüne mi ayarlı? | Makinede ayarlı kağıt türlerini kontrol etmeniz ve zımbalı yazdırma için<br>kullanılabilecek kağıda* ayarlı bir kağıt tablası seçmeniz gerekir.<br>Yazıcı özellikleri penceresinin [Kağıt Kaynağı] sekmesinde [Tepsi Durumu]<br>düğmesine tıklayın ve her tablanın kağıt türü ayarını kontrol edin.<br>*Etiketler, sekmeli kağıt, parlak kağıt, şeffaf film veya zarflar üzerinde zımbalama<br>yapılamaz. Ayrıca, kullanıcı türünde [Yiğin Devr.Dişi] seçilecek olursa,<br>zımbalama yapılamaz. |

#### **? DELME YAPILAMIYOR**

| Kontrol                                                                                                    | . Çözüm                                                                                                    |
|----------------------------------------------------------------------------------------------------|----------------------------------------------------------------------------------------------------|
| Delgi modülünü kontrol etmeniz<br>gerektiğini gösteren mesaj ekrana<br>geliyor mu?                              | <ul> <li>Delgi atıklarını atın.</li> <li><u>Bakım (sayfa 6)</u></li> </ul>                                                                                                    |
| Farklı boyutta kağıtlar birbirine<br>karıştırılmış mı?                                                          | Farklı boyuttaki kağıtlar birbirine karıştırıldığında zımbalama mümkün değildir.<br>Karışık boyutlu delme yapmak için, aynı genişlikte kağıt kullanın ve [Aynı En]<br>ayarını seçin. Kopyalama sırasında [Aynı En] içinde [Karışık Boyutta Orijinal] için<br>[Diğerleri]'i seçin.                                                                                                    |
| Delinmesi mümkün olmayan bir kağıt<br>boyutu yazdırma işine dahil edilmiş<br>mi?                                | Delinebilen kağıt boyutları için, Başlangıç Kılavuzunda "ÖZELLİKLER" bölümüne bakın.                                                                                                    |
| Yazıcı sürücüsünde seçilen tablanın<br>kağıt tür ayarı, delinmesi mümkün<br>olmayan bir kağıt türüne mi ayarlı? | <ul> <li>Makinedeki kağıt türü ayarlarını kontrol edin ve içinde delme için kullanılabilen<br/>kağıt bulunan bir tabla seçin*. Yazıcı özellikleri penceresinin [Kağıt Kaynağı]<br/>sekmesinde [Tepsi Durumu] düğmesine tıklayın ve her tablanın kağıt türü ayarını<br/>kontrol edin.</li> <li>*Etiketler, sekmeli kağıt, parlak kağıt, şeffaf film veya zarflar üzerinde delme<br/>yapılamaz. Ayrıca, kullanıcı türünde "Zimba Devr.Dişi" seçilecek olursa, delme<br/>yapılamaz.</li> </ul> |

#### **ZIMBA KONUMU VEYA DELGİ KONUMU YANLIŞ**

| Kontrol                                         | [ Çözüm                                                 |
|-------------------------------------------------|---------------------------------------------------------|
| Zımbalama konumu doğru olarak<br>ayarlanmış mı? | ■ "ÖNİZLEME EKRANI"nda zımbalama konumunu kontrol edin. |
| Delgi konumları doğru olarak<br>ayarlanmış mı?  | "ÖNİZLEME EKRANI"nda delgi konumunu kontrol edin.       |

#### **? KATLAMA YAPILAMIYOR**

| <b>Kontrol</b>                                                                         | . Çözüm                                                                                                    |
|----------------------------------------------------------------------------------------|----------------------------------------------------------------------------------------------------|
| Yönetici [Çift yüzlü aygıtının devre<br>dışı bırakılması] ayarını etkinleştirdi<br>mi? | <ul> <li>Ayar modunda [Çift yüzlü aygıtının devre dışı bırakılması] etkinleştirildiğinde,<br/>kağıt katlama modu kullanılamaz. Yöneticinize sorun.</li> <li>⇒ "Ayarlar (yönetici)" altında, [Sistem Ayarları] → [Ortak Ayarlar] → [Durum<br/>Ayarlari] → [Aygit Kontrolü] → [Çift yüzlü aygıtının devre dışı bırakılması].</li> </ul> |
| Özel bir ön ve arka yüzü olan bir kağıt<br>mı kullanıyorsunuz?                         | Katlama işlevi, ön baskılı kağıtla, antetli kağıtla veya özel ön ve arka yüzleri olan<br>kağıtla kullanılamaz.<br>Kağıt katlarken, özel ön ve arka yüzleri olmayan, düz kağıt gibi bir kağıt türü<br>kullanın.                                                                                                    |

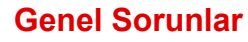

#### ? KATLAMA KONUMU DOĞRU DEĞİL

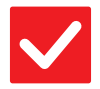

#### Kontrol

#### Çözüm

Orijinal duruma göre doğru olarak yukarı veya aşağı bakacak şekilde yerleştirilmiş mi? Orijinali yüklemek için yönü ya da katlanacak kağıdın yönünü kontrol edin ve uygun müdahaleleri yapın. Daha fazla bilgi için, bkz. "Kullanım Kılavuzu".

#### **ONİZLEME GÖRÜNTÜLERİ VEYA KÜÇÜK** RESİMLER GÖRÜNTÜLENEMİYOR

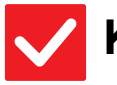

Kontrol

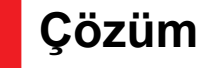

Yapılmayı bekleyen çok sayıda iş var mı?

İşlerden birkaçı yapılana dek bekleyin.

#### **DOKUNMATİK PANEL EKRANI ZOR** GÖRÜLÜYOR

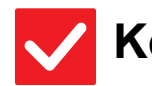

Kontrol

Parlaklık doğru olarak ayarlanmış mı?

Parlaklığı ayarlamak için, başlangıç ekranında [Parlaklık Ayarı] tuşuna ( 1 dokunun.

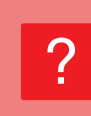

#### OTURUMUMU KENDİM KAPATMADAN OTURUMUM KAPANDI

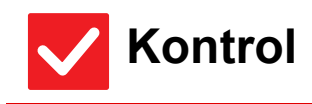

Çözüm

**Cözüm** 

Otomatik Silme etkinleştirildi mi?

Kullanıcı doğrulama kullanıldığı zaman, oturum açmış olan kullanıcının oturumu Otomatik Silme etkinleştirildiğinde otomatik olarak kapanacaktır. Tekrar oturum açın.

Yönetici sizseniz, Otomatik Silmenin zaman ayarını değiştirin veya [Otomatik Temızleme Ayari] öğesinde Otomatik Silmeyi devre dışı bırakın. ⇒ "Ayarlar (yönetici)" → [Sistem Ayarları] → [Ortak Ayarlar] → [Çaliştirma

Ayarlar (yoneuci)  $\rightarrow$  [Sistem Ayarlari]  $\rightarrow$  [Ortak Ayarlar]  $\rightarrow$  [Çalıştırma Ayarlari]  $\rightarrow$  [Durum Ayarlari]  $\rightarrow$  [Otomatik Temizleme Ayari]

#### IP ADRESİ AYARININ NEREDE OLDUĞUNU BILMİYORUM

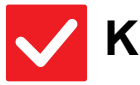

#### Kontrol

#### Çözüm

IP adresi, Ayar modunun Ağ Ayarlarındadır. Kalıcı bir IP adresi ayarlamak için, ağ yöneticinizden makineye atanan IP adresini ve Ağ Ayarları için gereken diğer bilgileri isteyin.
 ⇒ "Ayarlar (yönetici)" → [Sistem Ayarları] → [Ağ Ayarları] → [Arayüz Ayarlari]

### ?

#### BAŞLANGIÇ EKRANININ ARKA PLAN RENGİNİ NASIL DEĞİŞTİRECEĞİMİ BİLMİYORUM

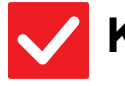

Kontrol

#### Çözüm

Arka plan rengini "Görüntüleme Modeli Ayarı" içinde değiştirebilirsiniz. Başlangıç ekranında işlem panelini açın ve [Görüntüleme Modeli Ayarı] öğesine dokunun. Yönetici parolasını girin ve desenler 1 ila 5 arasından istediğiniz rengi seçin. Daha fazla bilgi için, Kullanım Kılavuzu (Dokunmatik Panel İşletimi) bölümüne bakınız.

#### BAŞLANGIÇ EKRANINDA BİR KISAYOLU NASIL EKLEYECEĞİMİ VEYA SİLECEĞİMİ BİLMİYORUM

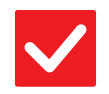

### Kontrol

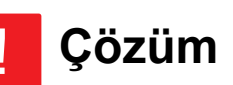

Bir kısayolu "Ana Ekranı düzenle" içinde değiştirebilirsiniz. Başlangıç ekranında işlem panelini açın ve [Ana Ekranı düzenle] öğesine dokunun. Yönetici parolasını girin, istediğiniz konuma dokunun ve kısayolu ekleyin, veya bir kısayola dokunun ve silin. Daha fazla bilgi için, Kullanım Kılavuzu (Dokunmatik Panel İşletimi) bölümüne bakınız.

#### BÜYÜK METİN AYARINI ORİJİNAL DURUMUNA NASIL GERİ YÜKLEYECEĞİMİ BİLMİYORUM

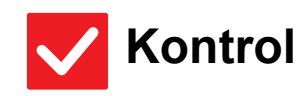

Çözüm

Başlangıç ekranında büyük metin modu etkin mi? Büyük metin simgesi ise, büyük metin modu etkindir. Büyük metin simgesine dokunarak seklinde değiştirin ve büyük metin modunu iptal edin.

# MAKİNENİN ENERJİ TASARRUFU MODUNAGİRECEĞİ ZAMANI NASIL AYARLAYACAĞIMI<br/>BİLMİYORUM

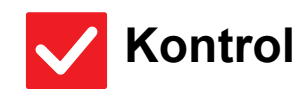

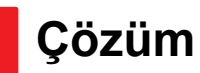

Makinenin enerji tasarrufu moduna gireceği zamanı, ayar modunun Enerji Tasarrufu ayarlarında belirleyin.

| Makinenin enerji tasarrufu moduna gireceği zamanı, ayar modunun Enerji |
|------------------------------------------------------------------------|
| Tasarrufu ayarlarında belirleyin.                                      |
| Makinenin Ön Isıtma Moduna gireceği zamanı ayarlayın.                  |
| → "Avarlar (vönetici)" → [Sistem Avarları] → [Eneriı Tasarrufu]        |

- ⇒ "Ayarlar (yönetici)" → [Sistem Ayarları] → [Enerji Tasarrufu] → [Eko Ayarı] → [Ön Isinma Modu Ayari]
- Otomatik Güç Kapatma gerçekleşme zamanını ayarlayın
- $\Rightarrow$  "Ayarlar (yönetici)"  $\rightarrow$  [Sistem Ayarları]
  - → [Enerji Tasarrufu] → [Eko Ayarı]
  - → [Otomatık Güç Kapatma Kronometresı]

#### **YÖNETİCİ PAROLASINI UNUTTUM**

#### Kontrol

#### Çözüm

Yönetici parolası fabrika varsayılan ayarından değiştirildi mi?

Satıcınıza veya en yakın SHARP Servis Departmanına başvurun. Fabrika varsayılan yönetici parolası için, Başlangıç Kılavuzundaki "MAKİNE YÖNETİCİSİNE" bölümüne bakın. "YÖNETİCİ/DİĞERLERİ (SES/MALZEME SALIMI)" Değiştirdiğiniz yeni parolayı unutmamaya dikkat edin.

#### BAKIM VE SERVİS İÇİN KİME BAVURACAĞIMI BILMİYORUM

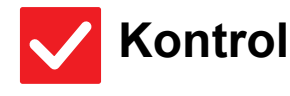

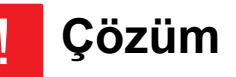

Lütfen müşteri destek bilgilerine göz atın.

Satıcınıza veya en yakın SHARP Servis Departmanına başvurun.

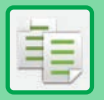

### **KONTROL LİSTESİ**

İşlevler yönetici tarafından devre dışı bırakılmış mı?

Bazı işlevler, sistem ayar modunda devre dışı bırakılmış olabilir. Kullanıcı doğrulama etkinleştirildiğinde, kullanabileceğiniz işlevler kullanıcı ayarlarınızda kısıtlanabilir. Yöneticinize sorun.

| ? Sorun                                                                     | ✓Kontrol                                                                                                    | Sayfa |
|-----------------------------------------------------------------------------|----------------------------------------------------------------------------------------------------|-------|
| 2 TARAFLI KOPYALAMA<br>YAPILAMIYOR                                          | Seçilen tablanın kağıt türü ayarı, 2 taraflı kopyalama için kullanılamayan<br>bir kağıt türü olarak mı belirtilmiş? | 26    |
|                                                                             | Özel bir kağıt boyutu veya kağıt türü kullanıyor musunuz?                                                           | 26    |
|                                                                             | 2 taraflı kopyalamaya imkan vermeyen ayarlar kullanarak mı kopyalama yapıyorsunuz?                                  | 26    |
| DÖNDÜREREK KOPYALAMA                                                        | Kopya oranını manüel olarak mı seçtiniz?                                                                            | 26    |
| ÇALIŞMIYOR                                                                  | Döndürerek kopyalamaya imkan vermeyen ayarlar kullanarak mı kopyalama yapıyorsunuz?                                 | 26    |
|                                                                             | Ayar modunda "Döndürerek Kopyalama Ayari" devre dışı mı?                                                            | 26    |
| BÜYÜTME/KÜÇÜLTME<br>ÇALIŞMIYOR                                              | Orijinal, kağıt ve oran ayarları doğru mu?                                                                          | 26    |
| GÖRÜNTÜ ÇOK AÇIK VEYA ÇOK                                                   | Görüntü çok açık mı?                                                                                                | 27    |
| KOYU                                                                        | Görüntü çok koyu mu?                                                                                                | 27    |
|                                                                             | Orijinal türüne uygun poz modu seçildi mi?                                                                          | 27    |
|                                                                             | Toplam fotokopi yoğunluğu çok mu açık?                                                                              | 27    |
| GÖRÜNTÜNÜN BİR KISMI                                                        | Orijinal boyutu ve kağıt boyutuna uygun bir oran seçilmiş mi?                                                       | 27    |
| KESILIYOR                                                                   | AB (İnç) boyutlu bir orijinal mi kullanıyorsunuz?                                                                   | 27    |
| KOPYALAR BOŞ ÇIKIYOR                                                        | Orijinal doğru olarak yukarı veya aşağı bakacak şekilde yerleştirilmiş<br>mi?                                       | 28    |
| BİRDEN FAZLA A4 SAYFASINI BİR<br>A4 KAĞIT YAPRAĞINA<br>KOPYALAMAK İSTİYORUM | N-Up kullanın.                                                                                                    | 28    |

#### **? 2 TARAFLI KOPYALAMA YAPILAMIYOR**

| Kontrol                                                                                                    | ! Çözüm                                                                                                    |
|----------------------------------------------------------------------------------------------------|----------------------------------------------------------------------------------------------------|
| Seçilen tablanın kağıt türü ayarı, 2<br>taraflı kopyalama için kullanılamayan<br>bir kağıt türü olarak mı belirtilmiş? | <ul> <li>Ayar modunda "Kağıt Tepsisi Ayarları" kontrolünü yapın.</li> <li>⇒ "Ayarlar" → [Sistem Ayarları] → [Ortak Ayarlar] → [Kağıt Ayarları] → [Kağıt Tepsisi Ayarları] → [Tepsi Kaydı] → [Besleme Onaylı İş]<br/>Başlangıç ekranında [Tepsi Ayarları] kontrolünü yapın.</li> <li>Seçilen tablaya dokunun ve beliren ekranda [Kağıt Özelliği] tuşuna dokunun.</li> <li>Kağıt özellikleri ekranındaki [Çıft Y.D.Dişi] onay kutusu ✓ şeklinde ise, tabla çift yüzlü yazdırma için kullanılamaz. Kağıt türünü çift yüzlü yazdırma için kullanılamaz.</li> </ul> |
| Özel bir kağıt boyutu veya kağıt türü                                                                                  | İki taraflı fotokopi için kullanılabilen kağıt türleri ve boyutları için, Başlama                                                                                                    |
| kullanıyor musunuz?                                                                                                    | Kılavuzunda "ÖZELLİKLER" bölümünü okuyun.                                                                                                    |
| 2 taraflı kopyalamaya imkan                                                                                            | 2 Taraflı Kopyalama genellikle diğer gerekli modlarla birleştirilebilir ancak bazı                                                                                                    |
| vermeyen ayarlar kullanarak mı                                                                                         | kombinasyonlar mümkün değildir. Yasaklanmış bir kombinasyon seçilirse,                                                                                                    |
| kopyalama yapıyorsunuz?                                                                                                | dokunmatik ekranda bir mesaj görülür.                                                                                                    |

#### **2 DÖNDÜREREK KOPYALAMA ÇALIŞMIYOR**

| Kontrol                                                                                   | ! Çözüm                                                                                                    |
|-------------------------------------------------------------------------------------------|----------------------------------------------------------------------------------------------------|
| Kopya oranını manüel olarak mı<br>seçtiniz?                                               | Otomatik oran seçimi kullanarak fotokopi çekin.                                                                                                    |
| Döndürerek kopyalamaya imkan<br>vermeyen ayarlar kullanarak mı<br>kopyalama yapıyorsunuz? | Döndürerek kopyalama genellikle diğer gerekli modlarla birleştirilebilir ancak bazı<br>kombinasyonlar mümkün değildir. Yasaklanmış bir kombinasyon seçilirse,<br>dokunmatik ekranda bir mesaj görülür.                                                                                  |
| Ayar modunda "Döndürerek<br>Kopyalama Ayari" devre dışı mı?                               | <ul> <li>■ Yöneticinize sorun.</li> <li>Yöneticiyseniz, [Döndürerek Kopyalama Ayari]'nı etkinleştirin.</li> <li>⇒ "Ayarlar" altında [Sistem Ayarları] → [Kopyalama Ayarlari] → [Durum Ayarlari]</li> <li>→ [Döndürerek Kopyalama Ayari] → [Döndürerek Kopya] seçimini yapın.</li> </ul> |

#### BÜYÜTME/KÜÇÜLTME ÇALIŞMIYOR

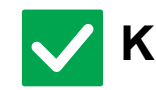

#### Kontrol

Çözüm

Orijinal, kağıt ve oran ayarları doğru mu? Ekranda görünen orijinal boyutunun doğru olup olmadığını kontrol edin. Ardından doğru kağıdın seçilip seçilmediğini kontrol edin. [Oran] tuşuna, sonra [Otomatık Görüntü] tuşuna dokunun.

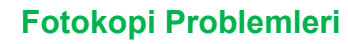

電

#### **GÖRÜNTÜ ÇOK AÇIK VEYA ÇOK KOYU**

| <b>V</b> Kontrol                              | ! Çözüm                                                                                                    |
|-----------------------------------------------|----------------------------------------------------------------------------------------------------|
| Görüntü çok açık mı?                          | Kopyalanan orijinal için uygun bir poz modu seçin ve poz düzeyini manüel olarak                                                                                                    |
| Görüntü çok koyu mu?                          | ayarlayın.                                                                                                    |
| Orijinal türüne uygun poz modu<br>seçildi mi? | <ul> <li>Aşağıdaki modlardan orijinalinize uyanı seçin. (Bu, normal modda ayarlanabilir.)</li> <li>Metın<br/>Normal metin belgeleri için bu modu kullanın.</li> <li>Metin/Baskı Foto<br/>Bu mod, hem metin hem de yazdırılan fotoğraflar içeren bir dergi veya katalog<br/>gibi bir orijinalin fotokopisini çekmek için en iyi dengeyi sağlar.</li> <li>Metin/Foto<br/>Bu mod, hem metin hem de fotoğraflar içeren üzerine bir resim yapıştırılmış bir<br/>metin belgesi gibi bir orijinalin fotokopisini çekmek için en iyi dengeyi sağlar.</li> <li>Basılı Foto<br/>Bu mod, bir dergi veya katalogdaki fotoğraflar gibi yazdırılan fotoğrafların<br/>fotokopisini çekmek için en uygundur.</li> <li>Fotoğraf<br/>Fotoğrafların fotokopisini çekmek için bu modu kullanın.</li> <li>Harita<br/>Bu mod, açık renkli tonları ve birçok haritada bulunan metinlerin ayrıntılarının<br/>fotokopisini çekmek için en uygundur.</li> <li>Açık Orijinal<br/>Açık kurşun kalemle yazılmış orijinaller için bu modu kullanın.</li> </ul> |
| Toplam fotokopi yoğunluğu çok mu<br>açık?     | <ul> <li>■ Toplam fotokopi yoğunluğunu aşağıdaki yöntemlerden biriyle değiştirin.</li> <li>• Varsayılan ayarı değiştirme         "Ayarlar (yönetici)" - [Sistem Ayarları] → [Görüntü Kalitesi Ayarlaması] → [Kopya         Görüntü Kalitesi] → [Hızlı Görüntü Kalite Ayarı] seçimini yapın.         Varsayılan ayar [2], toplam yoğunluğu artırmak için [3 (Keskin)] veya toplam         yoğunluğu azaltmak için [1 (Yumuşak)] yapılır.</li> <li>• Ayarı geçici olarak değiştirme         Normal Modu Seçin (ayar Kolay Modda değiştirilemez). [Diğerleri] → [Hızlı         Görüntü Kalite Ayarı] seçeneğinde, varsayılan ayar [2], toplam yoğunluğu         artırmak için [3 (Keskin)] veya toplam yoğunluğu azaltmak için [1 (Yumuşak)]         yapılır. Başlangıç ekranına döndüğünüzde ayar otomatik olarak sıfırlanır.</li> </ul>                                                                                                    |

### **GÖRÜNTÜNÜN BİR KISMI KESİLİYOR**

| Kontrol                                                                             | ļ Çözüm                                                                                    |
|-------------------------------------------------------------------------------------|--------------------------------------------------------------------------------------------|
| Orijinal boyutu ve kağıt boyutuna<br>uygun bir oran seçilmiş mi?                    | ■ Uygun bir oran ayarı seçin.                                                              |
| AB (İnç) boyutlu bir orijinal mi<br>kullanıyorsunuz?                                | AB (İnç) boyutlu bir orijinali kopyalarken, orijinal boyutunu manüel olarak<br>belirleyin. |
| uygun bir oran seçilmiş mi?<br>AB (İnç) boyutlu bir orijinal mi<br>kullanıyorsunuz? | AB (İnç) boyutlu bir orijinali kopyalarken, orijinal boyutunu manüel olarak<br>belirleyin. |

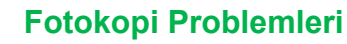

#### **? KOPYALAR BOŞ ÇIKIYOR**

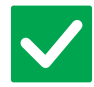

#### Kontrol

Orijinal doğru olarak yukarı veya aşağı bakacak şekilde yerleştirilmiş mi? Belge camını kullanırken, orijinali yüzü aşağı bakacak şekilde yerleştirin. Otomatik belge besleyiciyi kullanırken, orijinali yüzü yukarı bakacak şekilde yerleştirin.

#### **BİRDEN FAZLA A4 SAYFASINI BİR A4 KAĞIT** YAPRAĞINA KOPYALAMAK İSTİYORUM

Çözüm

Çözüm

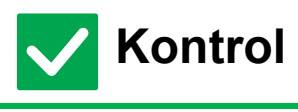

N-Up kullanın.

N-Up sayesinde görüntüler küçültülerek en fazla sekiz A4 sayfası bir yaprağa kopyalanabilir. [N-Up] tuşuna dokunun.

Normal modda, N-Up kopyalarına kenarlıklar da eklenebilir.

### **KONTROL LİSTESİ**

İşlevler yönetici tarafından devre dışı bırakılmış mı?

Bazı işlevler, sistem ayar modunda devre dışı bırakılmış olabilir. Kullanıcı doğrulama etkinleştirildiğinde, kullanabileceğiniz işlevler kullanıcı ayarlarınızda kısıtlanabilir. Yöneticinize sorun.

| ? Sorun                                                                                   | ✓Kontrol                                                                                                    | Sayfa |
|-------------------------------------------------------------------------------------------|----------------------------------------------------------------------------------------------------|-------|
| YAZDIRMA YAPILAMIYOR                                                                      | Bilgisayarınız makineye doğru olarak bağlanmış mı?                                                                                                | 30    |
|                                                                                           | Makine bilgisayarınız ile aynı ağa (LAN vs) bağlı mı?                                                                                             | 30    |
|                                                                                           | Seçilen IP adresi doğru mu? (Windows)                                                                                                    | 30    |
|                                                                                           | Standart TCP/IP Bağlantı Noktası kullanılarak oluşturulmuş bir yazıcı bağlantı noktası mı kullanıyorsunuz? (Windows)                              | 30    |
|                                                                                           | Bilgisayarınız kararsız bir durumda mı?                                                                                                    | 30    |
|                                                                                           | Makineniz, yazdırma için kullanmakta olduğunuz için uygulamada doğru olarak belirlenmiş mi?                                                       | 30    |
|                                                                                           | Ağ bağlantı cihazları normal çalışıyor mu?                                                                                                    | 30    |
|                                                                                           | I/O zamanaşımı ayarı çok kısa mı?                                                                                                    | 31    |
|                                                                                           | Bir Bildirim Sayfası yazdırıldı mı?                                                                                                    | 31    |
|                                                                                           | İşlevler yönetici tarafından devre dışı bırakılmış mı?                                                                                            | 31    |
|                                                                                           | Mevcut opsiyon yapılandırmanızda kullanılamayan Durum Ayarlarında ayarları kaydettiniz mi?                                                        | 31    |
| HANGİ YAZICI SÜRÜCÜSÜNÜ<br>YÜKLEYECEĞİMİ BİLMİYORUM                                       | Yüklemeden önce her bir yazıcı sürücüsünün özelliklerini kontrol edin.                                                                            | 31    |
| YAZDIRMAYI NASIL İPTAL<br>EDECEĞİMİ BİLMİYORUM                                            | Yazdırmayı iptal etmek için aşağıdaki adımları izleyin                                                                                            | 32    |
| ÖZEL ORTAMA (POSTA KARTLARI,<br>ZARFLAR, VS.) NASIL<br>YAZDIRACAĞIMI BİLMİYORUM           | Posta kartları ve zarflar için, tabla 1 veya baypas tablasını kullanın ve<br>kabartmalı kağıt gibi özel kağıtlar için, baypas tablasını kullanın. | 32    |
| 2 TARAFLI YAZDIRMA<br>YAPILAMIYOR                                                         | Seçilen tablanın kağıt türü ayarı, 2 taraflı yazdırma için kullanılamayan<br>bir kağıt türü olarak mı belirtilmiş?                                | 33    |
|                                                                                           | Özel bir kağıt boyutu veya kağıt türü kullanıyor musunuz?                                                                                         | 33    |
|                                                                                           | İşlevler yönetici tarafından devre dışı bırakılmış mı?                                                                                            | 33    |
| PAYLAŞILAN BİR KLASÖRDEKİ<br>DOSYA DOĞRUDAN<br>YAZDIRILAMIYOR                             | Makinede [IPsec Ayarları] etkin mi?                                                                                                    | 33    |
| BİR TABLA, SONLANDIRICI VEYA<br>MAKİNEYE TAKILI DİĞER<br>ÇEVRESEL CİHAZ<br>KULLANILAMIYOR | Makinede kurulu çevresel cihazlar yazıcı sürücüsünde yapılandırılmış<br>mı?                                                                       | 34    |
| GÖRÜNTÜ TANECİKLİ                                                                         | Yazıcı sürücüsü ayarları yazdırılacak iş için uygun mu?                                                                                           | 34    |
| GÖRÜNTÜ ÇOK AÇIK VEYA ÇOK                                                                 | Toplam yazdırma yoğunluğu çok mu açık?                                                                                                    | 34    |
| κογυ                                                                                      | Görüntü (özellikle bir fotoğraf) düzeltme gerektiriyor mu? (Windows)                                                                              | 34    |
| METİN VEÇİZGİLER SİLİK VE                                                                 | Toplam yazdırma yoğunluğu çok mu açık?                                                                                                    | 35    |
| OKUNMASI ZOR                                                                              | Orijinal verilerde ince çizgiler var mı?                                                                                                    | 35    |
| GÖRÜNTÜNÜN BİR KISMI<br>KESİLİYOR                                                         | İşe göre belirlenen kağıt boyutu tablaya yüklenen kağıt boyutuna uygun<br>mu?                                                                     | 35    |
|                                                                                           | Yazdırma yön ayarı (dikey veya yatay) doğru mu?                                                                                                   | 35    |
|                                                                                           | Kenar boşlukları, uygulamanın sayfa düzeni ayarlarında doğru olarak<br>ayarlı mı?                                                                 | 35    |
| GÖRÜNTÜ BAŞ AŞAĞI                                                                         | Sadece sabit yönde yerleştirilebilen bir kağıt türü mü (zarflar, delikli kağıt, vs.) kullanıyorsunuz?                                             | 36    |
|                                                                                           | 2 taraflı yazdırma için doğru ciltleme konumu seçilmiş mi?                                                                                        | 36    |
| BİR ÇOK SAÇMA KARAKTER<br>YAZDIRILIYOR                                                    | Bilgisayarınız veya makine kararsız bir durumda mı?                                                                                               | 36    |

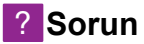

YÖNLENDİRİCİ DEĞİŞTİRİLDİKTEN SONRA, ARTIK MAKİNEDEN BASKI ALAMIYORUM

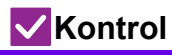

Sayfa

Bilgisayarınız makineye bağlı mı?

#### 37

#### **? YAZDIRMA YAPILAMIYOR**

| Kontrol                                                                                                    | ! Çözüm                                                                                                    |
|----------------------------------------------------------------------------------------------------|----------------------------------------------------------------------------------------------------|
| Bilgisayarınız makineye doğru olarak<br>bağlanmış mı?                                                                         | <ul> <li>Kablonun bilgisayar ve makinedeki LAN konnektörlerine sağlam bir şekilde<br/>bağlandığından emin olun.</li> <li>Bir ağa bağlanıyorsanız, LAN kablosunun hub'a da sıkıca bağlı olduğundan emin<br/>olun.</li> <li><u>Güç ve konnektör konumları (sayfa 4)</u></li> </ul>                                                                                                    |
| Makine bilgisayarınız ile aynı ağa<br>(LAN vs) bağlı mı?                                                                      | Makine bilgisayarınız ile aynı ağa bağlı olmalıdır.<br>Makinenin hangi ağa bağlı olduğunu bilmiyorsanız, ağ yöneticinize sorun.                                                                                                    |
| Seçilen IP adresi doğru mu?<br>(Windows)                                                                                      | <ul> <li>IP adresi ayarlarını kontrol edin.</li> <li>Makine, sabit bir IP adresine sahip değilse (makine bir DHCP sunucusundan bir IP adresi alır), IP adresi değiştiği taktirde yazdırma mümkün olmayacaktır.</li> <li>Makinenin IP adresini ayar modunun [Ağ Durumu] öğesinde kontrol edebilirsiniz.</li> <li>IP adresi değişmiş ise, yazıcı sürücüsündeki port ayarını değiştirin.</li> <li>⇒ "Ayarlar" → [Durum] → [Ağ Durumu]</li> <li>Bkz: Yazılım Kurulum Kılavuzu</li> <li>IP adresi sık sık değişiyorsa, makineye kalıcı bir IP adresi atamak önerilir.</li> <li>⇒ "Ayarlar (yönetici)" → [Sistem Ayarları] → [Ağ Ayarları]</li> </ul> |
| Standart TCP/IP Bağlantı Noktası<br>kullanılarak oluşturulmuş bir yazıcı<br>bağlantı noktası mı kullanıyorsunuz?<br>(Windows) | Bilgisayar ayarlarını kontrol edin.<br>Windows'da Standart TCP/IP Bağlantı Noktası ile oluşturulmuş bir bağlantı<br>noktası kullanıldığında ve [SNMP Durumu Etkin] onay kutusu ve durumunda<br>iken, düzgün yazdırmak mümkün olmayabilir. [SNMP Durumu Etkin] onay<br>kutusunu olacak şekilde değiştirin.<br>Bkz: Yazılım Kurulum Kılavuzu                                                                                                    |
| Bilgisayarınız kararsız bir durumda<br>mı?                                                                                    | Bilgisayarınızı yeniden başlatın.<br>Birçok uygulamayı aynı anda çalıştırdığınız zaman veya bellek veya sabit disk<br>kapasitesi yetersiz ise kimi zaman yazdırma mümkün olmaz. Bilgisayarınızı<br>yeniden başlatın.                                                                                                    |
| Makineniz, yazdırma için kullanmakta<br>olduğunuz için uygulamada doğru<br>olarak belirlenmiş mi?                             | <ul> <li>Uygulamanın yazdırma penceresinden makinenin yazıcı sürücüsünün seçili olup<br/>olmadığını kontrol edin.</li> <li>Makinenin yazıcı sürücüsü mevcut yazıcı sürücüleri listesinde görünmüyorsa,<br/>yazıcı sürücüsü doğru olarak kurulmamış olabilir. Yazıcı sürücüsünü kaldırın ve<br/>tekrar kurun.</li> <li>Bkz: Yazılım Kurulum Kılavuzu</li> </ul>                                                                                                    |
| Ağ bağlantı cihazları normal çalışıyor<br>mu?                                                                                 | Yönlendiricilerin ve diğer ağ bağlantı cihazlarının doğru takıldığından emin olun.<br>Bir cihazın gücü açık değilse veya hata durumundaysa, bu sorunu düzeltmek için<br>cihazın kılavuzuna bakın.                                                                                                    |

| <b>Kontrol</b>                                                                                   | ! Çözüm                                                                                                    |
|--------------------------------------------------------------------------------------------------|----------------------------------------------------------------------------------------------------|
| I/O zamanaşımı ayarı çok kısa mı?                                                                | <ul> <li>■ Yöneticinize sorun.</li> <li>I/O zamanaşımı ayarı çok kısa ise, yazıcıya yazdırırken hatalar meydana gelebilir. Makinenin yöneticisinden "G/Ç Zaman Aşimi" öğesine uygun bir zaman yapılandırmasını isteyin.</li> <li>⇒ "Ayarlar (yönetici)" → [Sistem Ayarları] → [Yazici Ayarlari]</li> <li>→ [Durum Ayarlari] → [G/Ç Zaman Aşimi].</li> </ul>                                                                                                    |
| Bir Bildirim Sayfası yazdırıldı mı?                                                              | <ul> <li>Uyarı Sayfasını kontrol edin.</li> <li>Bir yazdırma işi belirlendiği şekilde yazdırılamadığı ve nedeni ekranda gösterilmediği taktirde sorunun nedenini göstermek için bir Bildirim Sayfası yazdırılacaktır. Yazdırılan sayfayı okuyun ve ilgili işlemi yapın.</li> <li>Örneğin, aşağıdaki durumlarda bir Bildirim Sayfası yazdırılacaktır.</li> <li>Yazdırılacak iş belleğe sığmayacak kadar büyük.</li> <li>Yönetici tarafından yasaklanmış olan bir işlev belirlenmiş.</li> <li>Fabrika varsayılanı olarak, Bildirm Sayfaları yazdırılmaz.</li> </ul> |
| İşlevler yönetici tarafından devre dışı<br>bırakılmış mı?                                        | <ul> <li>Yöneticinize sorun.</li> <li>Kullanıcı doğrulama etkinleştirildiğinde, kullanabileceğiniz işlevler kullanıcı<br/>ayarlarınızda kısıtlanabilir. Yöneticinize sorun.</li> </ul>                                                                                                    |
| Mevcut opsiyon yapılandırmanızda<br>kullanılamayan Durum Ayarlarında<br>ayarları kaydettiniz mi? | Durum Ayarlarını başlatın.<br>Opsiyon yapılandırmanızı Durum Ayarlarını değiştirdikten sonra değiştirirseniz,<br>Baskı Ayarları ekranı açılmayabilir. Orijinal opsiyon yapılandırmanıza geri dönün<br>veya Durum Ayarlarını başlatın.                                                                                                    |

#### HANGİ YAZICI SÜRÜCÜSÜNÜ YÜKLEYECEĞİMİ BİLMİYORUM

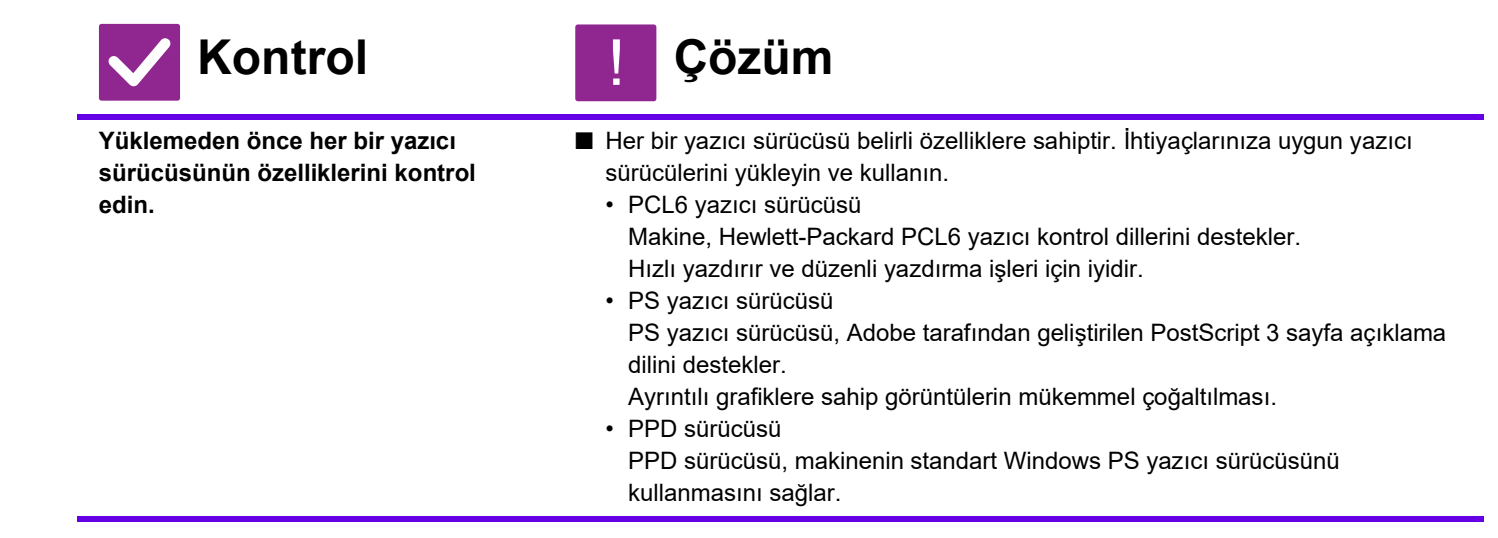

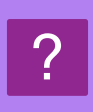

#### YAZDIRMAYI NASIL İPTAL EDECEĞİMİ BİLMİYORUM

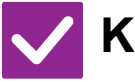

#### Kontrol

Çözüm

Yazdırmayı iptal etmek için aşağıdaki adımları izleyin

 Yazdırma verisi makinede kuyruğa alınmamışsa, işletim sisteminiz veya uygulamanızın için kılavuzuna bakın.
 Yazdırma verisi makinede kuyruğa alınmışsa, [İş Durumu] tuşuna,
 [Beklet] tuşuna veya [İş Kuyruğu] tuşuna dokunun ve listeden silmek istediğiniz işi seçin. İşlem panelini açın ve [Dur/Sil] üzerine dokunun. İptal onayı için bir mesaj ekrana gelecektir. [İptal et] tuşuna dokunun.

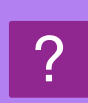

## ÖZEL ORTAMA (POSTA KARTLARI, ZARFLAR, VS.) NASIL YAZDIRACAĞIMI BİLMİYORUM

Çözüm

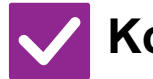

#### Kontrol

Posta kartları ve zarflar için, tabla 1 veya baypas tablasını kullanın ve kabartmalı kağıt gibi özel kağıtlar için, baypas tablasını kullanın. Kabartmalı kağıt gibi özel kağıtlar için, kağıdı baypas tablasına yerleştirin. Ortamı yükledikten sonra, kağıt boyutu ve kağıt ayarını başlangıç ekranında [Tepsi Ayarları] öğesinde yapın. Ayarlanabilen zarfların türleri ve ayarları gibi kağıt türü ve boyutu hakkında daha fazla bilgi için "Kullanım Kılavuzuna" başvurun. Makine üzerindeki ayarları tamamladıktan sonra, "Orijınal Boyut" ve "Kağıt boyutu:" ayarını yazıcı sürücüsünün[Ana] sekmesinde uygun bir şekilde yapın.

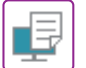

#### **2 TARAFLI YAZDIRMA YAPILAMIYOR**

| <b>Kontrol</b>                                                                                                    | ! Çözüm                                                                                                    |
|----------------------------------------------------------------------------------------------------|----------------------------------------------------------------------------------------------------|
| Seçilen tablanın kağıt türü ayarı, 2<br>taraflı yazdırma için kullanılamayan<br>bir kağıt türü olarak mı belirtilmiş? | <ul> <li>Ayar modunda "Kağıt Tepsisi Ayarları" kontrolünü yapın.</li> <li>⇒ "Ayarlar" → [Sistem Ayarları] → [Ortak Ayarlar] → [Kağıt Ayarları] → [Kağıt Tepsisi Ayarları] → [Tepsi Kaydı] → [Besleme Onaylı İş]<br/>Başlangıç ekranında [Tepsi Ayarları] kontrolünü yapın.</li> <li>Seçilen tablaya dokunun ve beliren ekranda [Kağıt Özelliği] tuşuna dokunun.</li> <li>Kağıt özellikleri ekranındaki [Çıft Y.D.Dişi] onay kutusu ¥ şeklinde ise, tabla çift yüzlü yazdırma için kullanılamaz. Kağıt türünü çift yüzlü yazdırma için kullanılabilen bir tür ile değiştirin.</li> </ul> |
| Özel bir kağıt boyutu veya kağıt türü<br>kullanıyor musunuz?                                                          | ■ İki taraflı fotokopi için kullanılabilen kağıt türleri ve boyutları için, Başlama<br>Kılavuzunda "ÖZELLİKLER" bölümünü okuyun.                                                                                                    |
| İşlevler yönetici tarafından devre dışı<br>bırakılmış mı?                                                             | <ul> <li>Yöneticinize sorun.</li> <li>Bazı işlevler, sistem ayar modunda devre dışı bırakılmış olabilir. Yöneticinize sorun.</li> <li>Kullanıcı doğrulama etkinleştirildiğinde, kullanabileceğiniz işlevler kullanıcı ayarlarınızda kısıtlanabilir. Yöneticinize sorun.</li> </ul>                                                                                                    |

#### **PAYLAŞILAN BİR KLASÖRDEKİ DOSYA** DOĞRUDAN YAZDIRILAMIYOR

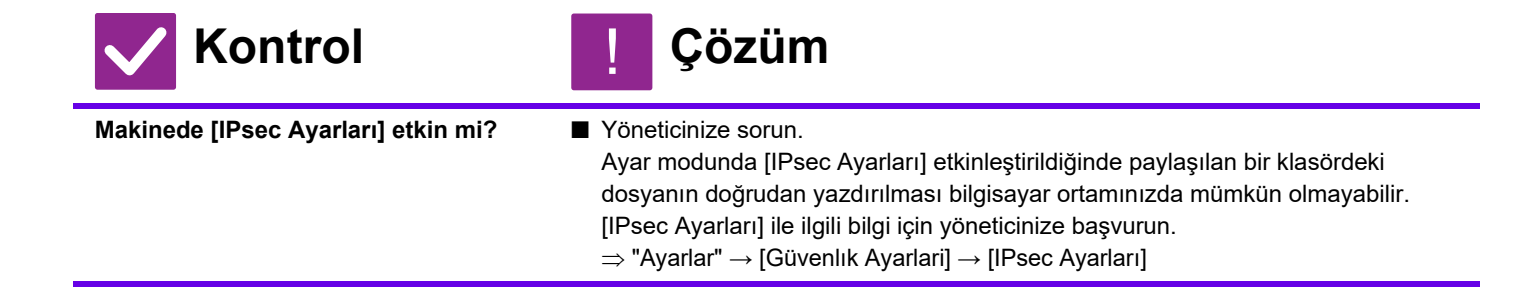

#### **BİR TABLA, SONLANDIRICI VEYA MAKİNEYE TAKILI DİĞER ÇEVRESEL CİHAZ KULLANILAMIYOR**

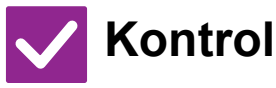

#### 📘 Çözüm

Makinede kurulu çevresel cihazlar yazıcı sürücüsünde yapılandırılmış mı?

Yazıcı özellikleri iletişim kutusunu açın ve [Seçenekler] sekmesinde [Otomatik Yapılandırma] üzerine tıklayın. (Windows) Otomatik yapılandırma yürütülemiyorsa, Yazılım Kurulum Kılavuzunu inceleyin.

### **GÖRÜNTÜ TANECİKLİ**

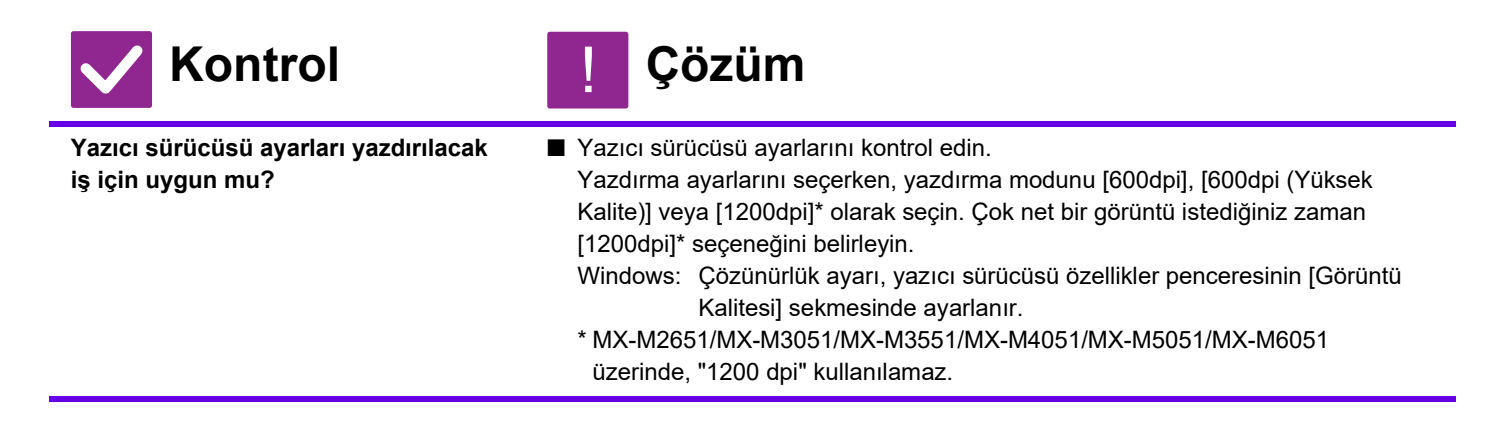

#### **GÖRÜNTÜ ÇOK AÇIK VEYA ÇOK KOYU**

| <b>Kontrol</b>                                                             | ! Çözüm                                                                                                    |
|----------------------------------------------------------------------------|----------------------------------------------------------------------------------------------------|
| Toplam yazdırma yoğunluğu çok mu<br>açık?                                  | ■ Toplam yazdırma yoğunluğunu değiştirmek için aşağıdaki ayarı kullanın.<br>"Ayarlar (yönetici)" - [Sistem Ayarları] → [Görüntü Kalitesi Ayarlaması] → [Baskı<br>Görüntü Kalitesi] → [Hızlı Görüntü Kalite Ayarı] seçimini yapın.<br>Varsayılan ayar [2], toplam yoğunluğu artırmak için [3 (Keskin)] veya toplam<br>yoğunluğu azaltmak için [1 (Yumuşak)] yapılır. |
| Görüntü (özellikle bir fotoğraf)<br>düzeltme gerektiriyor mu?<br>(Windows) | Yazıcı sürücüsü ayarlarını kontrol edin.<br>Yazıcı sürücüsünün [Renk Ayarı] sekmesinde [Görüntü Kalitesi] ile doğru<br>parlaklık ve kontrast ayarlarını seçin. Bilgisayarınızda görüntü düzenleme<br>yazılımı yüklü olmasa bile basit düzeltmeler yapmak için bu ayarları kullanın.                                                                                 |

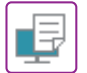

#### **? METİN VEÇİZGİLER SİLİK VE OKUNMASI ZOR**

| <b>Kontrol</b>                            | Į Çözüm                                                                                                    |
|-------------------------------------------|----------------------------------------------------------------------------------------------------|
| Toplam yazdırma yoğunluğu çok mu<br>açık? | ■ Toplam yazdırma yoğunluğunu değiştirmek için aşağıdaki ayarı kullanın.<br>"Ayarlar (Web sürümü)" - [Sistem Ayarları] → [Görüntü Kalite Ayarı] → [Baskı<br>Görüntü Kalitesi] → [Hızlı Görüntü Kalite Ayarı] seçimini yapın. Varsayılan ayar<br>[2], toplam yoğunluğu artırmak için [3 (Keskin)] veya toplam yoğunluğu azaltmak<br>için [1 (Yumuşak)] yapılır. |
| Orijinal verilerde ince çizgiler var mı?  | ■ Belirli baskı çizgilerinin genişliğini değiştirin.<br>"Ayarlar (yönetici)" - [Sistem Ayarları] → [Görüntü Kalite Ayarı] → [Baskı Görüntü<br>Kalitesi] seçimini yapın. Varsayılan ayar [5] değerini artırarak çizgileri kalınlaştırın<br>veya değeri azaltarak çizgileri inceltin. (Metin ve bitmap görüntüleri gibi grafik<br>veriler değiştirilemez.)       |

#### **?** GÖRÜNTÜNÜN BİR KISMI KESİLİYOR

| <b>Kontrol</b>                                                                       | ! Çözüm                                                                                                    |
|--------------------------------------------------------------------------------------|----------------------------------------------------------------------------------------------------|
| İşe göre belirlenen kağıt boyutu<br>tablaya yüklenen kağıt boyutuna<br>uygun mu?     | Kağıt boyut ayarının tablaya yüklenen kağıt boyutuna uygun olmasını sağlayın.<br>Windows: Ayar, yazıcı sürücüsünün [Kağıt Kaynağı] sekmesinde yapılır.<br>[Kağit Kasedı] seçilirse, yüklü kağıdı ve kağıt boyut ayarını kontrol edin.<br>macOS: Ayar, [Page Setup] menüsünde seçilir. |
| Yazdırma yön ayarı (dikey veya yatay)<br>doğru mu?                                   | <ul> <li>Yazdırma yönünü görüntüye uygun olarak ayarlayın.</li> <li>Windows: Ayar, yazıcı sürücüsünün [Ana] sekmesinde yapılır.</li> <li>macOS: Ayar, [Page Setup] menüsünde seçilir.</li> </ul>                                                                                      |
| Kenar boşlukları, uygulamanın sayfa<br>düzeni ayarlarında doğru olarak ayarlı<br>mı? | Uygulamanın sayfa düzeni ayarlarında uygun kağıt boyutu ve kenar boşluklarını<br>seçin<br>Görüntünün kenarı, makinenin basılabilir bölgesinin dışına taşıyorsa, kenarı<br>kesilir.                                                                                                    |

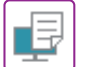

#### **? GÖRÜNTÜ BAŞ AŞAĞI**

| <b>Kontrol</b>                                                                                                 | ! Çözüm                                                                                                    |
|----------------------------------------------------------------------------------------------------|----------------------------------------------------------------------------------------------------|
| Sadece sabit yönde yerleştirilebilen<br>bir kağıt türü mü<br>(zarflar, delikli kağıt, vs.)<br>kullanıyorsunuz? | <ul> <li>Yazdırmadan önce görüntüyü 180 derece döndürün.</li> <li>Görüntü boyutu ile kağıt boyutu aynı fakat yönleri farklı olduğunda görüntünün yönü otomatik olarak kağıda uyacak şekilde döndürülür. Ancak, kağıdın sadece bir sabit yönde yerleştirilebilmesi halinde, bu durum görüntünün baş aşağı çıkmasına yol açabilir. Bu durumda, yazdırmadan önce görüntüyü 180 derece döndürün.</li> <li>Windows: Ayar yazıcı sürücüsünün [Ana] sekmesindeki "Yönlendirme" öğesinde seçilir.</li> <li>macOS: Yazdırma penceresinin [Layout] menüsünde seçilen ayarlar.</li> </ul> |
| 2 taraflı yazdırma için doğru ciltleme<br>konumu seçilmiş mi?                                                  | <ul> <li>Uygun ciltleme konumunu ayarladığınızdan emin olun.</li> <li>2 taraflı yazdırma yapılırken, ciltleme konumu için tablet ciltleme seçildiği zaman<br/>iki sayfada bir baş aşağı yazdırılır.</li> <li>Windows: Ayar, yazıcı sürücüsünün [Ana] sekmesinde yapılır.</li> <li>macOS: Yazdırma penceresinin [Layout] menüsünde seçilen ayarlar.</li> </ul>                                                                                                    |

#### **BİR ÇOK SAÇMA KARAKTER YAZDIRILIYOR**

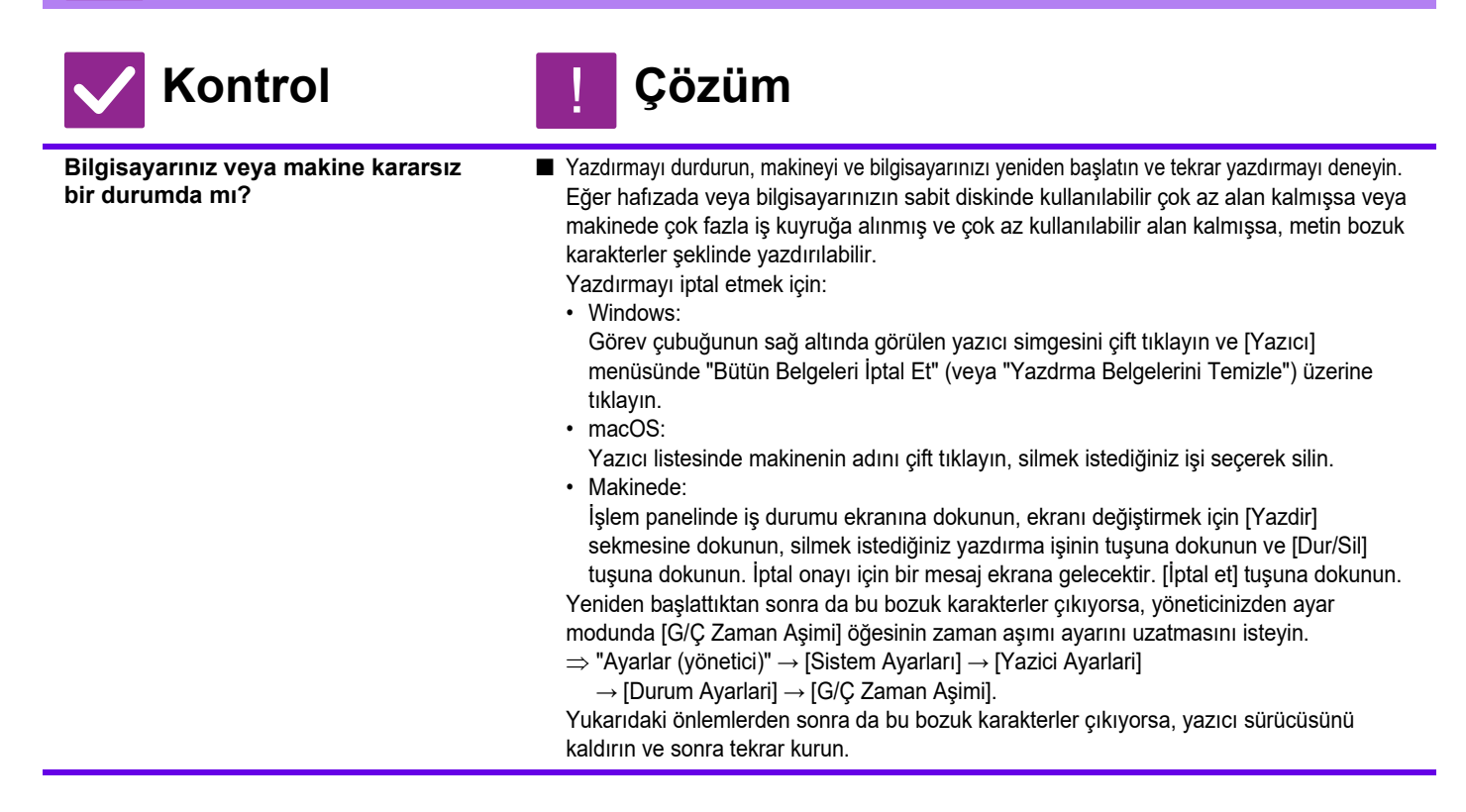

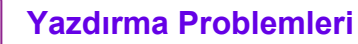

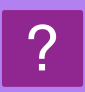

₽

#### YÖNLENDIRICI DEĞIŞTIRILDIKTEN SONRA, ARTIK MAKINEDEN BASKI ALAMIYORUM

Çözüm

| Bilgisayarınız makineye bağlı mi? | Makıne ile bilgisayarınız arasındakı ağ bağlantısı düzgün çalışmıyor olabilir. Makınenin<br>IP adresini ve bilgisayarınızın IP adresini kontrol edin ve bilgisayarınızın makineye<br>bağlanabildiğinden emin olun. Ayrıca bilgisayarınızın sürücü ayarlarında doğru "Yazdırma<br>Bağlantı Noktası"nın belirtildiğini kontrol edin.<br>• IP adresi ayarlarını kontrol edin.<br>Makine, sabit bir IP adresine sahip değilse (makine bir DHCP sunucusundan bir IP<br>adresi alır), IP adresi değiştiği taktirde yazdırma mümkün olmayacaktır.<br>Makinenin IP adresini ayar modunun [Ağ Durumu] öğesinde kontrol edebilirsiniz. IP<br>adresi değişmiş ise, yazıcı sürücüsündeki port ayarını değiştirin.<br>⇒"Ayarlar" → [Durum] → [Ağ Durumu]<br>Bkz: Yazılım Kurulum Kılavuzu<br>IP adresi sık sık değişiyorsa, makineye kalıcı bir IP adresi atamak önerilir.<br>⇒"Ayarlar (yönetici)" → [Sistem Ayarları] → [Ağ Ayarları]<br>• Bilgisayarda doğru yazdırma bağlantı noktasının ayarlanmış olduğunu kontrol edin.<br>Windows:<br>[Baslama] düğmesini tıklayın, [Ayarlar] → [Aygıt] → [Aygıtlar ve Yazıcılar] öğelerini<br>seçin.<br>(Windows 11'de [Başlat] düğmesine tıklayın, [Bluetooth ve cihazlar] → [Yazıcılar ve<br>tarayıcılar] öğesini seçin.)<br>(Windows 8.1/Windows Server 2012'de, [Baslama] düğmesini sağ tıklayın, [Denetim<br>Masası] → [Aygıtları ve yazıcıları görüntüle] (veya [Aygıtlar ve Yazıcılar]) öğelerini<br>seçin.)<br>(Windows 7/Windows Server 2008'de, [Baslama] düğmesini tıklayın, [Aygıtlar ve<br>Yazıcılar] öğesini seçin.)<br>Yazıcıyı seçin ve ardından sağ tıklayın → [Yazıcı Özellikleri]→ [Bağlantı Nok.] öğelerini<br>seçin<br>macOS:<br>Yazıcıyı silin ve ardından yeniden yükleyin. |
|-----------------------------------|----------------------------------------------------------------------------------------------------|
|-----------------------------------|----------------------------------------------------------------------------------------------------|

### **KONTROL LİSTESİ**

İşlevler yönetici tarafından devre dışı bırakılmış mı?

Bazı işlevler, sistem ayar modunda devre dışı bırakılmış olabilir. Kullanıcı doğrulama etkinleştirildiğinde, kullanabileceğiniz işlevler kullanıcı ayarlarınızda kısıtlanabilir. Yöneticinize sorun.

| ? Sorun                                                                 | ✓Kontrol                                                                                            | Sayfa |
|-------------------------------------------------------------------------|----------------------------------------------------------------------------------------------------|-------|
| İLETİM YAPILAMIYOR                                                      | Telefon hattı güvenli bir şekilde bağlandı mı?                                                      | 39    |
|                                                                         | Hattınız için doğru çevirme modu ayarlı mı?                                                         | 39    |
|                                                                         | Meşgul sinyali mi alındı?                                                                           | 39    |
|                                                                         | İletişim hatası mı oluştu?                                                                          | 39    |
|                                                                         | Hafızanın dolu olduğunu belirten bir ileti mi beliriyor?                                            | 40    |
|                                                                         | Orijial boyutun algılanamadığını bildiren bir ileti mi belirdi?                                     | 40    |
|                                                                         | İş durumu ekranı (tamamlanmış işler) ya da işlem raporu, aktarımın                                  | 40    |
|                                                                         | başarılı olamadığını mı belirtiyor?                                                                 |       |
|                                                                         | Katlanmış bir orijinal yerleştirdiniz mi?                                                           | 40    |
|                                                                         | Alt adres ve giriş kodu doğru mu? (F-kodu iletişimini kullanırken)                                  | 40    |
| AKTARILAN FAKS, ALICI TARAFTA<br>BOŞ YAZDIRILIYOR                       | Orijinal doğru olarak yukarı veya aşağı bakacak şekilde yerleştirilmiş<br>mi?                       | 40    |
|                                                                         | Alıcı makine termal kağıt kullanıyorsa, termal kağıt yanlış tarafı dışarı gelecek şekilde mi kondu? | 40    |
| AKTARILAN FAKS, ALICI FAKS<br>MAKINESI TARAFINDAN<br>KÜÇÜLTÜLMÜŞ        | Gönderme döndürme ayarlandı mı?                                                                     | 40    |
| AKTARIM BELİRTİLEN SAATTE                                               | Bu makinenin saati doğru saate mi ayarlı?                                                           | 41    |
| BAŞLAMADI                                                               | Devam etmekte olan bir aktarım mı var?                                                              | 41    |
| YAZDIRMA ALIMDAN SONRA                                                  | Bir şifre giriş ekranı beliriyor mu?                                                                | 41    |
| YAPILAMIYOR                                                             | Ayar modunda (yönetici) ayrı yazdırma devre dışı mı bırakıldı?                                      | 41    |
|                                                                         | Yönlendirme (Gelen Yönlendirme işlevi), alınan bir faks için<br>etkinleştirildi mi?                 | 41    |
|                                                                         | Faks alımıyla yazdırılabilen kağıt dışında bir kağıt mı yüklendi?                                   | 41    |
| EL İLE ALIM/KARŞ. ALMA<br>YAPILAMAZ                                     | Kalan boş hafıza alanı küçük mü?                                                                    | 42    |
| ALINAN GÖRÜNTÜ SOLUK                                                    | Fakslanan orijinal de soluk mu?                                                                     | 42    |
| MAKINE FAKS ALIMINA                                                     | Alım modu, ayar modunda [Elle Alim] şeklinde ayarlanmış mı?                                         | 42    |
| BAŞLAMIYOR                                                              | Kalan boş hafıza alanı küçük mü?                                                                    | 42    |
| ARAMA YAPILAMIYOR                                                       | Dahili telefon bağlı mı?                                                                            | 43    |
|                                                                         | Ayar modunda harici telefon etkinleştirilmiş mi? (Bir harici telefon bağlı olduğunda)               | 43    |
|                                                                         | Hat meşgul mü?                                                                                      | 43    |
| KARŞI TARAF İLE<br>KONUŞAMIYORSUNUZ                                     | Hoparlörü kullanarak aradınız mı?                                                                   | 43    |
| BİR ADRES (TEK DOKUNUŞLU KİŞİ<br>TUŞU VEYA GRUP TUŞU)<br>KAYDEDİLEMİYOR | Maksimum tuş kayıt sayısına ulaşıldı mı?                                                            | 44    |
| BİR ADRES (TEK DOKUNUŞLU KİŞİ                                           | Kullanılan tuş rezerve bir iletimde mi yoksa devam eden bir iletimde mi?                            | 44    |
| TUŞU VEYA GRUP TUŞU)                                                    | İşlevler yönetici tarafından devre dışı bırakılmış mı?                                              | 44    |
| DÜZENLENEMİYOR VEYA<br>SİLİNEMİYOR                                      | Yöneticiniz düzenlemeyi / silmeyi önleyen bir işlevi etkinleştirmiş mi?                             | 44    |
| GÖNDERME/ALMA GEÇMİŞİNE                                                 | [Gönderme Tarihçesi] tuşuna basın. (Yalnız gönderme geçmişi)                                        | 44    |
| GÖZ ATMAK İSTİYORUM                                                     | [İş Durumu] tuşunu kontrol edin.                                                                    | 44    |

(Ξ

| ? Sorun                                                                                | ✓Kontrol                                                                                                  | Sayfa |
|----------------------------------------------------------------------------------------|----------------------------------------------------------------------------------------------------|-------|
| ALINAN FAKSLARI NASIL<br>YÖNLENDIRECEĞİMİ BİLMİYORUM                                   | Ayar modundaki alınan faks yönlendirme ayarlarını kullanın.                                               | 45    |
| ALINAN FAKSLARI NASIL<br>ÖNİZLEYECEĞİMİ BİLMİYORUM                                     | Ayar modunda alınan fakslar için görüntü önizleme ayarını etkinleştirin.                                  | 45    |
| BİLDİRİM SESLERİ ÇOK YÜKSEK                                                            | Ayar modunun hoparlör ayarlarında ses seviyesi ayarını yaptınız mı?                                       | 46    |
| VEYA ÇOK ZAYIF YA DA<br>DUYULMUYOR (SES SEVİYESİ<br>AYARI)                             | Orijinali tarama tamamlama ses seviyesini ayar modunun tarama tamamlama sesi öğesinde ayarlayabilirsiniz. | 46    |
| GÖNDERİCİ BİLGİSİ KAYDETME<br>VEYA YAZDIRMA İŞLEMLERİNİ<br>NASIL YAPACAĞIMI BİLMİYORUM | Gönderici bilgisini ayar modunda "Kendi Adı ve Hedef Takımı" öğesinde<br>kaydedebilirsiniz.               | 46    |
| YAYIN İLETİMİ ÇALIŞMIYOR                                                               | Ayar modunda (yönetici) yayın ayarı devre dışı mı bırakıldı?                                              | 46    |
| FAKS ALIM/VERİ GÖSTERGESİ<br>KAPANMIYOR                                                | Yazdırılmış olan bir alınan faksı kullandınız mı?                                                         | 47    |
|                                                                                        | Bir hata, alınan faksların yazdırılmasına engel mi oluyor?                                                | 47    |
| FAKS GÖNDERİRKEN ADRESİ                                                                | [Adres Kontrol] tuşuna dokunun.                                                                           | 47    |
| NASIL KONTROL EDECEĞİMİ<br>BİLMİYORUM                                                  | "Faks Hedefi Onay Modu" ayar modunda etkinleştirilmiş mi?                                                 | 47    |

### ? ILETIM YAPILAMIYOR

| <b>Kontrol</b>                                    | ! Çözüm                                                                                                    |
|---------------------------------------------------|----------------------------------------------------------------------------------------------------|
| Telefon hattı güvenli bir şekilde<br>bağlandı mı? | <ul> <li>Telefon hattı jakını, duvar jakını ve bütün bağlantıların güvenli olduğundan emin olmak için her bir uzatma adaptörünü kontrol edin.</li> <li><u>Güç ve konnektör konumları (sayfa 4)</u></li> </ul>                                                                                                    |
| Hattınız için doğru çevirme modu<br>ayarlı mı?    | <ul> <li>■ Yöneticinizden kullandığınız hat için "Çevırme Modu Ayari" ayarının doğru yapıldığını onaylamasını isteyin.</li> <li>Ayar modundaki (yönetici) "Çevırme Modu Ayari" öğesinde telefon hattı türünü seçin.</li> <li>⇒ "Ayarlar" → [Sistem Ayarları] → [Görüntü Gönderme Ayarlari]</li> <li>→ [Faks Ayarlari] → [Durum Ayarlari] → [Çevırme Modu Ayari]</li> </ul>                                                                                                    |
| Meşgul sinyali mi alındı?                         | <ul> <li>Meşgul sinyali alınırsa, aktarım geçici olarak iptal edilir ve kısa bir süre sonra otomatik olarak tekrar denenir. Fabrika varsayılan ayarı : 3 dakika aralıklarla iki deneme.</li> <li>⇒ "Ayarlar" → [Sistem Ayarları] → [Görüntü Gönderme Ayarlari]</li> <li>→ [Faks Ayarlari] → [Gönder Ayarları] → [Hat meşgul olduğunda yeniden ara]</li> <li>Aktarımı iptal etmek için, işlem panelindeki iş durumu ekranına dokunun, silmek istediğiniz işin tuşuna dokunun ve işlem panelinde [Dur/Sil] tuşuna dokunun. İptal onayı için bir mesaj ekrana gelecektir. [İptal et] tuşuna dokunun.</li> </ul>                                                                                                    |
| İletişim hatası mı oluştu?                        | <ul> <li>Aktarımı engelleyen bir hata oluşursa, aktarım geçici olarak iptal olur ve kısa bir süre sonra tekrar denenir. Fabrika varsayılan ayarı : 3 dakika aralıklarla iki deneme.</li> <li>⇒ "Ayarlar (yönetici)" → [Sistem Ayarları] → [Görüntü Gönderme Ayarlari] → [Faks Ayarlari] → [Gönder Ayarları] → [İletişim hatası olduğunda yeniden ara] Aktarımı iptal etmek için, işlem panelindeki iş durumu ekranına dokunun, silmek istediğiniz işin tuşuna dokunun ve işlem panelinde [Dur/Sil] tuşuna dokunun. İptal onayı için bir mesaj ekrana gelecektir. [İptal et] tuşuna dokunun. Makine, hata düzeltme modunu (ECM) destekler ve hatta engel olmasından dolayı oluşan bozuk faksın herhangi bir kısmını otomatik olarak yeniden yollamak üzere yapılandırılmıştır.</li> <li>⇒ "Ayarlar" [Sistem Ayarları] → [Görüntü Gönderme Ayarlari] → [Faks Ayarlari] → [Durum Ayarlari] → [ECM]</li> </ul> |

| Kontrol                                                                                                    | ! Çözüm                                                                                                    |
|----------------------------------------------------------------------------------------------------|----------------------------------------------------------------------------------------------------|
| Hafızanın dolu olduğunu belirten bir<br>ileti mi beliriyor?                                                  | <ul> <li>Orijinali setlere ayırın ve setleri ayrı ayrı fakslayın ya da doğrudan aktarımı<br/>kullanın</li> </ul>                                                                                                    |
|                                                                                                    | Hafiza dolduysa, aktarım iptal olacaktır.                                                                                                    |
| Orijial boyutun algılanamadığını                                                                             | Orijinali tekrar yerleştirin.                                                                                                    |
| bildiren bir ileti mi belirdi?                                                                               | Orijinal boyut yine de doğru olarak algılanmazsa, orijinal boyutu el ile belirtin.                                                                                                    |
| İş durumu ekranı (tamamlanmış işler)<br>ya da işlem raporu, aktarımın başarılı<br>olamadığını mı belirtiyor? | Aktarımı tekrar gerçekleştirin.<br>[Hat meşgul olduğunda yeniden ara] ya da [İletişim hatası olduğunda yeniden<br>ara]'da ayarlandığı gibi, aktarım tekrar aramadan sonra yine de<br>gerçekleştirilemiyorsa, aktarım hatası, iş durumu ekranında ve işlem raporunda<br>belirtilecektir.                                             |
| Katlanmış bir orijinal yerleştirdiniz<br>mi?                                                                 | <ul> <li>Ekrandaki talimatları uygulayarak, orijinalin katını açın, otomatik belge<br/>besleyiciye tekrar yerleştirin ve yeniden tarayın.</li> <li>Otomatik belge besleyiciye katlanmış bir orijinal yerleştirilirse, tarama sırasında<br/>gerçek orijinal boyutu algılandığında bir hata oluşur ve tarama iptal edilir.</li> </ul> |
| Alt adres ve giriş kodu doğru mu?<br>(F-kodu iletişimini kullanırken)                                        | Diğer makinenin operatörünü, alt adresin ve giriş kodunun doğru olduğundan<br>emin olmak için kontrol edin.                                                                                                    |

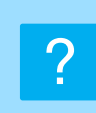

#### AKTARILAN FAKS, ALICI TARAFTA BOŞ YAZDIRILIYOR

#### V Ko

Kontrol

#### Çözüm

Orijinal doğru olarak yukarı veya aşağı bakacak şekilde yerleştirilmiş mi? Orijinali doğru yönde tekrar yerleştirin ve yeniden gönderin. Belge camını kullanırken, orijinali yüzü aşağı bakacak şekilde yerleştirin. Otomatik belge besleyiciyi kullanırken, orijinali yüzü yukarı bakacak şekilde yerleştirin. Orijinalini doğru bir şekilde yerleştirin ve faksı yeniden yollayın.

Alıcı makine termal kağıt kullanıyorsa, termal kağıt yanlış tarafı dışarı gelecek şekilde mi kondu? Diğer makinenin operatörüne sorun.

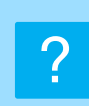

#### AKTARILAN FAKS, ALICI FAKS MAKİNESİ TARAFINDAN KÜÇÜLTÜLMÜŞ

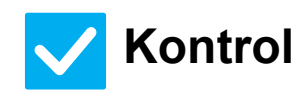

#### Çözüm

Gönderme döndürme ayarlandı mı?

Aktarım öncesinde "Gönderımde Döndürme Ayari" öğesini etkinleştirin. [Gönderımde Döndürme Ayari] etkinleştirilmediğinde (görüntü döndürülmedi), dikey durumda yerleştirilmiş bir orijinal, alıcı makine tarafından küçültülmüş olabilir.

⇒ "Ayarlar" → [Sistem Ayarları] → [Görüntü Gönderme Ayarlari]
 → [Faks Ayarlari] → [Gönder Ayarları] → [Gönderımde Döndürme Ayari] → 
 Diğerleri öğesinde "Karışık Boyutta Orijinal" etkinleştirilir ve farklı genişliğe sahip
 bir orijinal gönderilirse, döndürme aktarımı devre dışı kalacaktır.

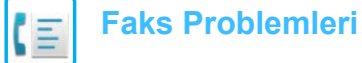

?

#### AKTARIM BELİRTİLEN SAATTE BAŞLAMADI

| Kontrol                                      | ! Çözüm                                                                                                    |
|----------------------------------------------|----------------------------------------------------------------------------------------------------|
| Bu makinenin saati doğru saate mi<br>ayarlı? | ■ Saati, doğru saate ayarlayın. ⇒ "Ayarlar" → [Sistem Ayarları] → [Ortak Ayarlar] → [Aygit Kontrolü] → [Saat]         |
| Devam etmekte olan bir aktarım mı<br>var?    | Belirlenen saat gelince başka bir aktarım devam ediyorsa, bu iletim bittikten sonra zaman ayarlı işlem başlayacaktır. |

#### **? YAZDIRMA ALIMDAN SONRA YAPILAMIYOR**

| <b>Kontrol</b>                                                                         | ! Çözüm                                                                                                    |
|----------------------------------------------------------------------------------------|----------------------------------------------------------------------------------------------------|
| Bir şifre giriş ekranı beliriyor mu?                                                   | <ul> <li>Sayısal tuşları kullanarak doğru parolayı girin.</li> <li>[Alınan Veri Baskısı için Ayarı Muhafaza Et] etkinleştirildi. Şifreyi bilmiyorsanız, idareciniz ile görüşün.</li> <li>⇒ "Ayarlar (yönetici)" → [Sistem Ayarları] → [Görüntü Gönderme Ayarlari] → [Ortak Ayarlar] → [Durum Ayarlari] → [Alınan Veri Baskısı için Ayarı Muhafaza Et]</li> </ul>                                                                                                    |
| Ayar modunda (yönetici) ayrı<br>yazdırma devre dışı mı bırakıldı?                      | <ul> <li>Alınan faks ile aynı boyutta kağıt yükleyin.</li> <li>Ayar modunda (yönetici) bulunan [Yazdirma Stılı Ayari] öğesindeki [Gerçek boyutta yazdır(Ayırmaya izin verilmez)] etkinleştirilir ve yüklenen kağıtlardan daha büyük bir faks alınırsa, faks alınır ve yazdırılmadan hafızaya kaydedilir. A3 (Ancak, 11" x 17") boyutundan daha büyük bir faks alındığında, birden çok kağıt kullanılarak basılacaktır.)</li> <li>⇒ "Ayarlar" [Sistem Ayarları] → [Görüntü Gönderme Ayarlari] → [Faks Ayarlari] → [Al Ayarları] → [Yazdirma Stılı Ayari]</li> </ul> |
| Yönlendirme (Gelen Yönlendirme<br>işlevi), alınan bir faks için<br>etkinleştirildi mi? | <ul> <li>Alınan bir faksı yazdırmanız gerekiyorsa, idarecinize sorun.</li> <li>Gelen Yönlendirme işlevi etkinleştirildiğinde, alınan fakslar otomatik olarak belirtilen bir adrese iletilir. Gelen Yönlendirme etkinken [Hatada Baskı] seçiliyse, alınan fakslar yalnızca bir hata meydana geldiğinde yazdırılacaktır.</li> <li>⇒ "Ayarlar (yönetici)" → [Görüntü Gönderme Ayarlari]</li> <li>→ [Gelen Yönlendirme (İletme/Depolama) Ayarları] → [İdare Ayarları]</li> <li>→ [Gelen Rut Ayarları]</li> </ul>                                                       |
| Faks alımıyla yazdırılabilen kağıt I<br>dışında bir kağıt mı yüklendi?                 | Makineye A5, A5R, B5, B5R, A4, A4R, B4, A3, 8-1/2"x11", 8-1/2"x11"R,<br>8-1/2"x13", 8-1/2"x13-2/5", 8-1/2"x13-1/2" (5-1/2"x8-1/2", 8-1/2"x11",<br>8-1/2"x11"R, A4, A4, 8-1/2"x13", 8-1/2"x13-2/5", 8-1/2"x14", 11"x17") dışında<br>kağıt yüklenirse, faks alınsa bile yazdırma gerçekleşmez. Yukarıda belirtilen<br>boyutlarda kağıtlar yükleyin.                                                                                                    |

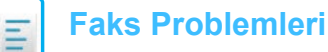

#### **?** EL İLE ALIM/KARŞ. ALMA YAPILAMAZ

V Kontrol

Kalan boş hafıza alanı küçük mü?

- Aşağıdakilerden herhangi biri uygulanırsa, alınan fakslar için boş hafıza alanını yükseltmek üzere alınmış faksları yazdırın ya da silin.
   Hafızada, alınan görüntü kontrolü ayarının etkinlectirilmesi ile alınmış yeri
  - Hafızada, alınan görüntü kontrolü ayarının etkinleştirilmesi ile alınmış veri bulunmaktadır.
  - Hafızada, gizli alım ile alınmış veya parola korumalı veri bulunmaktadır.
  - · Bir faks hafıza kutusuna kaydedildi.

Çözüm

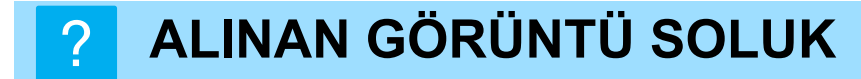

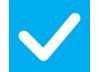

Kontrol

Çözüm

Fakslanan orijinal de soluk mu?

Karşı taraftan faksı, uygun (daha koyu) parlaklık ayarı ile yollamasını isteyin.

#### MAKİNE FAKS ALIMINA BAŞLAMIYOR

| <b>V</b> Kontrol                                               | ! Çözüm                                                                                                    |
|----------------------------------------------------------------|----------------------------------------------------------------------------------------------------|
| Alım modu, ayar modunda [Elle Alim]<br>şeklinde ayarlanmış mı? | <ul> <li>Alım modunu [Otomatık Alim]'a ayarlayın.</li> <li>Alım modu [Elle Alim] olarak ayarlandığında, makine faksları otomatik olarak almayacaktır.</li> <li>⇒ "Ayarlar (yönetici)" → [Sistem Ayarları] → [Görüntü Gönderme Ayarlari] → [Faks Veri Alma/İletme (Manüel)] → [Al Ayarları]</li> <li>Ayar modunda [Elleden Otomatik Alım Geçme] seçilir ve manüel alım modunda bir faks alınırsa, makine belirlenen çalma sayısından sonra otomatik olarak otomatik alıma geçer ve faksı alır.</li> <li>Yöneticinizden bu ayarı etkinleştirmesini isteyin.</li> <li>⇒ "Ayarlar (yönetici)" → [Sistem Ayarları] → [Görüntü Gönderme Ayarlari] → [Faks Ayarlari] → [Al Ayarları] → [Corüntü Gönderme Ayarlari] → [Cotomatik alıma geçme] → [Xistem Ayarları] → [Elleden Otomatik Alım Geçme] → [Otomatik alıma geçme] → [Yoneticinatik Alım Geçme] → [Xistem Ayarları] → [Cotomatik Alım Geçme] → [Xistem Ayarları] → [Cotomatik Alım Geçme] → [Otomatik alıma geçme] → [Yoneticinatik Alım Geçme] → [Xistem Ayarları] → [Cotomatik Alım Geçme] → [Otomatik alıma geçme] → [Yoneticinatik Alım Geçme] → [Yoneticinatik Alım Geçme] → [Yoneticinatik Alım Geçme] → [Yonetik alıma geçme] → [Yoneticinatik Alım Geçme] → [Yonetik Alım Geçme] → [Yonetik alıma geçme] → [Yoneticinatik Alım Geçme] → [Yonetik alıma geçme] → [Yoneticinatik Alım Geçme] → [Yonetik alıma geçme] → [Yoneticinatik Alım Geçme] → [Yonetik alıma geçme] → [Yoneticinatik Alım Geçme] → [Yonetik alıma geçme] → [Yoneticinatik Alım Geçme] → [Yonetik alıma geçme] → [Yoneticinatik Alım Geçme] → [Yoneticinatik Alım Geçme] → [Yoneticinatik Alım Geçme] → [Yoneticinatik Alım Geçme] → [Yoneticinatik Alım Geçme] → [Yoneticinatik alıma geçme] → [Yoneticinatik Alım Geçme] → [Yoneticinatik Alım Geçme] → [Yoneticinatik Alım Geçme] → [Yoneticinatik Alım Geçme] → [Yoneticinatik Alım Geçme] → [Yoneticinatik Alım Geçme] → [Yoneticinatik Alım Geçme] → [Yoneticinatik Alım Geçme] → [Yoneticinatik Alım Geçme] → [Yoneticinatik Alım Geçme] → [Yoneticinatik Alım Geçme] → [Yoneticinatik Alım Geçme] → [Yoneticinatik</li></ul> |
| Kalan boş hafıza alanı küçük mü?                               | <ul> <li>Boş hafıza seviyesini arttırın.</li> <li>Hafızada, alınan görüntü kontrolü ayarının etkinleştirilmesi ile alınmış veri<br/>bulunmaktadır.</li> <li>Hafızada, gizli alım ile alınmış veya parola korumalı veri bulunmaktadır.</li> <li>Bir faks hafıza kutusuna kaydedildi.</li> </ul>                                                                                                    |

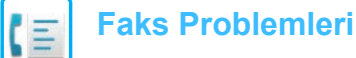

#### **?** ARAMA YAPILAMIYOR

| Kontrol                                                                                     | ļ Çözüm                                                                                                    |
|---------------------------------------------------------------------------------------------|----------------------------------------------------------------------------------------------------|
| Dahili telefon bağlı mı?                                                                    | Bağlantıları kontrol edin.<br>Telefon hattı jakını, duvar jakını ve bütün bağlantıların güvenli olduğundan emin<br>olmak için her bir uzatma adaptörünü kontrol edin.                                      |
| Ayar modunda harici telefon<br>etkinleştirilmiş mi?<br>(Bir harici telefon bağlı olduğunda) | ■ Yöneticinizden [Harıcı Telefon Ayari] etkinleştirmesini isteyin ⇒ "Ayarlar (yönetici)" → [Sistem Ayarları] → [Görüntü Gönderme Ayarlari] → [Faks Ayarlari] → [Durum Ayarlari] → [Harıcı Telefon Ayari] → |
| Hat meşgul mü?                                                                              | ■ İletişim tamamlanana kadar bekleyin.                                                                                                    |

#### KARŞI TARAF İLE KONUŞAMIYORSUNUZ

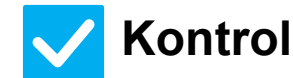

?

#### Çözüm

Hoparlörü kullanarak aradınız mı?

Dahili hat telefonunu kullanın. Hoparlörü kullanarak arama yaptığınızda, karşı tarafın sesini duyabilirsiniz ancak onlar sizin sesinizi duyamayacaklardır. Dahili hat telefonunu kullanın. (Bir dahili telefon kurulmadığında, karşı taraf ile konuşamazsınız.)

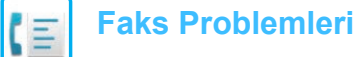

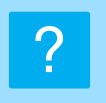

#### BİR ADRES (TEK DOKUNUŞLU KİŞİ TUŞU VEYA GRUP TUŞU) KAYDEDİLEMİYOR

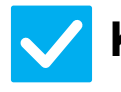

#### Kontrol

Çözüm

Maksimum tuş kayıt sayısına ulaşıldı mı?

Kayıtlı tuşların sayısını ayarlayın.
 Kullanımda olmayan adresleri (tek dokunuşlu tuşları veya grup tuşları) silin.

### ?

#### BİR ADRES (TEK DOKUNUŞLU KİŞİ TUŞU VEYA GRUP TUŞU) DÜZENLENEMİYOR VEYA SILİNEMİYOR

| <b>V</b> Kontrol                                                            | L Çözüm                                                                                                    |
|-----------------------------------------------------------------------------|----------------------------------------------------------------------------------------------------|
| Kullanılan tuş rezerve bir iletimde mi<br>yoksa devam eden bir iletimde mi? | İletim bitene kadar bekleyin veya sıradaki iletimi iptal edin ve tuşu düzenleyin veya silin.                                                                                                    |
| İşlevler yönetici tarafından devre dışı<br>bırakılmış mı?                   | <ul> <li>Yöneticinize sorun.</li> <li>Bazı işlevler, sistem ayar modunda devre dışı bırakılmış olabilir.</li> </ul>                                                                                                    |
| Yöneticiniz düzenlemeyi / silmeyi<br>önleyen bir işlevi etkinleştirmiş mi?  | <ul> <li>■ Yöneticinize sorun.</li> <li>Eğer yöneticiniz [Gelen Rut Ayarları] gibi ayarları etkinleştirmişse, tuşlar<br/>düzenlenemez veya kaldırılamaz.</li> <li>⇒ "Ayarlar (yönetici)" → [Görüntü Gönderme Ayarlari]</li> <li>→ [Gelen Yönlendirme (İletme/Depolama) Ayarları] → [Gelen Rut Ayarları]</li> </ul> |

#### **GÖNDERME/ALMA GEÇMİŞİNE GÖZ ATMAK İSTİYORUM**

| Kontrol                                                         | ! Çözüm                                                                                                    |
|-----------------------------------------------------------------|----------------------------------------------------------------------------------------------------|
| [Gönderme Tarihçesi] tuşuna basın.<br>(Yalnız gönderme geçmişi) | Gönderme geçmişini göstermek için [Gönderme Tarihçesi] tuşuna (Kolay Faks<br>modu) dokunun. Normal modda, işlem panelindeki [Gönderme Tarihçesi] tuşuna<br>dokunun.                                                                                                    |
| [İş Durumu] tuşunu kontrol edin.                                | Faks işlerinin durumunu kontrol etmek için [İş Durumu] tuşuna ve [Faks]<br>sekmesine dokunun. Önceki gönderme ve alma geçmişlerine göz atmak için<br>[Tamamlandi] tuşuna dokunun. İletişim sonuçlarını yazdırmak için, işlem panelini<br>açın ve [Yazdırma Görüntü İşlem Raporu Gönderiliyor] öğesine dokunun. |

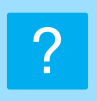

#### ALINAN FAKSLARI NASIL YÖNLENDİRECEĞİMİ BİLMİYORUM

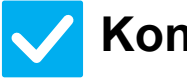

#### Kontrol

#### Çözüm

Ayar modundaki alınan faks yönlendirme ayarlarını kullanın. Alınan faksları önceden ayarlanmış bir yönlendirme hedefine yönlendirebilirsiniz.
 "Ayarlar (yönetici)" içinde [Gelen Rut Ayarları] etkinleştirmesini yapın
 - [Sistem Ayarları] → [Görüntü Gönderme Ayarlari]
 → [Gelen Yönlendirme (İletme/Depolama) Ayarları] → [İdare Ayarları].
 [Ekle] üzerine dokunun ve yönlendirme hedefi ile yönlendirme koşullarını ayarlayın. Ayarlar tamamlandığında, alınan fakslar ayarlanan koşullara göre

yönlendirilecektir.

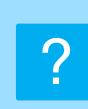

#### ALINAN FAKSLARI NASIL ÖNİZLEYECEĞİMİ BILMİYORUM

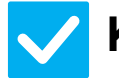

#### Kontrol

Ayar modunda alınan fakslar için görüntü önizleme ayarını etkinleştirin.

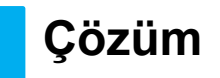

 ■ Alınan faksları önceden ayarlanmış bir yönlendirme hedefine yönlendirebilirsiniz. [Alınan Veri Görüntü Kontrolü Ayarı] etkinleştirmesini "Ayarlar (yönetici)" -[Sistem Ayarları] → [Görüntü Gönderme Ayarlari] → [Ortak Ayarlar] → [Durum Ayarlari] üzerinden yapın.
 Bir faks alındığında, ekranın üst kısmındaki [İş Durumu] tuşunun yanında görünen simgeye dokunun. Beliren sistem bilgisi ekranında, [Olay Bilgileri] sekmesine ve ardından da [Faks Alım Görn Kontrol Et] tuşuna dokunun. Göz atmak istediğiniz alınan faksın tuşuna dokunun ve işlem panelinde [Görüntüyü

kontrol et] öğesine dokunarak faks önizlemesini görüntüleyin.

45

### BİLDİRİM SESLERİ ÇOK YÜKSEK VEYA ÇOK ZAYIF YA DA DUYULMUYOR (SES SEVİYESİ AYARI)

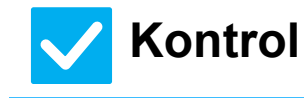

Ayar modunun hoparlör ayarlarında ses seviyesi ayarını yaptınız mı?

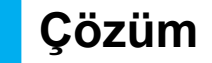

- "Ayarlar (yönetici)" içinde kapama ses seviyesi, zil sesi seviyesi, hat izleyici ses seviyesi, gönderme/alma tamamlanma ses seviyesi ve gönderme/alma hata ses seviyesi ayarını yapın.
- ⇒ "Ayarlar (yönetici)" → [Sistem Ayarları] → [Ortak Ayarlar] → [Ses Ayarları] → [Bip Sesi Ayarları (Resim Gönder)]
   Oriünal taranması tamamlandığında bir tamamlama seçi duyull
- Orijinali tarama tamamlama ses seviyesini ayar modunun tarama tamamlama sesi öğesinde ayarlayabilirsiniz.
- Orijinal taranması tamamlandığında bir tamamlama sesi duyulur. "Ayarlar (yönetici)" altında, [Sistem Ayarları] → [Ortak Ayarlar] → [Ses Ayarları] → [Bip Sesi Ayarları (Genel)] → [Tarama Tamamlanma Sesi (Resim Gönder)] seçimini yaparak ses seviyesini ayarlayın.

#### GÖNDERİCİ BİLGİSİ KAYDETME VEYA YAZDIRMA İŞLEMLERİNİ NASIL YAPACAĞIMI BİLMİYORUM

Çözüm

Çözüm

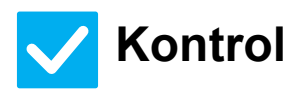

Gönderici bilgisini ayar modunda "Kendi Adı ve Hedef Takımı" öğesinde kaydedebilirsiniz. Gönderici bilgisini kaydetmek için şu seçimi yapın, "Ayarlar (yönetici)]
 - [Sistem Ayarları] → [Görüntü Gönderme Ayarlari] → [Ortak Ayarlar]
 → [Kendi Adı ve Hedef Takımı].

#### **? YAYIN İLETİMİ ÇALIŞMIYOR**

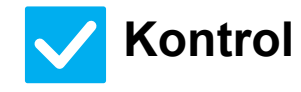

Ayar modunda (yönetici) yayın ayarı devre dışı mı bırakıldı? ■ "Ayarlar (yönetici)" - [Sistem Ayarları] → [Görüntü Gönderme Ayarlari] → [Faks Ayarlari] → [Gönder Ayarları] → [Fax Yayını iptal et] devre dışı yapıldığında yayın iletimi gerçekleştirilemez.

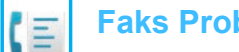

#### FAKS ALIM/VERİ GÖSTERGESİ KAPANMIYOR

#### **Kontrol**

Çözüm

Yazdırılmış olan bir alınan faksı kullandınız mı?

Bir hata, alınan faksların yazdırılmasına engel mi oluyor?

- Alınan fakslar kullanılana kadar faks alım / veri göstergesi yanıp söner.
- Alınan bir faks yazdırılmadan hafızada kaldığı zaman faks alındı / veri göstergesi yanıp söner. Yazdırmaya engel olan hatayı temizleyin.

#### FAKS GÖNDERİRKEN ADRESİ NASIL KONTROL EDECEĞİMİ BİLMİYORUM ?

| Kontrol                                                      | ! Çözüm                                                                                                    |
|--------------------------------------------------------------|----------------------------------------------------------------------------------------------------|
| [Adres Kontrol] tuşuna dokunun.                              | Adreslerin bir listesini görüntülemek için [Adres Kontrol] tuşuna dokunun.                                                                                                    |
| "Faks Hedefi Onay Modu" ayar<br>modunda etkinleştirilmiş mi? | ■ "Ayarlar (yönetici)" - [Sistem Ayarları] → [Görüntü Gönderme Ayarlari] → [Faks<br>Ayarlari] → [Durum Ayarlari] → [Faks Hedefi Onay Modu] etkinleştirmesini yapın.<br>Bu ayar etkinleştirildiği zaman, faks gönderdiğinizde hatalı iletimi önlemek<br>amacıyla bir onay mesajı görüntülenir. |

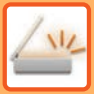

### **KONTROL LİSTESİ**

İşlevler yönetici tarafından devre dışı bırakılmış mı?

Bazı işlevler, sistem ayar modunda devre dışı bırakılmış olabilir. Kullanıcı doğrulama etkinleştirildiğinde, kullanabileceğiniz işlevler kullanıcı ayarlarınızda kısıtlanabilir. Yöneticinize sorun.

| ? Sorun                                                                         | <b>Kontrol</b>                                                                                                    | Sayfa |
|---------------------------------------------------------------------------------|----------------------------------------------------------------------------------------------------|-------|
| İLETİM YAPILAMIYOR                                                              | Doğru hedefi (hedef bilgisi) seçtiniz mi? Doğru alıcı bilgileri (eposta<br>adresi veya FTP sunucu bilgileri) bu alıcı için kaydedilmiş mi?                 | 49    |
|                                                                                 | Görüntü dosyasının boyutu, ayar modunda (yönetici) belirlenen e-posta ek limitini aşıyor mu?                                                               | 49    |
|                                                                                 | Görüntü dosyasının boyutu, posta sunucunuzun dosya ek boyut limitini aşıyor mu? (E-postaya tara kullanıldığında)                                           | 49    |
|                                                                                 | Alıcı bilgisayarındaki klasör, kendisine dosya gönderilebilecek şekilde bir<br>paylaşmalı klasör olarak ayarlanmış mı? (Ağ Klasörüne Tarama kullanılırken) | 49    |
|                                                                                 | Makinede [IPsec Ayarları] etkin mi? (Ağ Klasörüne Tarama kullanılırken)                                                                                    | 49    |
|                                                                                 | Katlanmış bir orijinal yerleştirdiniz mi?                                                                                                    | 49    |
|                                                                                 | Hem doğrudan SMTP adresleri hem de diğer adresler hedefler olarak mı ayarlanır?                                                                            | 49    |
| RENK MODU OTOMATİK SEÇİMİ<br>DOĞRU OLARAK<br>GERÇEKLEŞMİYOR                     | Orijinallerin aşağıdaki türlerinden birini mi tarıyorsunuz?                                                                                                | 50    |
| ALINAN GÖRÜNTÜ DOSYASI<br>AÇILAMIYOR                                            | Alıcı tarafından kullanılan görüntüleme programı alınan görüntü<br>dosyasının biçimini destekliyor mu?                                                     | 50    |
|                                                                                 | Parolanızı girmeniz gerektiğini belirten bir uyarı mesajı ekrana geliyor mu?                                                                               | 50    |
| ORİJİNAL/GÖNDERME BOYUTUNU<br>NASIL BELİRTECEĞİMİ<br>BİLMİYORUM                 | Kolay modu mu kullanıyorsunuz?                                                                                                    | 50    |
| İLETİM ÇOK UZUN SÜRÜYOR                                                         | Çözünürlük ayarı tarama anında uygun mu?                                                                                                    | 51    |
| BİR HEDEF ÖNCEDEN SEÇİLMİŞ                                                      | [Varsayılan Adres Ayarı] ayar modunda etkinleştirilmiş mi?                                                                                                 | 51    |
| TARANAN GÖRÜNTÜ KESİLİYOR                                                       | Orijinal tarama boyut ayarı fiili orijinal boyutundan daha küçük mü?                                                                                       | 51    |
| TARANAN GÖRÜNTÜ KALİTESİ                                                        | Orijinal bir kitap veya dergi gibi bir basılı belge mi?                                                                                                    | 52    |
| ÇOK DUŞUK                                                                       | Renkli veya gri tonlu bir orijinal taranırken, renk modu ayarı [Mono2]<br>yapılmış mı?                                                                     | 52    |
|                                                                                 | Internet faks adresleri iletime dahil edilmiş mi?                                                                                                    | 52    |
|                                                                                 | Çözünürlük ayarı çok mu düşük?                                                                                                    | 52    |
|                                                                                 | Sıkıştırma oranı çok mu yüksek?                                                                                                    | 52    |
| TARANAN GÖRÜNTÜ BOŞ                                                             | Orijinal doğru olarak yukarı veya aşağı bakacak şekilde yerleştirilmiş mi?                                                                                 | 52    |
| TARANAN GÖRÜNTÜ BAŞ AŞAĞI<br>VEYA YAN                                           | Internet faks adresleri iletime dahil edilmiş mi?                                                                                                    | 53    |
| DOSYA TÜRÜ OLARAK JPEG<br>SEÇİLİ ANCAK DOSYA TIFF<br>DOSYASI OLARAK OLUŞTURULDU | Renk modunda [Mono2] seçtiniz mi?                                                                                                    | 53    |
| DOSYA BOYUTU BÜYÜK                                                              | Monokrom orijinal taranırken renk modu ayarı [Griölçek] yapıldı mı?                                                                                        | 53    |
|                                                                                 | Çözünürlük ayarı çok mu yüksek?                                                                                                    | 53    |
|                                                                                 | Sıkıştırma oranı çok mu düşük?                                                                                                    | 53    |
| BİR ADRES (TEK DOKUNUŞLU KİŞİ<br>TUŞU VEYA GRUP TUŞU)<br>KAYDEDİLEMİYOR         | Maksimum tuş kayıt sayısına ulaşıldı mı?                                                                                                    | 54    |
| BİR ADRES (TEK DOKUNUŞLU KİŞİ                                                   | Kullanılan tuş rezerve bir iletimde mi yoksa devam eden bir iletimde mi?                                                                                   | 54    |
| TUŞU VEYA GRUP TUŞU)<br>DÜZENLENEMİYOR VEYA<br>SİLİNEMİYOR                      | Yöneticiniz düzenlemeyi / silmeyi önleyen bir işlevi etkinleştirmiş mi?                                                                                    | 54    |

| ? Sorun                                                                                                    |                                      | Sayfa |
|----------------------------------------------------------------------------------------------------|--------------------------------------|-------|
| TARANAN GÖRÜNTÜNÜN BİÇİMİNİ<br>VEYA SIKIŞTIRMASINI<br>DEĞIŞTIRMEK İSTIYORUM                                 | [Biçim] tuşunu kullanın.             | 54    |
| GÖRÜNTÜ GÖNDERİRKEN ADRESİ<br>NASIL KONTROL EDECEĞİMİ<br>BİLMİYORUM                                         | [Adres Kontrol] tuşuna dokunun.      | 54    |
| YÖNLENDIRICI DEĞIŞTIRILDIKTEN<br>SONRA, AĞ KLASÖRÜNE<br>TARAMAYI KULLANAMIYORUM YA<br>DA TARAMA YAPAMIYORUM | Makinenin IP adresi değiştirildi mi? | 55    |

#### ? ILETIM YAPILAMIYOR

| Doğru hedefi (hedef bilgisi) seçtiniz       Bu hedefi (için doğru bilgileri igirilmiş ve hedefin doğru olarak seçilmiş olduğundan emin olun.         Proysta ile unucu bilgileri (eposta adresi       e-posta ile (E-postaya tara) gönderi başarısz ite, atanan yöneticinin e-posta adresine "Mesaji         Görüntü dosyasının boyutu, ayar       Görüntü doşyasının boyutu, ayar       "Yöneticinize sorun.         Idarecinizi lettlem dosya boyutuna bir sınırlama getirmişse, bu limitin üzerindeki dosyaları itelilemez.       "Yöneticinize sorun.         Görüntü dosyasının boyutu, posta sunucu birgintinin aşıyor mu?       "Bir e-posta iletimi için doşu abuyutuna bir sınırlama getirmişse, bu limitin üzerindeki dosyaları itelilemez.         Görüntü dosyasının boyutu, posta sunucu yöneticinizden (veya Internet servis sağlayıcınızdan, vb.) öğrenin.       Bir e-posta iletimi için doşu abuyutuna bir şüntürlük ayarı kulanarak da küçültülebilir.         Bir e-posta iletimi için doşu abuyutuna uzaltın (taranan sayfaların sayısını azaltın).       Bu doşyanın boyutu daha düşük bir çözünürlük ayarı kulanarak da küçültülebilir.         Bir e-posta iletimi için doşu abuyutuna uzaltını (taranan sayfaların sayısını azaltın).       Bu doşyanın boyutu daha düşük bir çözünürlük ayarı kulanarak da küçültülebilir.         Bir e-posta iletimi için doşu abuyutuna uzaltını (taranan sayfaların sayısını azaltın).       Bu doşyanın boyutu daha düşük bir çözünürlük ayarı kulanarak da küçültülebilir.         Bir e-posta iletimi için doşu abuyutuna uzaltını (taranan sayfaların sayısını azaltın).       Bu doşyanın boyutu abu düşük bir çözünürlük ayarı kulasını (taranan sayfalarını sayısını azaltını                                                                                                    | Kontrol                                                                                                    | Çözüm                                                                                                    |
|----------------------------------------------------------------------------------------------------|----------------------------------------------------------------------------------------------------|----------------------------------------------------------------------------------------------------|
| Görüntü dosyasının boyutu, ayar<br>modunda (yönetici) belirlenen e-postaYöneticinize sorun.<br>İdarecinizi iletilen dosya boyutuna bir sınırlama getirmişse, bu limitin üzerindeki<br>dosyalar iletilemez.Görüntü dosyasının boyutu, posta<br>sunuccunzun dosya ek boyut limitini<br>aşıyor mu?<br>(E-postaya tara kullanıldığında)Bir e-posta iletimi için dosya ekinin boyutunu azaltın (taranan sayfaların sayısını<br>azıtını).<br>Bu dosyanın boyutu daha düşük bir çözünürlük ayarı kullanarak da küçültülebilir.<br>Bir e-posta iletimi için dosya boyut limitinin en olduğunu posta sunucu<br>yöneticinizden (veya Internet servis sağlayıcınızdan, vb.) öğrenin.<br>[Gönder Hedef Bağlantı] seçildiğinde, veriler makinenin sabit diskine kaydedilir<br>ve kaydedilimiş verilerin URL bağlantışı seqildiğinde, veriler makinenin sabit diskine kaydedilir<br>ve kaydedilimiş verilerin URL bağlantışı seqildiğinde, veriler makinenin sabit diskine kaydedilir<br>ve kaydediliniş verilerin URL bağlantışı seqildiğinde, veriler makinenin sabit diskine kaydedilir<br>ve kaydediliniş verilerin URL bağlantışı subedfe bir e-postayla gönderilebilecek<br>sekilde bir paylaşmalı klasör olarak<br>ayarlanınş mı?<br>(Ağ Klasörüne Tarama kullanılırken)Hedef klasör bir paylaşmalı klasör olarak yapılandırılmamışsa, klasör<br>özelliklerinde "Paylaşma" seçimini yapın.<br>Klasörüne Tarama kullanılırken)Yöneticinize sorun.<br>Ayar modunda [IP-sec Ayarları] etkinleştirildiği zaman, bazı biğisayar<br>oftamlarında paylaşılan bir klasöre tarama yapılamayabilir.<br>⇒ "Ayarlar (yönetici)" → [Sistem Ayarları] → [Güvenlik Ayarları]<br>→ [IP-sec Ayarları]<br>→ [IP-sec Ayarları] <b< th=""><th>Doğru hedefi (hedef bilgisi) seçtiniz<br/>mi? Doğru alıcı bilgileri (eposta adresi<br/>veya FTP sunucu bilgileri) bu alıcı için<br/>kaydedilmiş mi?</th><th>Bu hedef için doğru bilgilerin girilmiş ve hedefin doğru olarak seçilmiş olduğundan emin olun.<br/>E-posta ile (E-postaya tara) gönderi başarısız ise, atanan yöneticinin e-posta adresine "Mesaj<br/>Gönderilemedi" şeklinde bir hata mesajı gönderilebilir. Bu bilgiler sorunun nedenini tespit<br/>etmenize yardımcı olabilir.</th></b<> | Doğru hedefi (hedef bilgisi) seçtiniz<br>mi? Doğru alıcı bilgileri (eposta adresi<br>veya FTP sunucu bilgileri) bu alıcı için<br>kaydedilmiş mi?                    | Bu hedef için doğru bilgilerin girilmiş ve hedefin doğru olarak seçilmiş olduğundan emin olun.<br>E-posta ile (E-postaya tara) gönderi başarısız ise, atanan yöneticinin e-posta adresine "Mesaj<br>Gönderilemedi" şeklinde bir hata mesajı gönderilebilir. Bu bilgiler sorunun nedenini tespit<br>etmenize yardımcı olabilir.                                                                                                    |
| Görüntü dosyasının boyutu, posta       Bir e-posta iletimi için dosya ekinin boyutunu azaltın (taranan sayfaların sayısını azaltın).         Bir geposta ya tara kullanıldığında)       Bir e-posta iletimi için dosya ekinin boyutunu azaltın (taranan sayfaların sayısını azaltın).         Bu dosyanın boyutu daha düşük bir çözünürlük ayarı kullanarak da küçültülebilir.       Bir e-posta iletimi için dosya boyut limitinin ne olduğunu posta sunucu yöneticinizden (veya Internet servis sağlayıcınızdan, vb.) öğrenin.         II. Gönder Hedef Bağlantı] seçildiğinde, veriler makinenin sabit diskine kaydedilir ve kaydedilmiş verilerin URL bağlantısı hedefe bir e-posta ya gönderilir. Kullanıcı, dosyayı indirmek için bağlantıyı kullanır. Bu yöntem, e-posta sunucusunun kısıtlamalarından etkilenmediğinden, dosyanın boyutunu azaltamadığınız durumlarda bunu kullanabilirsiniz.         Alıcı bilgisayarındaki klasör, kendisine dosya gönderilebilecek şekilde bir paylaşmalı klasör olarak yapılandırılmamışsa, klasör özelliklerinde "Paylaşma" seçimini yapın.         Kalsörüne Tarama kullanılırken)       Hedef klasör bir paylaşmalı klasör olarak yapılandırılmamışsa, klasör özelliklerinde "Paylaşma" ayan iptal edilmiş olabilir.         Makinede [IPsec Ayarları] etkin mi?       Yöneticinize sorun.         Ağı Klasörüne Tarama kullanılırken)       Yöneticinize sorun.         Ağı Klasörüne Tarama kullanılırken)       Yöneticinize sorun.         Ağı Klasörüne Tarama kullanılırken)       Yöneticinize sorun.         Ağı Klasörüne Tarama kullanılırken)       Yöneticinize sorun.         Ağı Klasörüne Tarama kullanılırken)       Yöneticinize sorun                                                                                                    | Görüntü dosyasının boyutu, ayar<br>modunda (yönetici) belirlenen e-posta<br>ek limitini aşıyor mu?                                                                  | Yöneticinize sorun.<br>İdareciniz iletilen dosya boyutuna bir sınırlama getirmişse, bu limitin üzerindeki<br>dosyalar iletilemez.                                                                                                    |
| Alıcı bilgisayarındaki klasör,<br>kendisine dosya gönderilebilecek<br>şekilde bir paylaşmalı klasör olarak<br>ayarlanmış mı?       Hedef klasör bir paylaşmalı klasör olarak yapılandırılmamışsa, klasör<br>özelliklerinde "Paylaşma" seçimini yapın.<br>Klasör başka yere taşınmış veya herhangi bir şekilde değiştirilmiş ise,<br>"Paylaşma" ayarı iptal edilmiş olabilir.         Makinede [IPsec Ayarları] etkin mi?<br>(Ağ Klasörüne Tarama kullanılırken)       Yöneticinize sorun.<br>Ayar modunda [IPsec Ayarları] etkinleştirildiği zaman, bazı bilgisayar<br>ortamlarında paylaşılan bir klasöre tarama yapılamayabilir.<br>⇒ "Ayarlar (yönetici)" → [Sistem Ayarları] → [Güvenlık Ayarlari]<br>→ [IPsec Ayarları]         Katlanmış bir orijinal yerleştirdiniz<br>mi?       Ekrandaki talimatları uygulayarak, orijinalin katını açın, otomatik belge<br>besleyiciye tekrar yerleştirin ve yeniden tarayın.<br>Otomatik belge besleyiciye katlanmış bir orijinal yerleştirilirse, tarama sırasında<br>gerçek orijinal boyutu algılandığında bir hata oluşur ve tarama iptal edilir.         Hem doğrudan SMTP adresleri hem de<br>diğer adresler hedefler olarak mı ayarlanır?       Hem doğrudan SMTP adresleri ve diğer adreslere ayrı gönderin.                                                                                                    | Görüntü dosyasının boyutu, posta<br>sunucunuzun dosya ek boyut limitini<br>aşıyor mu?<br>(E-postaya tara kullanıldığında)                                           | <ul> <li>Bir e-posta iletimi için dosya ekinin boyutunu azaltın (taranan sayfaların sayısını azaltın).</li> <li>Bu dosyanın boyutu daha düşük bir çözünürlük ayarı kullanarak da küçültülebilir. Bir e-posta iletimi için dosya boyut limitinin ne olduğunu posta sunucu yöneticinizden (veya Internet servis sağlayıcınızdan, vb.) öğrenin.</li> <li>[Gönder Hedef Bağlantı] seçildiğinde, veriler makinenin sabit diskine kaydedilir ve kaydedilmiş verilerin URL bağlantısı hedefe bir e-posta gönderilir. Kullanıcı, dosyayı indirmek için bağlantıyı kullanır. Bu yöntem, e-posta sunucusunun kısıtlamalarından etkilenmediğinden, dosyanın boyutunu azaltamadığınız durumlarda bunu kullanabilirsiniz.</li> </ul> |
| Makinede [IPsec Ayarları] etkin mi?<br>(Ağ Klasörüne Tarama kullanılırken)Yöneticinize sorun.<br>Ayar modunda [IPsec Ayarları] etkinleştirildiği zaman, bazı bilgisayar<br>ortamlarında paylaşılan bir klasöre tarama yapılamayabilir.<br>⇒ "Ayarlar (yönetici)" → [Sistem Ayarları] → [Güvenlık Ayarlari]<br>→ [IPsec Ayarları]Katlanmış bir orijinal yerleştirdiniz<br>mi?Ekrandaki talimatları uygulayarak, orijinalin katını açın, otomatik belge<br>besleyiciye tekrar yerleştirin ve yeniden tarayın.<br>Otomatik belge besleyiciye katlanmış bir orijinal yerleştirilirse, tarama sırasında<br>gerçek orijinal boyutu algılandığında bir hata oluşur ve tarama iptal edilir.Hem doğrudan SMTP adresleri hem de<br>diğer adresler hedefler olarak mı ayarlanır?Hem doğrudan SMTP adresleri ve diğer adreslere ayrı gönderin.                                                                                                    | Alıcı bilgisayarındaki klasör,<br>kendisine dosya gönderilebilecek<br>şekilde bir paylaşmalı klasör olarak<br>ayarlanmış mı?<br>(Ağ Klasörüne Tarama kullanılırken) | Hedef klasör bir paylaşmalı klasör olarak yapılandırılmamışsa, klasör<br>özelliklerinde "Paylaşma" seçimini yapın.<br>Klasör başka yere taşınmış veya herhangi bir şekilde değiştirilmiş ise,<br>"Paylaşma" ayarı iptal edilmiş olabilir.                                                                                                    |
| Katlanmış bir orijinal yerleştirdiniz<br>mi?Ekrandaki talimatları uygulayarak, orijinalin katını açın, otomatik belge<br>besleyiciye tekrar yerleştirin ve yeniden tarayın.<br>Otomatik belge besleyiciye katlanmış bir orijinal yerleştirilirse, tarama sırasında<br>gerçek orijinal boyutu algılandığında bir hata oluşur ve tarama iptal edilir.Hem doğrudan SMTP adresleri hem de<br>diğer adresler hedefler olarak mı ayarlanır?Hem doğrudan SMTP adresleri ve diğer adreslere yayın iletimi mümkün değildir.<br>Doğrudan SMTP adresleri ve diğer adreslere ayrı gönderin.                                                                                                    | Makinede [IPsec Ayarları] etkin mi?<br>(Ağ Klasörüne Tarama kullanılırken)                                                                                          | <ul> <li>■ Yöneticinize sorun.</li> <li>Ayar modunda [IPsec Ayarları] etkinleştirildiği zaman, bazı bilgisayar ortamlarında paylaşılan bir klasöre tarama yapılamayabilir.</li> <li>⇒ "Ayarlar (yönetici)" → [Sistem Ayarları] → [Güvenlık Ayarlari]</li> <li>→ [IPsec Ayarları]</li> </ul>                                                                                                    |
| Hem doğrudan SMTP adresleri hem de<br>diğer adresler hedefler olarak mı ayarlanır?Hem doğrudan SMTP adresleri hem de diğer adreslere yayın iletimi mümkün değildir.<br>Doğrudan SMTP adresleri ve diğer adreslere ayrı gönderin.                                                                                                    | Katlanmış bir orijinal yerleştirdiniz<br>mi?                                                                                                    | <ul> <li>Ekrandaki talimatları uygulayarak, orijinalin katını açın, otomatik belge<br/>besleyiciye tekrar yerleştirin ve yeniden tarayın.</li> <li>Otomatik belge besleyiciye katlanmış bir orijinal yerleştirilirse, tarama sırasında<br/>gerçek orijinal boyutu algılandığında bir hata oluşur ve tarama iptal edilir.</li> </ul>                                                                                                    |
|                                                                                                    | Hem doğrudan SMTP adresleri hem de diğer adresler hedefler olarak mı ayarlanır?                                                                                     | Hem doğrudan SMTP adresleri hem de diğer adreslere yayın iletimi mümkün değildir.<br>Doğrudan SMTP adresleri ve diğer adreslere ayrı gönderin.                                                                                                    |

#### **RENK MODU OTOMATİK SEÇİMİ DOĞRU OLARAK GERÇEKLEŞMİYOR**

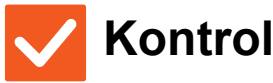

birini mi tarıyorsunuz?

mı?

siyah mı?

mı renkli?

Siyah Beyaz seçili değilken:

Renkli seçili olmadığı zaman:
Orijinaldeki renk çok mu açık?
Orijinaldeki renk çok koyu, neredeyse

### Orijinallerin asağıdaki türlerinden

Kağıtta renk veya renklendirme var

Orijinalin sadece çok küçük bir alanı

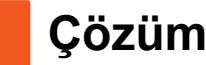

Renk modunu el ile belirtin. Renk modu için [Otomtk] seçildiğinde, [Renk Baslama] tuşuna basıldığı zaman makine, orijinalin siyah-beyaz mı yoksa renkli mi olduğunu algılar; ancak solda belirtilen durumlarda otomatik algılama doğru sonucu vermeyebilir.

#### **2 ALINAN GÖRÜNTÜ DOSYASI AÇILAMIYOR**

### K

#### Kontrol

#### Çözüm

dosyayı açabilir.

Alıcı tarafından kullanılan görüntüleme programı alınan görüntü dosyasının biçimini destekliyor mu?  Seçilen dosya türünü ve sıkıştırma modunu açabilen bir yazılım programı kullanın.
 İletim anında seçilen dosya türünü ve sıkıştırma modunu değiştirirseniz alıcı bu

Parolanızı girmeniz gerektiğini belirten bir uyarı mesajı ekrana geliyor mu?  Gönderenden şifreyi isteyin veya görüntünün şifresiz bir biçimde tekrar gönderilmesini isteyin.
 Alınan dosya bir şifreli PDF dosyasıdır.

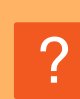

#### ORİJİNAL/GÖNDERME BOYUTUNU NASIL BELİRTECEĞİMİ BİLMİYORUM

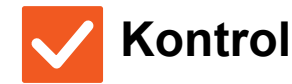

Çözüm

Kolay modu mu kullanıyorsunuz?

Orijinal boyutu ve gönderme boyutunu ayarlamak için normal modu kullanın. Normal modun ana ekranında [Orijinal] tuşuna dokunun. Tarama boyutunu (orijinal boyutu) belirtin ve hedefte alınacak gönderme boyutunu belirtin.

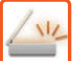

#### **İLETİM ÇOK UZUN SÜRÜYOR**

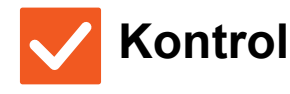

Çözünürlük ayarı tarama anında uygun mu?

 İletimin amacına uygun çözünürlük ve veri sıkıştırma ayarlarını seçin. Çözünürlük ve dosya boyutu bakımından dengeli görüntü verileri oluşturmak için şu hususlara dikkat edin: Çözünürlük modları: Varsayılan çözünürlük ayarı "E-Mail:", "FTP/ Masaüstü", "Ağ Klasörü", "Harici Bellek Cihazına tara" için [200x200dpi] ve İnternet faks modu için [200x100dpi] şeklindedir. Orijinalde bir fotoğraf veya fotoğraf gibi bir yarı tonlamalı görüntü yoksa varsayılan çözünürlükte tarama daha pratik ve kullanışlı bir görüntü oluşturacaktır. Daha yüksek bir çözünürlük ayarı veya [Yari Ton] ayarı (İnternet faks modunda) ancak orijinalde bir fotoğraf bulunduğunda ve fotoğraf görüntüsünün kalitesine öncelik vermek istediğinizde seçilmelidir. Bu durumda, varsayılan ayar kullanıldığından daha büyük bir dosya oluşturulacağını unutmayın.

#### BİR HEDEF ÖNCEDEN SEÇİLMİŞ

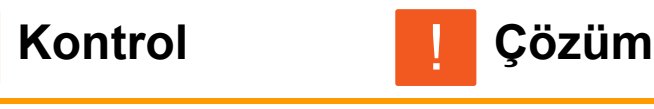

[Varsayılan Adres Ayarı] ayar modunda etkinleştirilmiş mi? Varsayılan hedeften farklı bir hedefe göndermek isterseniz, [İptal] tuşuna dokunun. İdareci sizseniz ve varsayılan hedefi değiştirmek veya devre dışı bırakmak

istiyorsanız, [Varsayılan Adres Ayarı]'nda ayarları uygun şekilde değiştirin.  $\Rightarrow$  "Ayarlar (yönetici)"  $\rightarrow$  [Sistem Ayarları]  $\rightarrow$  [Görüntü Gönderme Ayarlari]  $\rightarrow$ [Tarama Ayarları]  $\rightarrow$  [Varsayılan Adres]  $\rightarrow$  [Varsayılan Adres Ayarı]

#### **7 TARANAN GÖRÜNTÜ KESİLİYOR**

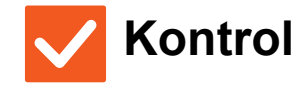

Çözüm

Orijinal tarama boyut ayarı fiili orijinal boyutuna boyutunu orijinal boyutuna ayarlayın.
 Tarama boyutunu orijinal boyutuna ayarlayın.
 Fiili orijinal boyutundan daha küçük bir boyutu bilerek ayarladıysanız, orijinali seçilen tarama boyutunun yerleştirme konumuna dikkat ederek yerleştirin.
 Örneğin, belge camında B5 (5-1/2" x 8-1/2") ayarını kullanarak A4 (8-1/2" x 11") boyutlu orijinali tararken, sol orta kısımdaki tarama camı ölçeğini kullanarak taramak istediğiniz alanı B5 (5-1/2" x 8-1/2") tarama alanına sığdırmak için orijinali hizalayın.

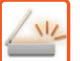

#### TARANAN GÖRÜNTÜ KALİTESİ ÇOK DÜŞÜK

| <b>Kontrol</b>                                                                            | ! Çözüm                                                                                                    |
|-------------------------------------------------------------------------------------------|----------------------------------------------------------------------------------------------------|
| Orijinal bir kitap veya dergi gibi bir<br>basılı belge mi?                                | ■ Dikey çizgi etkisini azaltmak için, şu prosedürü uygulayın:<br>Orijinal basılı bir belge olduğunda, dikey çizgiler (moire) oluşabilir. Normal<br>modun ana ekranında [Diğerleri] → [Keskinlik] seçimini yapın ve moire etkisini<br>azaltmak için görüntünün kenarlarını yumuşatın (yalnız "E-Mail:", "FTP/<br>Masaüstü", "Ağ Klasörü" ve "Harici Bellek Cihazına tara" öğelerinde).<br>Çözünürlük ayarlarını değiştirmek veya belge camı üzerinde orijinali biraz<br>kaydırmak (veya açısını değiştirmek) suretiyle de moire etkisini azaltmak mümkn<br>olabilir. |
| Renkli veya gri tonlu bir orijinal<br>taranırken, renk modu ayarı [Mono2]<br>yapılmış mı? | Renk modunu [Mono2] olarak ayarlarsanız orijinaldeki renkler ya siyah ya da<br>beyaz olur. Bu özellik salt metin orijinaller için uygun olmakla birlikte içinde<br>fotoğraflar veya çizimler bulunan orijinaller için renk modu [Griölçek] ayarlı olarak<br>[S/B Baslama] tuşunu kullanmak veya [Renk Baslama] tuşunun renk modunu<br>[Tam Renk] veya [Griölçek] olarak ayarlayıp tarama yapmak en uygun yöntem<br>olacaktır.                                                                                                    |
| Internet faks adresleri iletime dahil<br>edilmiş mi?                                      | Yüksek çözünürlükte taranmış bir görüntüyü "E-Mail:", "FTP/ Masaüstü" ve "Ağ<br>Klasörü" hedeflerine göndermek isterseniz, görüntüyü tarayıcı ve İnternet faks<br>hedeflerine ayrı ayrı gönderin.                                                                                                    |
| Çözünürlük ayarı çok mu düşük?                                                            | Düşük çözünürlüklü bir ayar daha kaba bir görüntü ile sonuçlanır.<br>Çözünürlük ayarının artırılması daha düzgün bir görüntü üretir. (Çözünürlük<br>yükseldikçe, dosya boyutu da büyür.)                                                                                                    |
| Sıkıştırma oranı çok mu yüksek?                                                           | <ul> <li>"Renk Modu" iletimi tam renkli veya gri tonlu olarak ayarlandığında sıkıştırma<br/>oranı yüksek bir değere ayarlanırsa, bozulma fark edilebilir ve renkler donuklaşır.<br/>Bozulma ve renk donuklaşmasını azaltmak için [Dosya Bıçımı] → "Sıkıştırma<br/>Oranı" ayarını daha düşük bir değere yapın. (Sıkıştırma oranı azaldıkça, dosya<br/>boyutu da büyür.)</li> <li>Bu, Normal Modda ayarlanır.</li> </ul>                                                                                                    |

#### **7** TARANAN GÖRÜNTÜ BOŞ

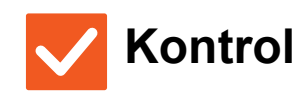

Çözüm

Orijinal doğru olarak yukarı veya aşağı bakacak şekilde yerleştirilmiş mi? Orijinali doğru yönde tekrar yerleştirin ve yeniden gönderin.
 Belge camını kullanırken, orijinali yüzü aşağı bakacak şekilde yerleştirin.
 Otomatik belge besleyiciyi kullanırken, orijinali yüzü yukarı bakacak şekilde yerleştirin.

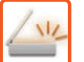

#### 7 TARANAN GÖRÜNTÜ BAŞ AŞAĞI VEYA YAN

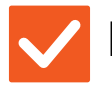

#### Kontrol

Çözüm

Internet faks adresleri iletime dahil edilmiş mi?

Görüntüyü tarama modu ve Internet faks modu hedeflerine ayrı ayrı gönderin. "E-Mail:", "FTP/ Masaüstü", "Ağ Klasörü" hedefleri ve Internet faks hedefleri bir yayın iletimine dahil edildiği zaman, Internet faksın orijinal iletim yönü öncelikli olur ve bu nedenle dosya, bir bilgisayardan bakıldığında doğru yönde görülmeyebilir.

### ?

#### DOSYA TÜRÜ OLARAK JPEG SEÇİLİ ANCAK DOSYA TIFF DOSYASI OLARAK OLUŞTURULDU

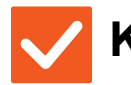

Kontrol

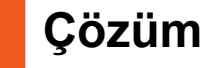

Renk modunda [Mono2] seçtiniz mi?

| Renk modunu [Tam Renk] ya da [Griölçek] olarak değiştirin ve ardından |
|-----------------------------------------------------------------------|
| [Baslama] tuşuna dokunun.                                             |
| Dosya türü için [JPEG] seçildiği ve görüntünün Mono2 olarak tarandığı |
| durumlarda dosya bir TIFF dosyası olarak oluşturulur.                 |

#### **PROSYA BOYUTU BÜYÜK**

| Kontrol                                                                | Çözüm                                                                                                    |
|------------------------------------------------------------------------|----------------------------------------------------------------------------------------------------|
| Monokrom orijinal taranırken renk<br>modu ayarı [Griölçek] yapıldı mı? | Yüksek kaliteli bir metin veya fotoğraf görüntüsü istendiğinde [Griölçek]<br>uygundur, ancak dosya boyutu daha büyük olur. Salt metin bir orijinal için<br>[Mono2] kullanılması dosya boyutunu önemli ölçüde azaltır. Bu, Normal Modda<br>ayarlanır.                                                                                                    |
| Çözünürlük ayarı çok mu yüksek?                                        | Çözünürlük ayarı yükseldikçe, dosya boyutu da büyür.<br>Çözünürlüğün azaltılması daha kaba bir görüntü ile sonuçlanır, ancak daha<br>küçük bir dosya boyutu oluşturur.                                                                                                    |
| Sıkıştırma oranı çok mu düşük?                                         | <ul> <li>Renk Modu ayarı</li> <li>[Tam Renk] veya [Griölçek] yapıldığında sıkıştırma oranı düşük bir değere ayarlanırsa, dosya boyutu büyük olur.</li> <li>[Dosya Bıçımı] → [Sıkıştırma Oranı] ayarı daha yüksek bir değerde yapılırsa, bozulma fark edilebilir hale gelir ve renkler daha donuklaşabilir, ancak dosya boyutu daha küçük olur.</li> <li>Bu, Normal Modda ayarlanır.</li> </ul> |

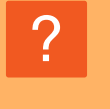

#### BİR ADRES (TEK DOKUNUŞLU KİŞİ TUŞU VEYA GRUP TUŞU) KAYDEDİLEMİYOR

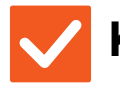

#### Kontrol

Çözüm

Maksimum tuş kayıt sayısına ulaşıldı mı?

Kayıtlı tuşların sayısını ayarlayın.
 Kullanımda olmayan adresleri (tek dokunuşlu tuşları veya grup tuşları) silin.

#### BİR ADRES (TEK DOKUNUŞLU KİŞİ TUŞU VEYA GRUP TUŞU) DÜZENLENEMİYOR VEYA SİLİNEMİYOR

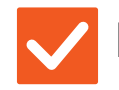

Kontrol

CÖZÜM
 Iletim bitene kadar bekleyin veya sıradaki iletimi iptal edin ve tuşu düzenleyin

veya silin.

Kullanılan tuş rezerve bir iletimde mi yoksa devam eden bir iletimde mi?

Yöneticiniz düzenlemeyi / silmeyi önleyen bir işlevi etkinleştirmiş mi? Yöneticinize sorun. Eğer yöneticiniz [Varsayılan Adres Ayarı] ve [Gelen Rut Ayarları] gibi ayarları etkinleştirmişse, tuşlar düzenlenemez veya kaldırılamaz.

#### TARANAN GÖRÜNTÜNÜN BİÇİMİNİ VEYA SIKIŞTIRMASINI DEĞİŞTİRMEK İSTİYORUM

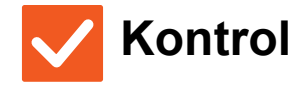

Çözüm

[Biçim] tuşunu kullanın.

Kaydedilecek veya gönderilecek bir dosyanın biçimini ve sıkıştırma yüzdesini ayarlamak için [Biçim] tuşunu kullanabilirsiniz. Normal modda, birtakım orijinal sayfanın bir dosyasını oluşturabilirsiniz. [Dosya başına belirtilen sayfa] kullanılabilir.

#### **GÖRÜNTÜ GÖNDERİRKEN ADRESİ NASIL** KONTROL EDECEĞİMİ BİLMİYORUM

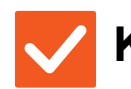

Kontrol

Çözüm

[Adres Kontrol] tuşuna dokunun.

Adreslerin bir listesini görüntülemek için [Adres Kontrol] tuşuna dokunun.

54

#### YÖNLENDİRİCİ DEĞİŞTİRİLDİKTEN SONRA, AĞ KLASÖRÜNE TARAMAYI KULLANAMIYORUM YA DA TARAMA YAPAMIYORUM

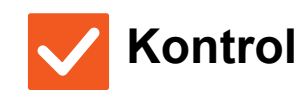

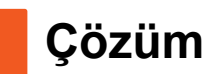

Makinenin IP adresi değiştirildi mi?

| IP adresi ayarlarını kontrol edin.                                             |
|--------------------------------------------------------------------------------|
| Makine sabit bir IP adresine sahip değilse (makine bir DHCP sunucusundan bir   |
| IP adresi alır), IP adresi değiştiği taktirde ağ klasörüne tarama veya tarama  |
| mümkün olmayacaktır.                                                           |
| Makinenin IP adresini ayar modunun [Ağ Durumu] öğesinde kontrol edebilirsiniz. |
| IP adresi değişmiş ise, yazıcı sürücüsündeki port ayarını değiştirin.          |
| $\Rightarrow$ "Ayarlar" $\rightarrow$ [Durum] $\rightarrow$ [Ağ Durumu]        |
| Bkz: Yazılım Kurulum Kılavuzu                                                  |
| IP adresi sık sık değişiyorsa, makineye kalıcı bir IP adresi atamak önerilir.  |
| ⇒ "Ayarlar (yönetici)" → [Sistem Ayarları] → [Ağ Ayarları]                     |

### **KONTROL LİSTESİ**

İşlevler yönetici tarafından devre dışı bırakılmış mı?

Bazı işlevler, sistem ayar modunda devre dışı bırakılmış olabilir. Kullanıcı doğrulama etkinleştirildiğinde, kullanabileceğiniz işlevler kullanıcı ayarlarınızda kısıtlanabilir. Yöneticinize sorun.

| ? Sorun                                                                         | ✓ Kontrol                                                                                         | Sayfa |
|---------------------------------------------------------------------------------|---------------------------------------------------------------------------------------------------|-------|
| BELGE DOSYALAMA<br>YAPILAMIYOR                                                  | Yazıcı sürücüsünde belge dosyalamayı etkinleştirdiniz mi?                                         | 56    |
| BİR İŞ BİR ÖZEL KLASÖRE<br>KAYDEDİLEMİYOR                                       | Özel dosyanın bir PIN Kodu var mı?                                                                | 57    |
| KAYITLI BİR DOSYA YOK OLDU                                                      | Kaydedilmiş bir dosyayı yazdırmak için [Sil] onay kutusunu<br>etkinleştirdiniz mi?                | 57    |
|                                                                                 | Belge dosyalama dosyalarının otomatik olarak silinmesi etkin mi?                                  | 57    |
| BIR DOSYA SILINEMIYOR                                                           | Dosyanın özelliği [Koru] olarak mı ayarlanmış?                                                    | 57    |
| BİR DOSYANIN ÖZELLİĞİ [Gızlı]<br>OLARAK AYARLANAMIYOR                           | Dosya Hızlı Dosya klasöründe mi?                                                                  | 58    |
| GİZLİ BİR DOSYA VEYA KLASÖR<br>AÇILAMIYOR                                       | Yanlış parola/PIN Kodu mu girdiniz?                                                               | 58    |
| BİR DOSYA ADINI VEYA ÖZEL<br>KLASÖR ADINI KAYDEDEMİYOR<br>VEYA DEĞIŞTIREMİYORUM | Dosya adında bir dosyada veya klasör adında kullanılamayan<br>karakterler var mı?                 | 58    |
| DOSYA ADI KESİLİYOR                                                             | Dosya adı, tarama veya Internet faks iletimi sırasında gelişmiş iletim ayarlarında mı kaydedildi? | 58    |
| USB BELLEĞE NASIL TARAMA                                                        | USB bellek cihazını taktınız mı?                                                                  | 59    |
| YAPACAĞIMI BİLMİYORUM                                                           | Kolay Tarama modunun [HDD/ USB'ye Tara] öğesinde [Harici Belleğe tara] seçimini yaptınız mı?      | 59    |
|                                                                                 | Belge Dosyalama modunda [Harici Bellek Cihazına tara] seçimini yaptınız mı?                       | 59    |
| USB DOĞRUDAN YAZDIRMA İLE                                                       | USB bellek cihazını taktınız mı?                                                                  | 59    |
| YAZDIRMAYI BİLMİYORUM                                                           | Belge Dosyalama modunda [UBS Bellekten yazdırılacak dosya seç] seçimini yaptınız mı?              | 59    |

#### **? BELGE DOSYALAMA YAPILAMIYOR**

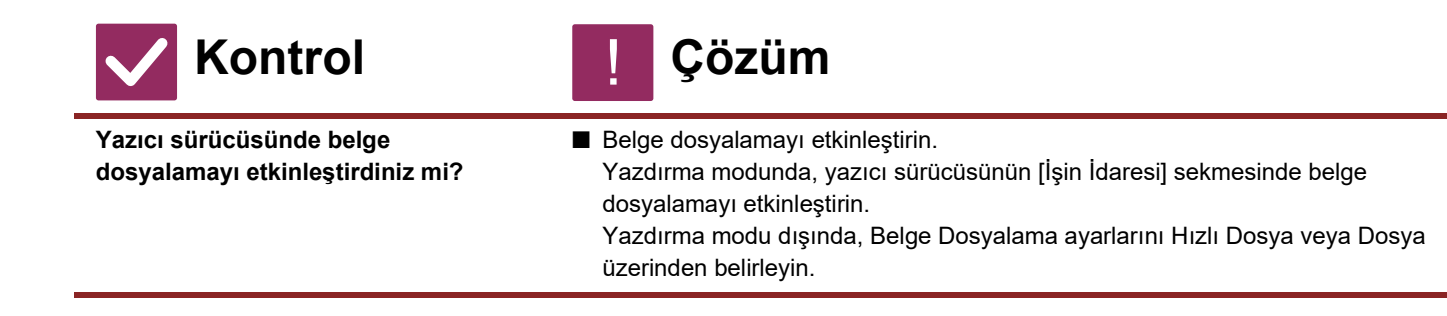

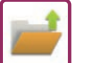

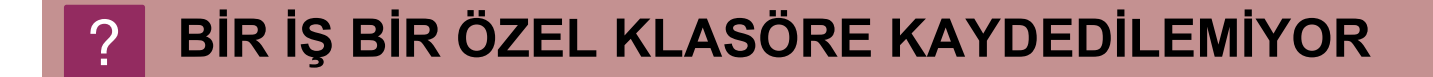

Çözüm

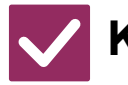

Kontrol

Özel dosyanın bir PIN Kodu var mı?

■ Makinede yapılandırılan PIN Kodunu belge dosyalama kayıt ekranında girin.

#### **KAYITLI BİR DOSYA YOK OLDU**

| <b>Kontrol</b>                                                                        | ! Çözüm                                                                                                    |
|---------------------------------------------------------------------------------------|----------------------------------------------------------------------------------------------------|
| Kaydedilmiş bir dosyayı yazdırmak<br>için [Sil] onay kutusunu<br>etkinleştirdiniz mi? | [Sil] onay kutusunu etkinleştirerek bir dosya yazdırırsanız, dosya yazdırıldıktan<br>sonra otomatik olarak silinir.<br>Dosyanın kolayca silinmesini engellemek için dosya özelliği [Koru] olarak<br>ayarlanabilir.                                                                                                    |
| Belge dosyalama dosyalarının<br>otomatik olarak silinmesi etkin mi?                   | <ul> <li>Ihtiyacınız olan dosyalar silinmişse makine yöneticisine başvurun.<br/>Dosya Ayarlarının Otomatik SilinmesiAyar modunda "Dosya Otomatik Silme<br/>Ayarları" etkinleştirildiğinde belirtilen klasörlerdeki dosyalar düzenli olarak silinir.<br/>(Dosya özelliği [Gızlı] veya [Koru] olsa bile dosya silinebilir.)</li> <li>⇒ "Ayarlar (yönetici)" → [Sistem Ayarları] → [Belge Dosyalama Ayarlari] →<br/>[Dosya Ayarlarının Otomatik Silinmesi]</li> </ul> |

Çözüm

#### **BIR DOSYA SILINEMIYOR**

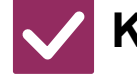

Kontrol

Dosyanın özelliği [Koru] olarak mı ayarlanmış? Özelliği [Koru] olarak ayarlanan bir dosya silinemez.
 [Koru] olan özelliği [Paylaşma] olarak değiştirin ve sonra dosyayı silin.

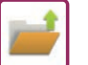

#### **BİR DOSYANIN ÖZELLİĞİ [Gızlı] OLARAK AYARLANAMIYOR**

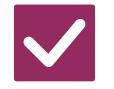

#### Kontrol

Çözüm

Dosya Hızlı Dosya klasöründe mi?

Dosyayı başka bir klasöre taşıyın ve sonra önceliğini "Gızlı" olarak ayarlayın. Hızlı Dosya klasöründe bulunan bir dosya için [Gızlı] özelliği belirlenemez. (Kolayca silinmesini önlemek için Hızlı Dosya klasöründeki bir dosya için [Koru] özelliği belirlenebilir.)

#### GİZLİ BİR DOSYA VEYA KLASÖR AÇILAMIYOR

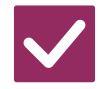

**Kontrol** 

Çözüm

Yanlış parola/PIN Kodu mu girdiniz?

Yöneticinize sorun.

#### **BİR DOSYA ADINI VEYA ÖZEL KLASÖR ADINI** KAYDEDEMİYOR VEYA DEĞİŞTİREMİYORUM

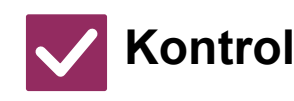

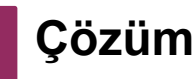

Dosya adında bir dosyada veya klasör adında kullanılamayan karakterler var m<sub>l</sub>?

Su karakterler bir dosya veya klasör adında kullanılamaz: ? / " : < > \* \ |

#### DOSYA ADI KESİLİYOR

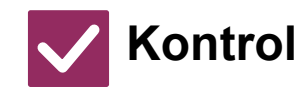

Çözüm

Dosya adı, tarama veya Internet faks iletimi sırasında gelişmiş iletim ayarlarında mı kaydedildi?

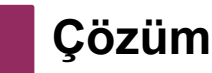

Ad, Hızlı Dosya veya Dosya ayarları yapılmadan önce gelişmiş iletim ayarlarında kaydedildiyse kaydedilen dosya için bu ad kullanılacaktır. Addaki karakterlerin sayısı bir Hızlı Dosya adı için izin verilen maksimum karakter sayısını (30 karakter) geçiyorsa, 30. karakterden sonrakiler atılacaktır.

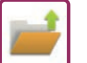

### ?

#### USB BELLEĞE NASIL TARAMA YAPACAĞIMI BILMİYORUM

| Kontrol                                                                                            | ! Çözüm                                                                                                    |
|----------------------------------------------------------------------------------------------------|----------------------------------------------------------------------------------------------------|
| USB bellek cihazını taktınız mı?                                                                   | USB bellek cihazını makineye taktığınızda, bir mesaj belirir. USB belleğe tarama yapmak için [Harici Bellek Cihazına tara] tuşuna dokunun. Kolay Tarama modunda ayarlanan harici bellek cihazı ekranı görüntülenir. Orijinali yerleştirin ve [Baslama] tuşuna dokunarak belgeyi USB bellek cihazına tarayın. Ayrıntılı kaydetme ayarlarını seçmek için [Detay Ayarı yap] onay kutusunu seçebilirsiniz. |
| Kolay Tarama modunun [HDD/ USB'ye<br>Tara] öğesinde [Harici Belleğe tara]<br>seçimini yaptınız mı? | [Harici Belleğe tara] seçimi, Kolay Tarama modunun [HDD/ USB'ye Tara]<br>öğesinde yapıldığı zaman, taranan belge bağlı USB bellek cihazına kaydedilir.                                                                                                    |
| Belge Dosyalama modunda [Harici<br>Bellek Cihazına tara] seçimini yaptınız<br>mı?                  | Belge Dosyalama modunun işlem panelinde [Harici Bellek Cihazına tara]<br>seçildiğinde, taranan belge bağlı USB bellek cihazına kaydedilir.                                                                                                    |

#### **USB DOĞRUDAN YAZDIRMA İLE YAZDIRMAYI** BILMİYORUM

| Kontrol                                                                                    | <b>ļ</b> Çözüm                                                                                                    |  |  |
|--------------------------------------------------------------------------------------------|----------------------------------------------------------------------------------------------------|--|--|
| USB bellek cihazını taktınız mı?                                                           | USB bellek cihazını makineye taktığınızda, bir mesaj belirir. USB Doğrudan<br>Yazdırma yapmak için [Harici bellek aygıtından (USB) yazdır] tuşuna dokunun. |  |  |
| Belge Dosyalama modunda [UBS<br>Bellekten yazdırılacak dosya seç]<br>seçimini yaptınız mı? | Belge Dosyalama modunun işlem panelinde [UBS Bellekten yazdırılacak dosya seç] öğesine dokunun.                                                            |  |  |

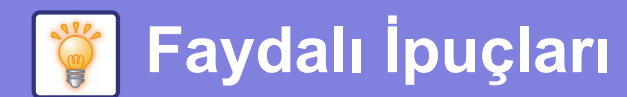

# Sık kullanılan yazdırma yöntemleri için hızlı kılavuz

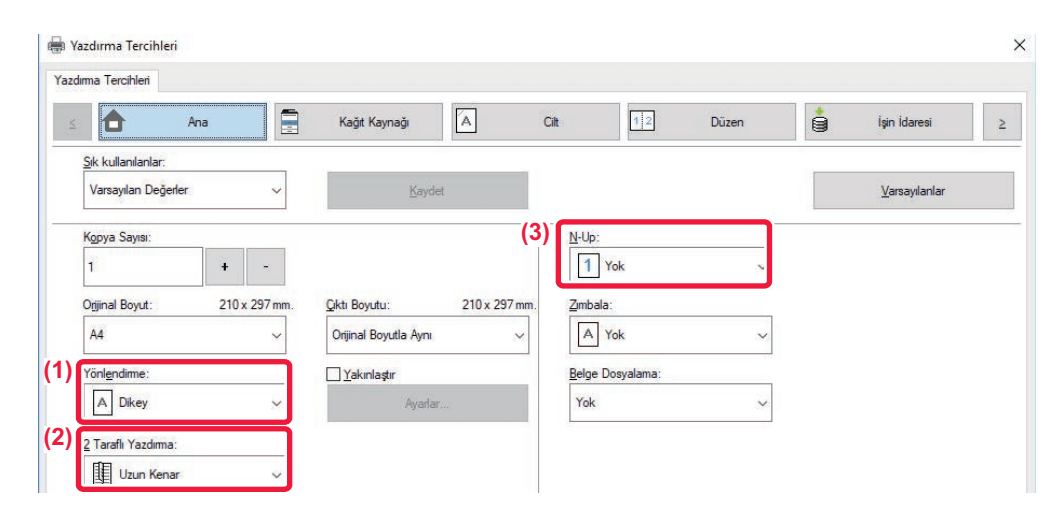

| Çikti      | Orijinallerin | Yazdırma |   | Kağıt                                              | tablası            | Sürücü ayarı        |
|------------|---------------|----------|---|----------------------------------------------------|--------------------|---------------------|
|            | yönü          | sonucu   |   | Tabla türü                                         | Yazdırma<br>tarafı |                     |
| Çift yüzlü |               |          |   | Tabla 1 - 4                                        | Yukarı dönük       | (1)                 |
| yazdırma   | <b>A</b><br>1 |          | - | Baypas<br>tablası,<br>Büyük<br>Kapasiteli<br>Tepsi | Aşağı dönük        | (2)<br>Uzun Kenar V |
|            |               |          |   | Tabla 1 - 4                                        | Yukarı dönük       | (1)*                |
|            | <b>A</b>      |          | - | Baypas<br>tablası,<br>Büyük<br>Kapasiteli<br>Tepsi | Aşağı dönük        | (2)*                |

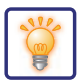

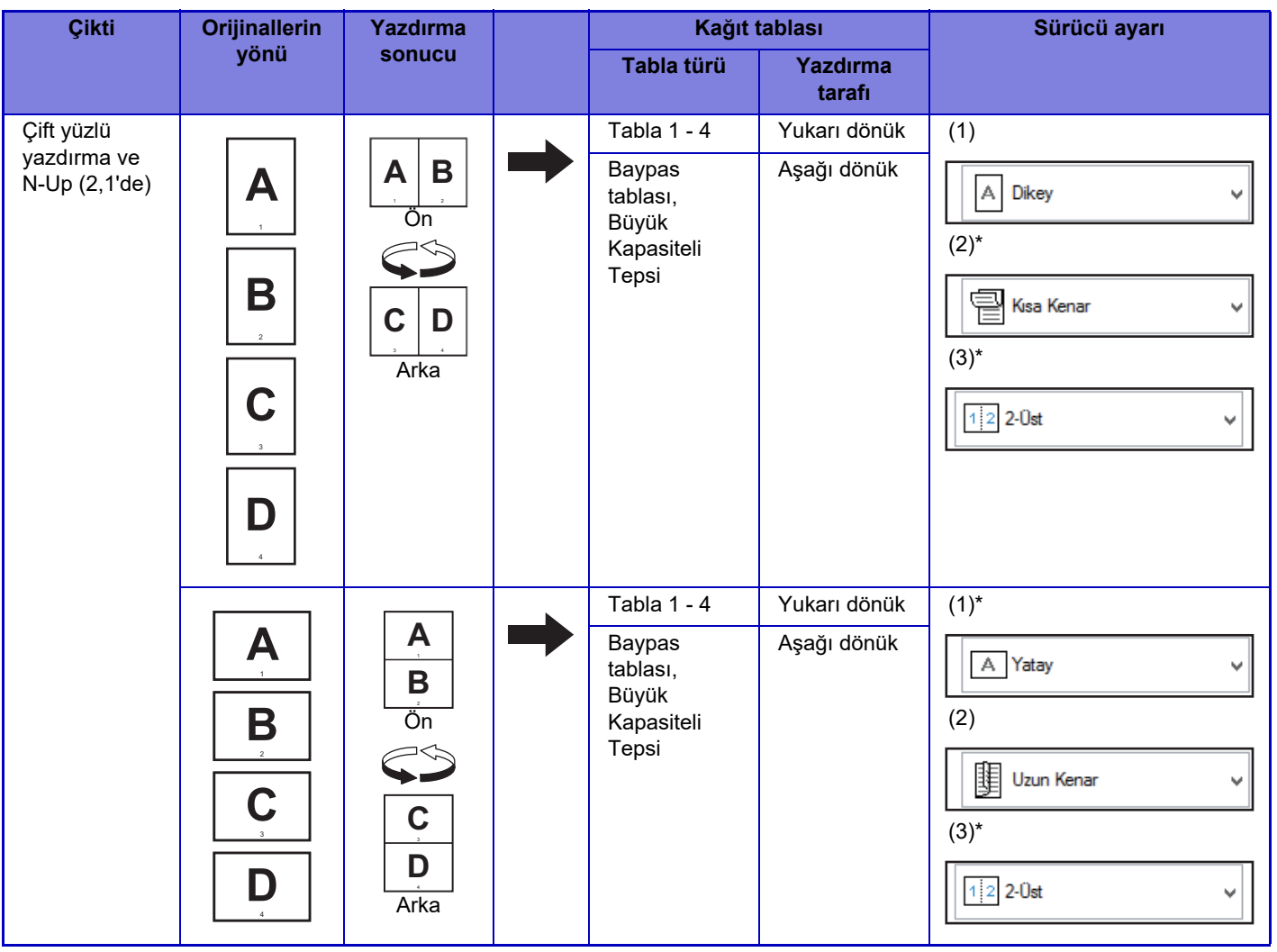

\* Varsayılan ayardan değiştirilmelidir.

#### Kitapçık

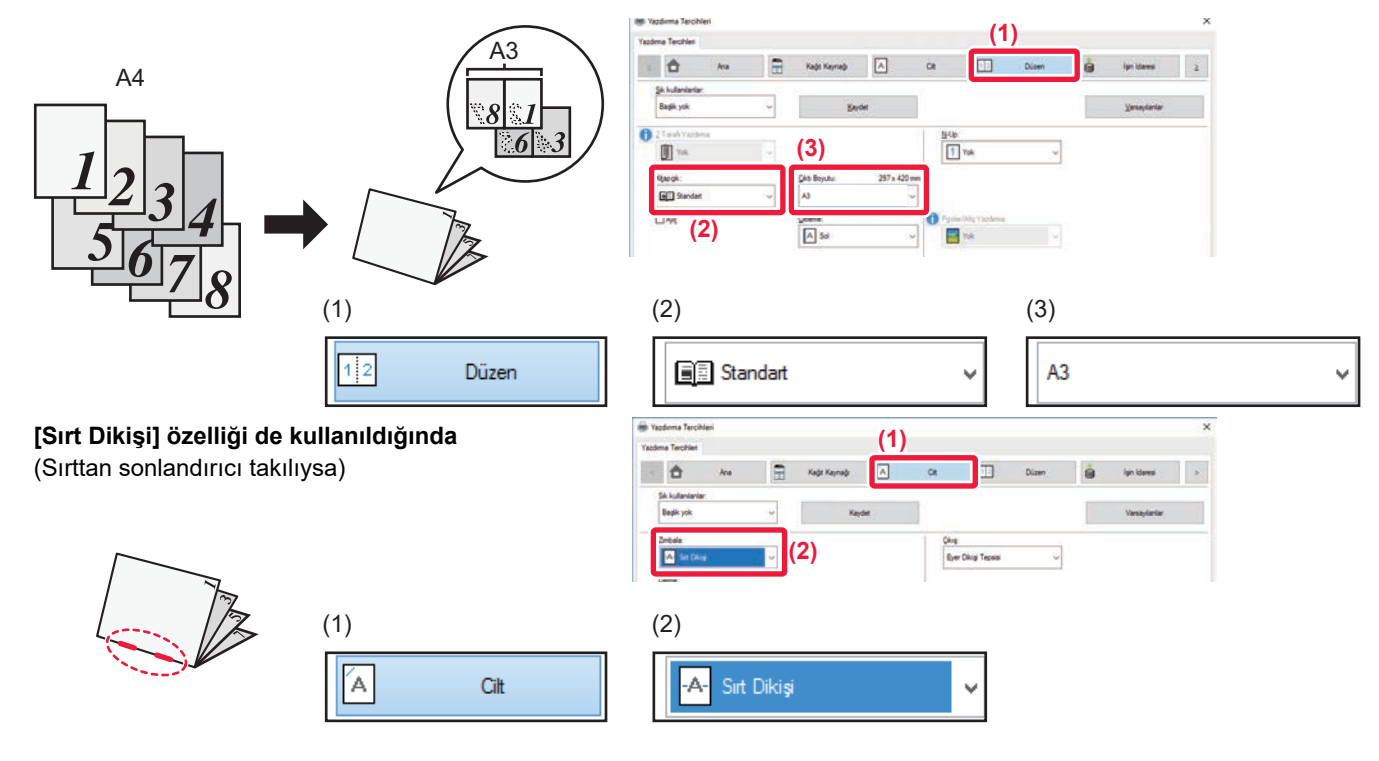

61

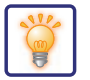

### Bir belgeyi bilgisayarınıza tarama

#### Bir ağ klasörü oluşturma

"sample" adlı bir klasörün ağdaki herkes ile paylaşım örneği aşağıda açıklanmıştır.

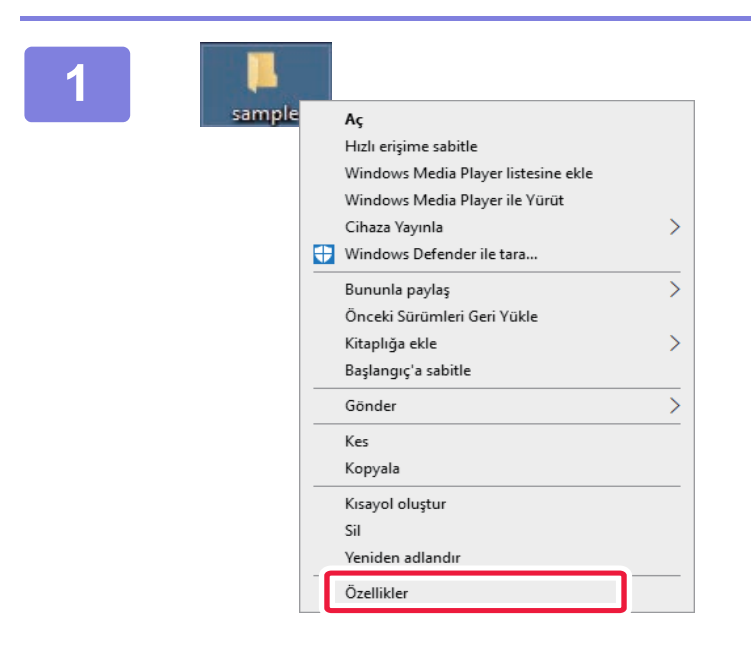

Masaüstünde "sample" adlı bir klasör oluşturduktan sonra, sağ tıklayın ve [Özellikler] seçimini yapın.

| sar(1): Ozellikleri                                                                                                    | ×  |
|----------------------------------------------------------------------------------------------------|----|
| Gene Paylaşım üvenlik Önceki Sürümler Özelleştir                                                                                                    |    |
| Ağ Dosya ve Klasör Paylaşımı<br>sample<br>Paylaşılmıyor<br>Ağ Yolu:<br>Paylaşılmıyor<br>Paylaşım                                                                                                    |    |
| Gelişmiş Paylaşım<br>Özel izinleri ayarlayın, birden çok paylaşım oluşturun ve diğer<br>gelişmiş paylaşım seçeneklerini ayarlayın.<br>(2)                                                                     |    |
| Parola Koruması<br>Kişilerin paylaşılan klasörlere erişebilmesi için bu bilgisayarda bir<br>kullanıcı hesabina ve parolaya sahip olmalan gerekir.<br>Bu ayan değiştirmek için <u>Ağ ve Paylaşım Merkezi</u> . |    |
| Tamam İptal Uygu                                                                                                    | la |

[Paylaşım] ve [Gelişmiş Paylaşım] üzerine tıklayın.

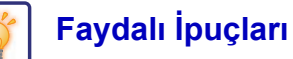

| 3 | (1),"", ", ", ", ", ", ", ", ", ", ", ", ", |       |
|---|---------------------------------------------|-------|
|   | Di klasörü pavlaşi                          | Seçin |
|   | Ayarlar<br>Pavlasim adı:                    |       |
|   | sample V                                    |       |
|   | <b>Ekle</b> Kaldır                          |       |
|   | Eş zamanlı kullanıcı sayısını sınırla: 20 🔷 |       |
|   | Açıklamalar:                                |       |
|   |                                             |       |
|   |                                             |       |
|   | (2) İzinler Önbelleğe Al <u>m</u> a         |       |
|   |                                             |       |
|   | Tamam İptal Uygula                          |       |

| Sector Sector Se |             |
|----------------------------------------------------------------------------------------------------|-------------|
| Evervone icin izinler                                                                                                    | Ekle Kaldır |
| Değiştir<br>Okuma                                                                                                    |             |
| 2                                                                                                    |             |

[Bu klasörü paylaş] onay kutusunu seçin ve [İzinler] düğmesine tıklayın.

"Everyone" seçimini yapın, [Değiştir] ve [Okuma] öğelerine ait [İzin Ver] onay kutularını seçin ve [Tamam] üzerine tıklayın.

5

Ekranı kapatmak için "Gelişmiş Paylaşım" ekranındaki [Tamam] düğmesine tıklayın ve [Kapat] düğmesine tıklayın.

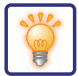

#### Paylaşılan klasöre bir belge gönderme

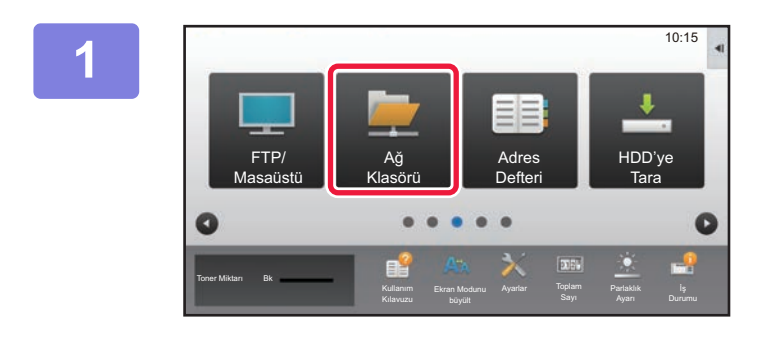

[Ağ Klasörü] modu simgesine dokunun.

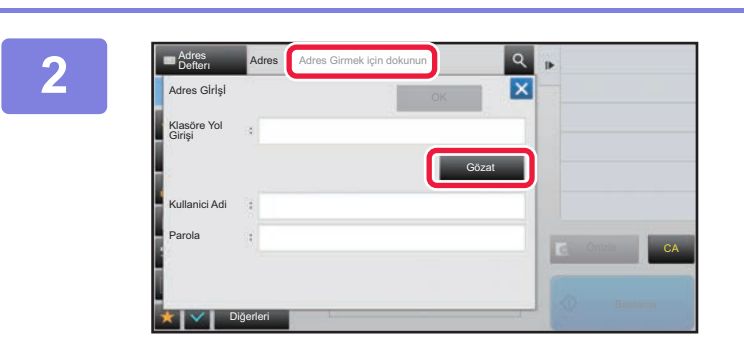

"Adres Girmek için dokunun" öğesine dokunun ve ağ klasörü giriş ekranındaki [Gözat] tuşuna dokunun.

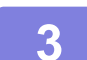

#### Erişmek istediğiniz çalışma grubu tuşuna dokunun.

• Bir çalışma grubu, sunucu veya ağ klasörünü aramak için 🤦 simgeye dokunup bir anahtar kelime girin.

- En fazla 100 çalışma grubu, 100 sunucu ve 100 ağ klasörü görüntülenir.
- Adım 2 ekranına dönmek için 🛛 tuşuna dokunun.

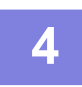

#### Erişmek istediğiniz sunucu veya bilgisayarın tuşuna dokunun.

Kullanıcı adı ve parola girmenizi isteyen bir ekran açılırsa sunucu yöneticinizle görüşün ve doğru kullanıcı adı ve parolayı girin.

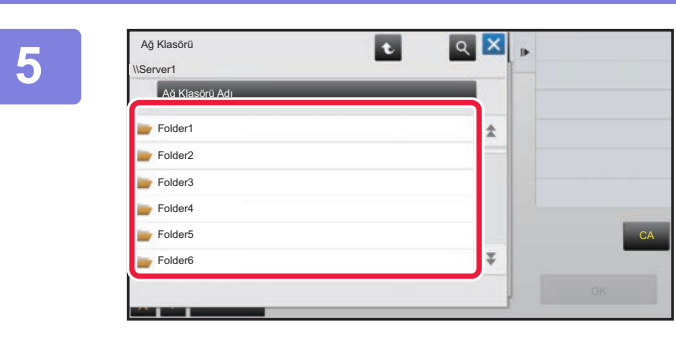

Ağ klasörü tuşuna dokunun.

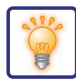

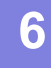

| \\Server1\Folder1 | t t |   | Þ |
|-------------------|-----|---|---|
| Ağ Klasörü Adı    | _   |   |   |
| Folder1           |     | * |   |
| Folder2           |     |   |   |
| Folder3           |     |   |   |
| Folder4           |     |   |   |
| Folder5           |     |   | c |
| Foldore           |     | Ŧ |   |

### Ayarlar tamamlandıktan sonra, [OK] tuşuna dokunun.

2. adımdaki ekrana dönersiniz. Hedefi kabul etmek için [OK] tuşuna tekrar dokunun.

7

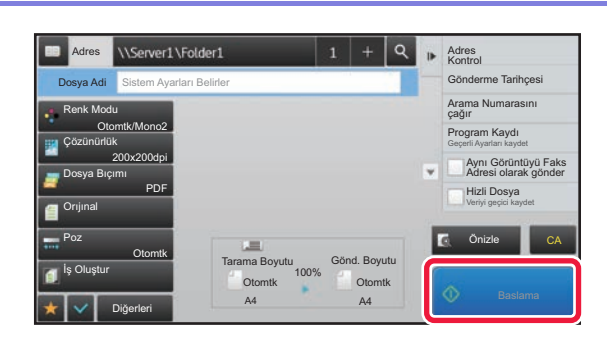

#### [Baslama] tuşuna dokunun.

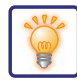

#### Tarama ayarlarını değiştirme

Taranan belgeyi doğrudan Office dosyasına veya metin bulmanızı sağlayan aranabilir bir PDF dosyasına dönüştürebilirsiniz.

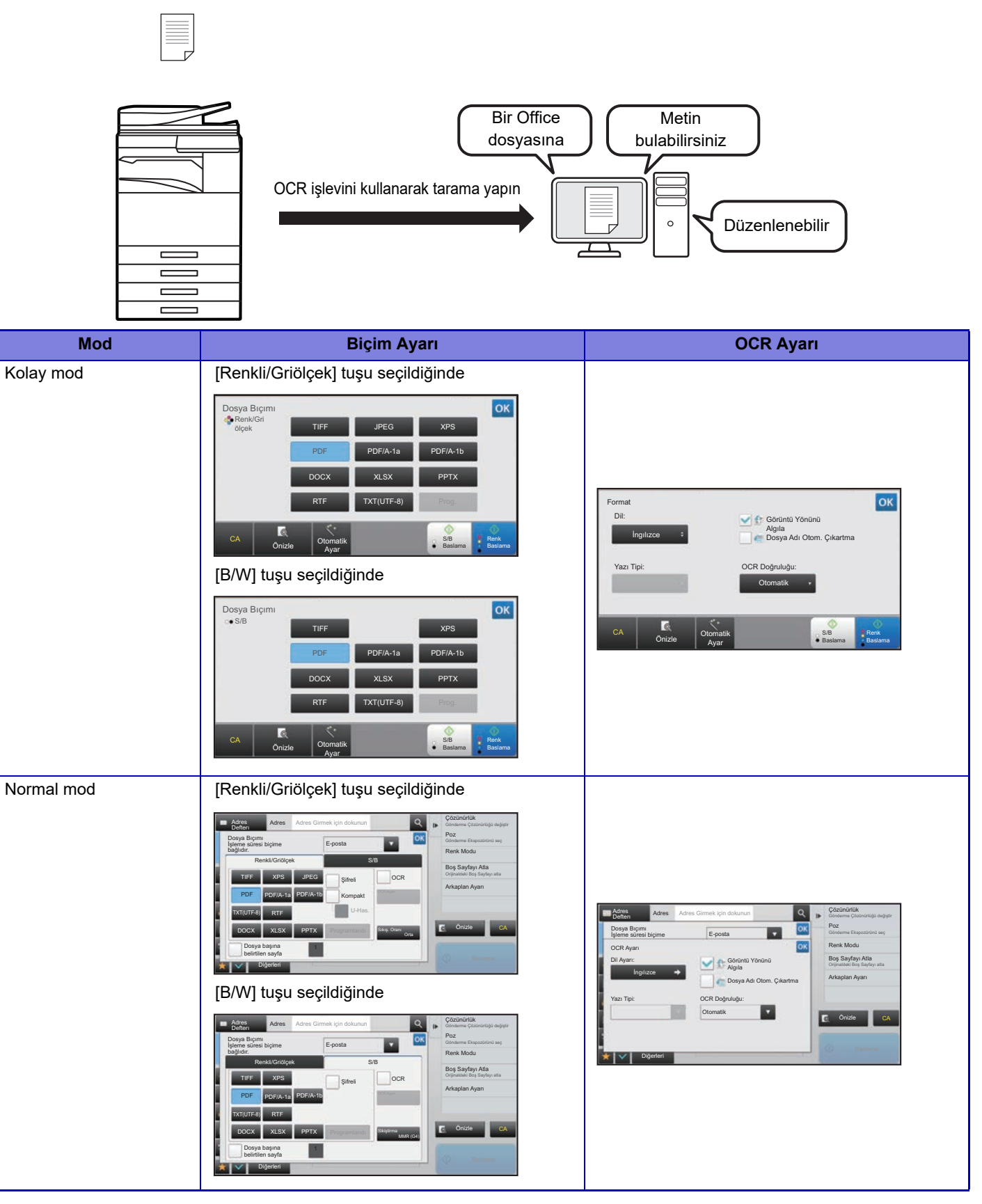

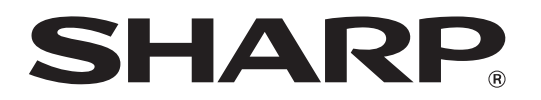

SHARP CORPORATION